# ПРОГРАММА ДЛЯ ЭВМ «МОНИТОР РЕАЛЬНОГО ВРЕМЕНИ СИСТЕМЫ СБОРА И ПЕРВИЧНОЙ ОБРАБОТКИ ТЕЛЕИНФОРМАЦИИ (МОНИТОР РВ)»

Руководство пользователя

На 80 листах

| Наименование ИС: | ПЭВМ «Монитор реального времени системы<br>сбора и первичной обработки телеинформации<br>(Монитор РВ) | Стр. 2 |
|------------------|----------------------------------------------------------------------------------------------------|--------|
|------------------|----------------------------------------------------------------------------------------------------|--------|

# Содержание

| 1.    | Назначение и условия применения               | 4    |
|-------|-----------------------------------------------|------|
| 1.1.  | Назначение Монитор РВ                         | 4    |
| 1.2.  | Термины, сокращения и определения             | 5    |
| 1.3.  | Программа «АРМ Телемеханика»                  | 6    |
| 1.4.  | Требования к аппаратно-системному обеспечению | 7    |
| 2.    | Подготовка к работе                           | 9    |
| 2.1.  | Запуск серверной части                        | 9    |
| 2.2.  | Запуск клиентской части                       | 9    |
| 2.2.1 | . Установление связи с web-сервером           | .10  |
| 2.2.2 | . Идентификация пользователя                  | .10  |
| 3.    | Описание операций                             | .13  |
| 3.1.  | Графический интерфейс пользователя            | .13  |
| 3.2.  | Работа с программой                           | .15  |
| 3.2.1 | . Вкладка «Сигналы»                           | .15  |
| 3.2.2 | . Вкладка «Каналы»                            | .43  |
| 3.2.3 | . Вкладка «Полукомплекты»                     | .60  |
| 3.2.4 | . Вкладка «Файлы»                             | .68  |
| 3.2.5 | . Вкладка «Выход»                             | .75  |
| 3.2.6 | . Дополнительное меню                         | .76  |
| 3. 3a | вершение работы                               | . 80 |

#### ВВЕДЕНИЕ

Программа для ЭВМ «Монитор реального времени системы сбора и первичной обработки телеинформации (Монитор PB)», далее по тексту – Монитор PB, представляет собой программу для ЭВМ, состоящую из набора компонентов: исполняемого файла, библиотек и конфигурационных файлов, базы данных, объединенных для получения конечного результата – обеспечения эффективного функционирования устройств телемеханики МТК-30.КП и ЦППС, реализованных на базе ПТК «СИСТЕЛ».

Основным исполняемым файлом Монитор РВ является «zemon». Для предоставления пользователю доступа к инструментам диагностики каналов телемеханики и к текущим значениям параметров и состояниям оборудования подстанций (в частности, коммутационных аппаратов), принимаемых устройством телемеханики в режиме реального времени, используется подсистема Монитор РВ – АРМ Телемеханика.

Программное обеспечение «АРМ Телемеханика» создано на основе webтехнологии и состоит из серверной и клиентской частей. Серверной частью является web-сервер, встроенный в Монитор PB, который имеет доступ к данным подсистемы сбора и первичной обработки телеинформации Монитор PB. Он осуществляет передачу данных из БД PB по запросам клиентских программ для их представления пользователю, обеспечивает передачу запросов, вводимых пользователем (в частности, команд ТУ), и их передачу в Монитор PB. В качестве клиентской части может быть использовано любое ПО в составе Java-машины и web-браузера, реализующее обработку данных и вывод web-страниц, а также человеко-машинный интерфейс между web-сервером и пользователем.

Уровень подготовки пользователей для работы с программой «АРМ Телемеханика» не требует специфических знаний в области ИТ. Пользователь должен иметь представление о предметной области Заказчика и навыки работы с персональным компьютером на уровне уверенного пользователя.

3

Наименование ИС:

# 1. НАЗНАЧЕНИЕ И УСЛОВИЯ ПРИМЕНЕНИЯ

## 1.1. НАЗНАЧЕНИЕ МОНИТОР РВ

Монитор PB является управляющей программой контроллера телемеханики (TM), входящего в состав устройства телемеханики МТК-30.КП и ЦППС производства ООО «СИСТЕЛ». Монитор PB обеспечивает их эффективную работу в составе автоматизированных систем приема и передачи информации (ССПИ) и управления технологическими процессами (АСУ ТП), применяемых на объектах энергетики.

Монитор РВ обеспечивает сбор и передачу данных с использованием широкого спектра протоколов обмена данными:

• семейства протоколов, соответствующих международным стандартам:

- МЭК 60870-5-101;
- МЭК 60870-5-103;
- МЭК 60870-5-104;
- открытого протокола «SystelNet», разработанного ООО «СИСТЕЛ;
- протокола «CANEX»;
- протокола «MODBUS»;

• фирменных протоколов приборов учета электрической энергии основных производителей;

• протоколы основных унаследованных устройств телемеханики.

Монитор РВ обеспечивает информационный обмен контроллера ТМ (сбор данных и выдачу команд управления) со всеми подключенными к его портам модулями ввода/вывода, устройствами телемеханики, счетчиками электрической энергии и измерительными преобразователями, выпускаемыми ООО «СИСТЕЛ», а измерительными преобразователями, также счетчиками электроэнергии, релейными терминалами И устройствами телемеханики сторонних производителей, которые поддерживают протоколы, указанные выше.

# 1.2. ТЕРМИНЫ, СОКРАЩЕНИЯ И ОПРЕДЕЛЕНИЯ

Список терминов и сокращений, используемых в данном документе, приведен в таблице 1.

Таблица 1 – Термины и сокращения

| Термин<br>(сокращение) | Определение                                                                                                    |  |  |  |  |  |  |
|------------------------|----------------------------------------------------------------------------------------------------|--|--|--|--|--|--|
| APM                    | Автоматизированное рабочее место                                                                                                    |  |  |  |  |  |  |
| ПО                     | Программное обеспечение                                                                                                    |  |  |  |  |  |  |
| ИС                     | Информационная система                                                                                                    |  |  |  |  |  |  |
| Монитор РВ             | Программа «Монитор реального времени системы сбора и первичной обработки телеинформации (Монитор РВ)»                                                                                          |  |  |  |  |  |  |
| ПЭВМ                   | Программа для электронных вычислительных машин                                                                                                    |  |  |  |  |  |  |
| БД РВ                  | База данных, обработка данных в которой происходит в<br>реальном времени (представляет собой таблицы<br>оперативных данных в памяти программы, которые<br>отражают реальное состояние объекта) |  |  |  |  |  |  |
| ПТК                    | Программно-технический комплекс                                                                                                    |  |  |  |  |  |  |
| ТИ                     | Телеизмерения                                                                                                    |  |  |  |  |  |  |
| TC                     | Телесигналы                                                                                                    |  |  |  |  |  |  |
| ТУ                     | Телеуправление                                                                                                    |  |  |  |  |  |  |
| TP                     | Телерегулирование                                                                                                    |  |  |  |  |  |  |
| КП                     | Контролируемый пункт                                                                                                    |  |  |  |  |  |  |
| ПУ                     | Пункт управления                                                                                                    |  |  |  |  |  |  |
| Контроллер ТМ          | Контроллер телемеханики (основной компонент устройства телемеханики и ЦППС)                                                                                                    |  |  |  |  |  |  |
| Устройство ТМ          | Устройство телемеханики                                                                                                    |  |  |  |  |  |  |
| Канал ТМ               | Канал телемеханики – канал передачи данных между КП и<br>ПУ, организованный с использованием аппаратуры связи<br>различного типа                                                               |  |  |  |  |  |  |
| КА                     | Коммутационный аппарат                                                                                                    |  |  |  |  |  |  |
| ЦППС                   | Центральная приемо-передающая станция (выполняет функции устройства телемеханики ПУ)                                                                                                    |  |  |  |  |  |  |
| Сигнатура              | Структурированное описание типа и адреса элемента данных                                                                                                    |  |  |  |  |  |  |
| Мнемосимвол            | Графическое представление элемента мнемосхемы электрической сети                                                                                                    |  |  |  |  |  |  |

#### 1.3. ПРОГРАММА «АРМ ТЕЛЕМЕХАНИКА»

Наименование ИС:

Программа «АРМ Телемеханика» (далее по тексту – АРМ Телемеханика) реализует функции, необходимые для полноценной работы инженерного персонала с устройствами телемеханики и ЦППС на базе ПТК «СИСТЕЛ», функционирующих в составе ССПИ и АСУ ТП.

Визуализация текущих значений измеряемых параметров электрической сети и состоянию коммутационных аппаратов подстанций и аналогичных им объектов, которые введены в БД РВ, реализуется следующими способами:

– с помощью меню, повторяющую иерархическую структуру устройства ТМ,
 обеспечивающего навигацию и переход к группам по типам данных, конкретным
 группам и значениям (TC, TУ и ТИ);

 в виде сводных таблиц с информацией о работе каждого канала телемеханики с учетом специфики используемого протокола передачи данных;

в виде краткой информации о выбранной группе TC и TИ;

– в виде краткой и полной информации о конкретных ТС и ТИ.

Доступ к информации о каналах телемеханики реализуется следующими способами:

 – с помощью меню, представленного в виде структуры портов устройства и каналов телемеханики, позволяющей оперативно переходить на необходимый канал;

- в виде сводных таблиц данных о состояния каналов;

в виде окон с краткой информацией о протоколах передачи данных;

 в виде кадров, принимаемых и передаваемых по каналам телемеханики (битовый поток);

АРМ Телемеханика обеспечивает:

 – выполнение операций по управления процессом визуализации приема и передачи данных (инициирование, остановка, продолжение) по каналу телемеханики;

– тестирование канала;

 выполнение операций ручного ввода ТС и ТИ (ручной ввод значения сигнала, установка и снятие признака ручного ввода);

 предоставление информации о работе контроллеров ТМ в составе резервированного устройства. АРМ Телемеханика содержит следующие компоненты:

• специализированный web-сервер, входящий в состав Монитор PB, выполняющий обработку клиентских запросов, обеспечивающий доступ к БД PB и предоставляющий требуемую информацию с помощью следующих ресурсов:

- статических ресурсов - HTML-файлов и данных HTML-разметки;

- программных динамических ресурсов - java-апплетов;

 – составных динамических (полудинамических) ресурсов – ASPприложений;

• web-браузер (интернет-браузер), обеспечивающий предоставление информации пользователю, получаемой от web-сервера по запросам;

• «JVM» («Виртуальная Java машина») – исполнительная среда «Java», установленная на локальном компьютере пользователя (необходима для выполнения клиентских программ, созданных на машинно-независимом языке высокого уровня программирования «Java»).

АРМ Телемеханика использует конфигурационные параметры, значения которых должны быть предварительно «установлены» в таблицах «DEVICE.DBF», «RETRANS.DBF», «SYSCHAN.DBF», «CHANNEL.DBF», «SYSDATA.DBF» и других таблицах конфигурационной БД Монитор РВ. Файлы конфигурационной БД должны быть размещены в каталоге «dbase».

Значения параметров конфигурационных файлов задаются в процессе настройки Монитор РВ (см. Программа для ЭВМ «Монитор реального времени системы сбора и первичной обработки телеинформации (Монитор РВ). Руководство администратора).

#### 1.4. ТРЕБОВАНИЯ К АППАРАТНО-СИСТЕМНОМУ ОБЕСПЕЧЕНИЮ

Требования к аппаратно-системному обеспечению клиентской части АРМ Телемеханика (АРМ ТМ) приведены в таблице 2.

| Наименование ИС: | ПЭВМ «Монитор реального времени системы<br>сбора и первичной обработки телеинформации<br>(Монитор РВ) | Стр. 8 |
|------------------|----------------------------------------------------------------------------------------------------|--------|
|------------------|----------------------------------------------------------------------------------------------------|--------|

| Таблица 2 – Требования к аппаратно-системному обеспечению клиентской части |
|----------------------------------------------------------------------------|
| АРМ Телемеханика                                                           |

| № п/п | Компоненты          | Характеристики                                                                     |
|-------|---------------------|------------------------------------------------------------------------------------|
| 1     | Процессор           | Intel, тактовая частота – не менее 1 ГГц                                           |
| 2     | Оперативная память  | От 512 Мбайт                                                                       |
| 3     | Жесткий диск        | От 30 Гбайт                                                                        |
| 4     | Графический адаптер | VGA, DVI (видеопамять – не менее 256<br>Мбайт)                                     |
| 5     | Программа просмотра | Internet Explorer, версия 6 и выше                                                 |
| 6     | Дополнительное ПО   | Java Platform, Standard Edition Runtime<br>Environment («JRE»), версия 6.29 и выше |

# 2. ПОДГОТОВКА К РАБОТЕ

## 2.1.ЗАПУСК СЕРВЕРНОЙ ЧАСТИ

Данные реального времени для программы «APM Телемеханика» предоставляет Монитор PB. Серверная часть APM Телемеханика, а именно специализированный web-сервер, во взаимодействии с Монитор PB обеспечивает выполнение запросов, получаемых от клиентских программ. Запуск web-сервера производится вместе с запуском Монитор PB.

# 2.2. ЗАПУСК КЛИЕНТСКОЙ ЧАСТИ

Клиентской частью APM Телемеханика является web-браузер, который выполняет соединение с web-сервером и передает в его сторону запросы, в ответ на которые получает данные, которые представляются на экранных формах.

Если Монитор PB» не запущен, то в случае попытки подключения webбраузера к специализированному web-серверу будет выведено сообщение об ошибке, приведенное на рисунке 1. В этом случае пользователю следует обратиться к системному администратору.

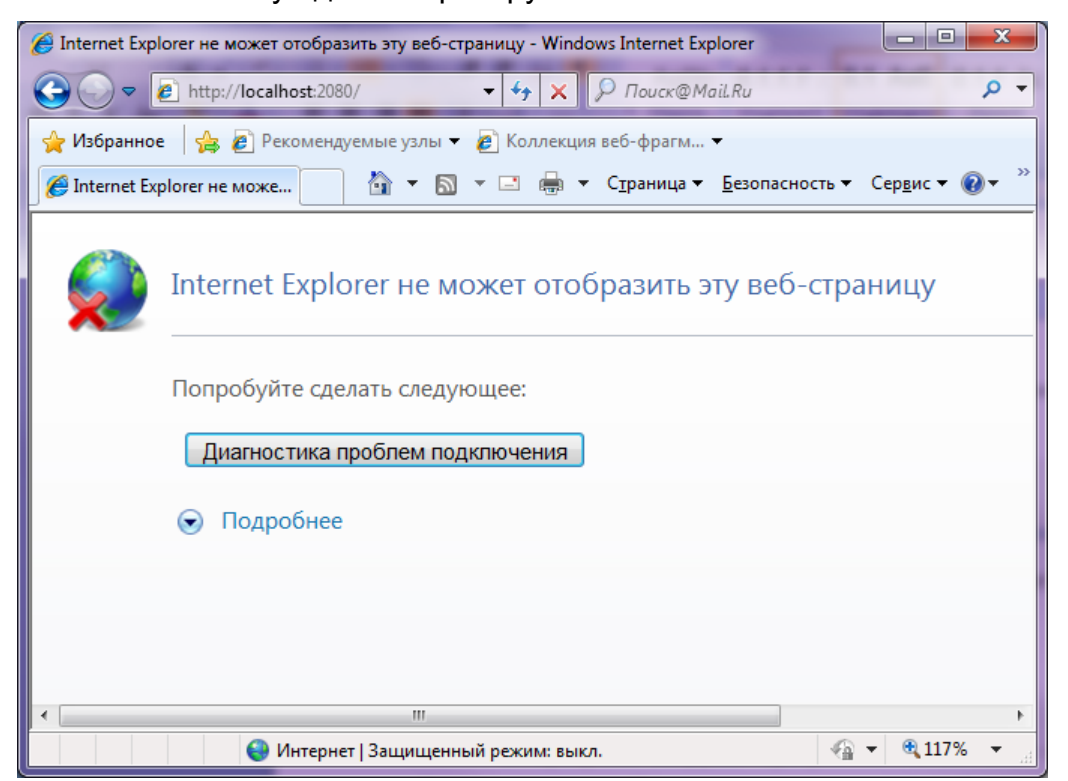

Рисунок 1 – Окно web-браузера после запроса к специализированному webсерверу, в случае если Монитор РВ не запущен Процесс запуска клиентской части АРМ Телемеханика состоит из следующих этапов:

- установление связи с web-сервером;

- идентификация пользователя;

– открытие рабочего окна для работы пользователя с АРМ Телемеханика.

## 2.2.1. УСТАНОВЛЕНИЕ СВЯЗИ С WEB-СЕРВЕРОМ

Для соединения web-браузера с web-сервером необходимо в адресной строке web-браузера указать адрес стартовой страницы, предназначенной для открытия рабочей сессии пользователя:

#### http://net\_ID:Port,

где: «net\_ID» – сетевое имя или IP-адрес компьютера, на котором установлена программа «Монитор PB»;

«Port» – т номер сетевого порта, используемого Монитор РВ для взаимодействия с клиентским приложением. Номер порта может указываться при конфигурировании Монитор РВ.

Адресная строка может выглядеть следующим образом:

#### http://localhost:2080

Примечание. Сетевое имя или IP-адрес компьютера и порта необходимо предварительно уточнить у системного администратора.

#### 2.2.2. ИДЕНТИФИКАЦИЯ ПОЛЬЗОВАТЕЛЯ

Работа пользователя с АРМ Телемеханика происходит в виде рабочей сессии с web-сервером в соответствии с правами, установленными для пользователя.

Поэтому после успешного установления связи web-браузера со специализированным web-сервером на мониторе компьютера будет представлена стартовая страница, предназначенная для идентификации пользователя (см. рисунок 2). Страница содержит форму для ввода имени и пароля пользователя. После завершения ввода данных пользователю следует нажать на кнопку «ВХОД».

После успешной идентификации пользователя web-сервером будет открыта рабочая сессия пользователя, сформирована и передана web-браузеру HTML-страница, включающая графический интерфейс APM Телемеханика. Наименование ИС:

ПЭВМ «Монитор реального времени системы сбора и первичной обработки телеинформации (Монитор PB)

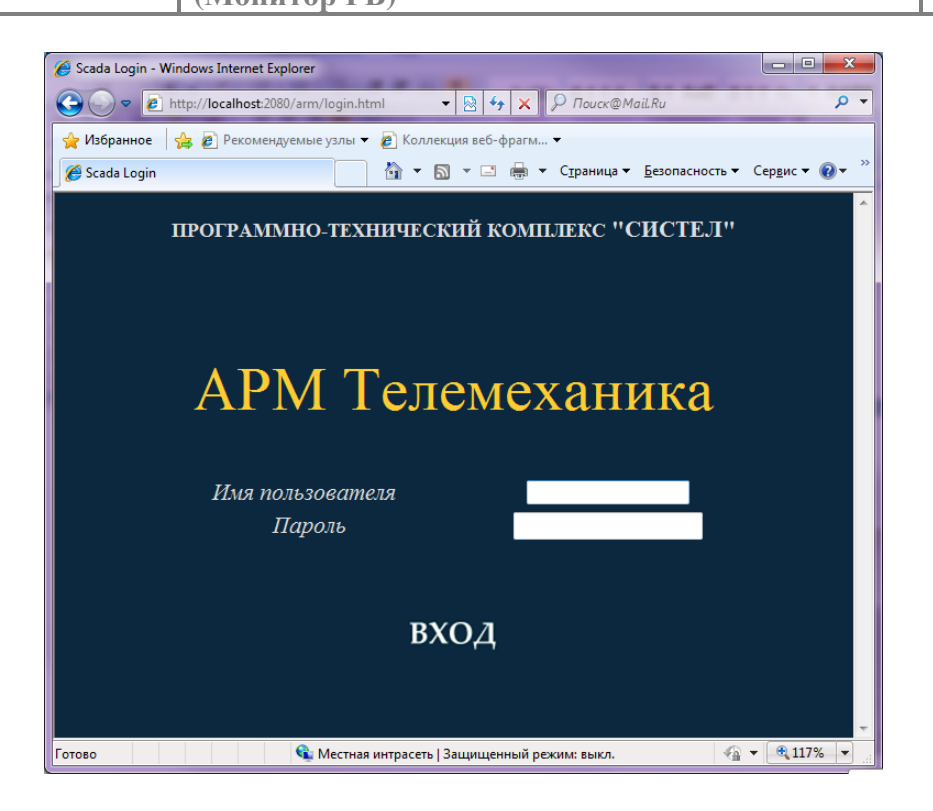

Рисунок 2 – Страница идентификации пользователя

В случае неправильного ввода имени или пароля пользователем webсервером будет сформирована и передана web-браузеру HTML-страница, представленная на рисунке 3.

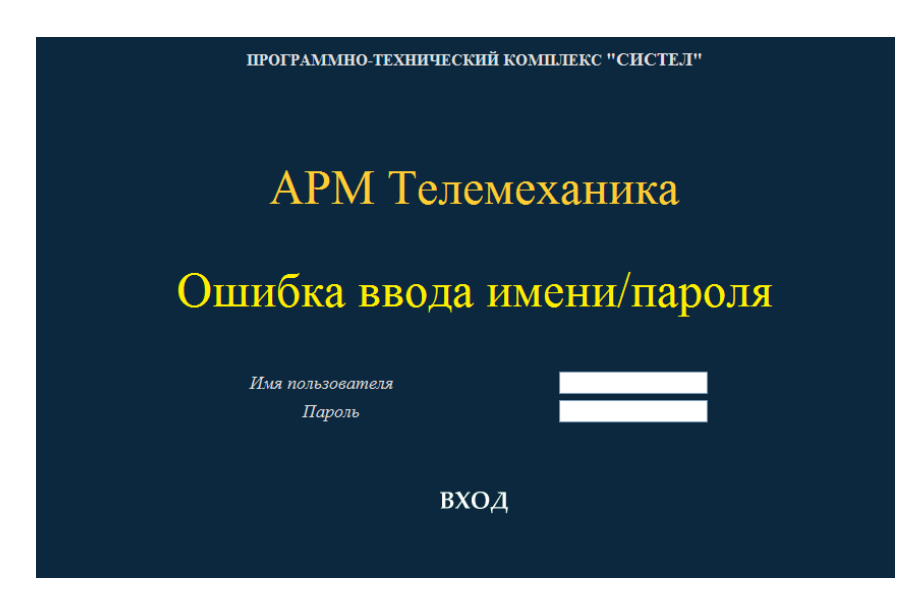

Рисунок 3 – Окно АРМ Телемеханика, выводимое после ошибки при вводе имени/пароля

Внимание! Количество неудачных попыток входа пользователя в АРМ Телемеханика ограничено значением, указанным в файле параметров

|--|

«MwStep.cfg» (по умолчанию – 3 попытки). Если количество попыток превысит это значение, то ввод данных с этого IP-адреса будет заблокирован на указанное в файле «MwStep.cfg» время, по умолчанию – на 10 минут (см. рисунок 4).

Длина пароля также должна соответствовать значению, указанному в файле «MwStep.cfg».

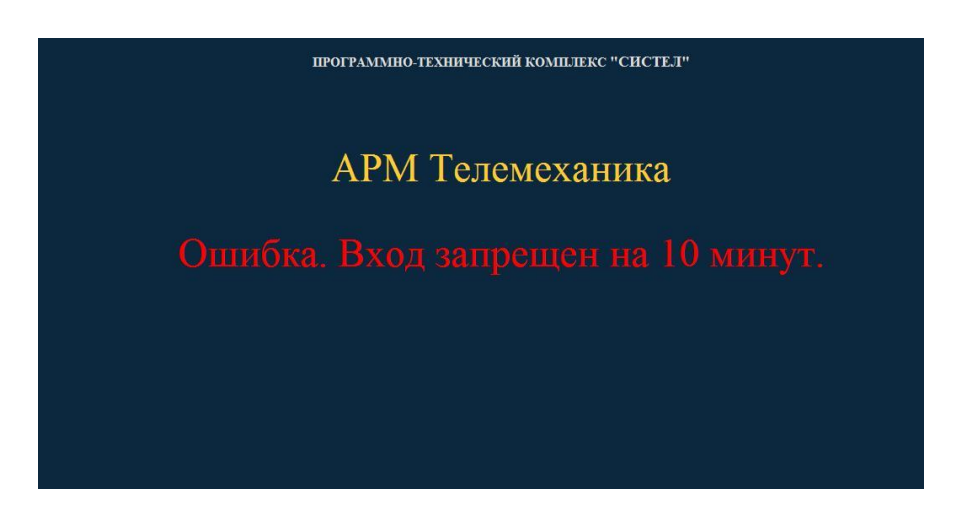

Рисунок 4 – Сообщение, выводимое после 3-х неудачных попыток входа в АРМ Телемеханика

Имена пользователей, которым разрешен доступ к АРМ Телемеханика, их пароли и роли «настраиваются» системным администратором.

В случае неправильного ввода пользователем идентификационной информации стартовая HTML-страница будет обновлена.

# 3. ОПИСАНИЕ ОПЕРАЦИЙ

# 3.1. ГРАФИЧЕСКИЙ ИНТЕРФЕЙС ПОЛЬЗОВАТЕЛЯ

Окно, выводимое web-браузером, включает графический интерфейс пользователя APM Телемеханика (рисунок 5) в виде панели инструментов, оформленной как вкладки.

Графический интерфейс включает следующие элементы:

– панель инструментов (см. метку 1 на рисунке 5);

- навигационное меню (см. метку 2 на рисунке 5);

– рабочую область (см. метку 3 на рисунке 5);

– командную кнопку (см. метку 4 на рисунке 5), предназначенную для открытия окна, в котором отображается время на часах устройства TM и часах локального компьютера APM Телемеханика;

– командную кнопку «Настройки» (см. метку 5 на рисунке 5), при нажатии на которую открывается окно, содержащее настройки пользователя;

– заголовок (см. метку 6 на рисунке 5), поле для вывода названия устройства ТМ.

| Phdpannen 🦾 🀑 Percentragensur<br>ARM TM V20 | yana • 🗶 Kanangan mit-dipana • |             | /            |              | <u>a.a.</u> | - cymra - 50 | facence - free |
|---------------------------------------------|--------------------------------|-------------|--------------|--------------|-------------|--------------|----------------|
| まれてん                                        | KIT:                           | шпк-17 успр | <b>1-281</b> |              | A           | РМ Теле      | мөхан          |
| /                                           |                                |             | PAEOTOCI     | юсобность ка | налов связн |              | ~~.            |
|                                             | Устр-во                        | NE          | Ten          | Имя канала   | Протокол    | Состояние    | Качество       |
|                                             | 14 Ber. rentse                 | 1           | Davier       | 34.01        | ac:104      | (IS-EL       | 800            |
|                                             | 14 Ber, 10106.                 | 1           | Передачи     | 14 m.t.      | ec304       | (INCHE)      | 100            |
| /                                           | 31 can1                        | 1           | Tpute        | Cent-m       | canex       | PABOTA       | 390            |
| /                                           | 31 cent                        | 2           | Передина     | Card-out     | care's      | PADOTA       | 800            |
|                                             |                                |             |              |              |             |              |                |
|                                             |                                |             |              |              |             |              |                |
|                                             |                                |             |              |              |             |              |                |

Рисунок 5 – Рабочее окно АРМ Телемеханика

Панель инструментов включает следующие вкладки для инициализации вывода в рабочем окне (рисунок 6):

- «Сигналы» - текущих значений ТИ и ТС;

 – «Каналы» – значений параметров, характеризующих работу каналов телемеханики;

– «Полукомплекты» –сведений о системе резервирования ЦППС или устройства ТМ;

 – «Файлы» – файлов конфигурации, журнала событий и пользовательских страниц;

– «Выход» – для завершения сеанса с web-сервером.

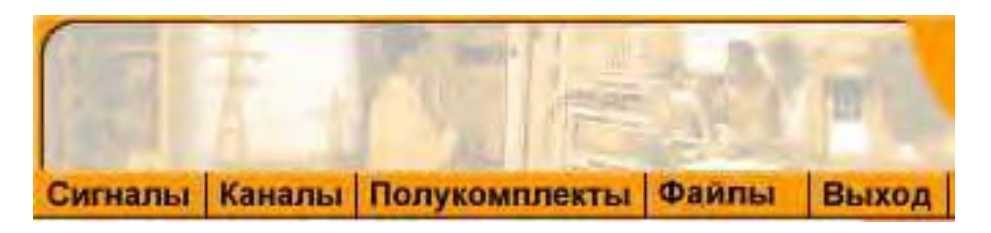

Рисунок 6 – Панель инструментов

Каждый пункт навигационного меню снабжается всплывающей подсказкой (tooltip), которая выводится при установке указателя манипулятора «мышь» (далее – «мышь») на этот пункт (см. рисунок 7).

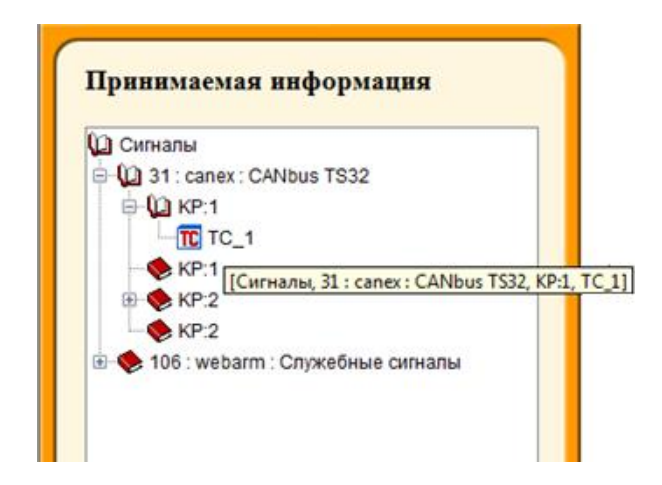

Рисунок 7 – Всплывающая подсказка в навигационном меню

Рабочая область графического интерфейса предназначена для отображения данных: кодов ТИ, ТС, ТИИ, параметров, характеризующих работу каналов телемеханики (включая число сбойных и принятых кадров за сутки с

начала работы Монитор PB), а также битовых потоков, передаваемых по каналам телемеханики.

## 3.2. РАБОТА С ПРОГРАММОЙ

#### 3.2.1. ВКЛАДКА «СИГНАЛЫ»

Вкладка «Сигналы» (см. рисунок 8) предназначена для инициирования отображения текущих значений ТС и ТИ. Она включает панель управления, состоящую из двух вкладок:

– «Прием»;

- «Ретрансляция».

В результате нажатия «мышью» на вкладку «Сигналы» в окне web-браузера будет выведена следующая информация:

 в навигационном меню «Принимаемая информация» будет представлен иерархический список каналов телемеханики, в котором можно выбрать канал, чтобы уточнить его параметры и текущее;

– в рабочей области – окно «Работа протоколов приема», в котором отображается информация о работе каналов телемеханики с использованием «привязанных» к ним протоколов.

В нижней части вкладки «Сигналы» расположена строка для вывода индекса выбранного системного канала, присвоенному ему системным администратором в таблице «SYSCHAN.DBF».

| Наименование ИС: | ПЭВМ «Монитор реального времени системы<br>сбора и первичной обработки телеинформации<br>(Монитор РВ) | Стр. 16 |
|------------------|----------------------------------------------------------------------------------------------------|---------|
|------------------|----------------------------------------------------------------------------------------------------|---------|

| <li>http://172.16.80.149:2080/arm</li>                    | v/login.cgi                                    |                  |       |       |        |               |                |          |       |     |     | - C    | Поиск. |     |     |        | – ට<br>වෙද බි බිම් |
|-----------------------------------------------------------|------------------------------------------------|------------------|-------|-------|--------|---------------|----------------|----------|-------|-----|-----|--------|--------|-----|-----|--------|--------------------|
| 🥭 Scada Login 🧔 ARM                                       | 1 TM V:2.6 × 📑                                 |                  |       |       |        |               |                |          |       |     |     |        |        |     |     |        |                    |
| Файл Правка Вид Избранное Серв                            | ис Справка                                     |                  |       |       |        |               |                |          |       |     |     |        |        |     |     |        |                    |
| 🎪 🖇 Яндекс 🛪 Авиабилеты                                   |                                                |                  |       |       |        |               |                |          |       |     |     |        |        |     |     |        |                    |
| 国末于可是这                                                    | КП: Аттестационный стенд УСПД_280. Второй полу | укомплект.       |       |       |        |               |                |          |       |     |     |        |        |     |     | APM Te | лемеханик          |
| Приём Ретрансляция                                        | РАБОТА ПРОТОКОЛОВ ПРНЕМА                       |                  |       |       |        |               |                |          |       |     |     |        |        |     |     |        |                    |
| Принимаемая информация                                    |                                                | Enorman .        | No 2  | No 3  | No.4   | No 6          | No C           | No 7     | No Q  | No  | No  | No 16  | No 17  | No  | No  |        |                    |
| О Сигналы                                                 |                                                | inportoko/i      | 142.4 | 142 0 | 142.44 | 142 0         | 142.0          | 140.7    | 142 0 |     |     | 112 10 | 110    |     | 142 |        |                    |
| 4 4 2 : turs485 : 600 MTK-30.TC                           |                                                | Канал - приен    | PA5   | P     | н      | HE            | -ж             | HE       | РАБ   | P   |     | HE     | HE     | н   | н   |        |                    |
| 🖲 🍫 3 : m870 : TPM-200                                    |                                                | Канал - передана | PA5   | P     | н      | PA5           | PA5            | HE       | PA5   | P   |     | HE     | HE     | н   | н   |        |                    |
| # 4 : iec103 : 3KPA_IEC103                                |                                                | КП 1             | PA5   | P     | 1.1    | HE            | 1.1            | HE       | PA5   | 1.0 |     | PA5    | PA5    | PA5 | PAB |        |                    |
| 🗄 🌪 5 : modbussir : Сириус-2Л                             |                                                | КП 2             | PA5   |       |        |               |                |          | PAS   |     |     |        |        |     |     |        |                    |
| ⊕ 6 : sirius : Сириус Т     ☐ 7 : maka2nasta : 2 x порини |                                                | KU 3             | DAE   |       |        |               |                |          |       |     |     |        |        |     |     |        |                    |
| 7 : make2postc : 2-x noskup                               |                                                | NIJ              |       |       | -      | -             | - ·            |          |       | · · |     |        |        |     |     |        |                    |
| 0 🗣 9 : m870 : TCY081-01.2                                |                                                | КП 4             | PA5   |       |        | -             | 1              | 1        |       | 1.1 | 1   |        | 1      | 1   | -   |        |                    |
|                                                           |                                                | KTI S            | -     | -     | -      | 1.1           | 1.1            |          | 1.1   | 1.1 | 1.1 |        |        | -   | -   |        |                    |
| B 🎨 14 : iec870 : TC_24_220                               |                                                | КЛ 6             |       | -     | -      | -             | 1.1            | -        |       |     |     |        |        | -   |     |        |                    |
| 🕀 🔷 16 : tstcti : Эмуляция ТС                             |                                                | КЛ 7             |       |       |        | -             |                |          |       |     |     |        |        |     | -   |        |                    |
| B T7 : ISICI : Эмуляция ТИ                                |                                                |                  |       |       |        |               | -              |          | -     | -   |     |        |        |     |     |        |                    |
| 🕀 🔶 19 : tstcti : Эмуляция ТИ                             |                                                |                  |       |       |        |               |                |          |       |     |     |        |        |     |     |        |                    |
| · · · · · · · · · · · · · · · · · · ·                     |                                                |                  |       |       |        |               |                |          |       |     |     |        |        |     |     |        |                    |
| Сигналы                                                   |                                                |                  |       |       |        |               |                |          |       |     |     |        |        |     |     |        |                    |
|                                                           |                                                |                  |       |       |        |               |                |          |       |     |     |        |        |     |     |        |                    |
|                                                           |                                                |                  |       |       |        |               |                |          |       |     |     |        |        |     |     |        |                    |
|                                                           |                                                |                  |       |       |        |               |                |          |       |     |     |        |        |     |     |        |                    |
|                                                           |                                                |                  |       |       |        |               |                |          |       |     |     |        |        |     |     |        |                    |
|                                                           |                                                |                  |       |       |        |               |                |          |       |     |     |        |        |     |     |        |                    |
|                                                           |                                                |                  |       |       |        |               |                |          |       |     |     |        |        |     |     |        |                    |
|                                                           |                                                |                  |       |       |        |               |                |          |       |     |     |        |        |     |     |        |                    |
|                                                           |                                                |                  |       |       |        |               |                |          |       |     |     |        |        |     |     |        |                    |
|                                                           |                                                |                  |       |       |        |               |                |          |       |     |     |        |        |     |     |        |                    |
|                                                           |                                                |                  |       |       |        |               |                |          |       |     |     |        |        |     |     |        |                    |
|                                                           |                                                |                  |       |       |        |               |                |          |       |     |     |        |        |     |     |        |                    |
|                                                           |                                                |                  |       |       |        |               |                |          |       |     |     |        |        |     |     |        |                    |
|                                                           |                                                |                  |       |       |        |               |                |          |       |     |     |        |        |     |     |        |                    |
|                                                           |                                                |                  |       |       |        |               |                |          |       |     |     |        |        |     |     |        |                    |
|                                                           |                                                |                  |       |       |        |               |                |          |       |     |     |        |        |     |     |        |                    |
|                                                           |                                                |                  |       |       |        |               |                |          |       |     |     |        |        |     |     |        |                    |
|                                                           |                                                |                  |       |       |        |               |                |          |       |     |     |        |        |     |     |        |                    |
|                                                           |                                                |                  |       |       |        | <u>2 - 19</u> | <u>21 - 43</u> | 44 - 150 | 2     |     |     |        |        |     |     |        |                    |

Рисунок 8 – Вид вкладки «Сигналы»

#### 3.2.1.1 Вкладка «Прием»

Вкладка «Прием» предназначена для отображения текущих значений принимаемых сигналов и их состояния.

Выбор каналов для отображения принимаемых данных, производится с помощью навигационного меню «Принимаемая информация» (см. рисунок 9), которое представлено в виде иерархического списка.

Чтобы раскрыть вершину списка следует выполнить одно из следующих действий:

– установить курсор на значок 

ш нажать на левую клавишу «мыши», при

этом вид значка будет изменен на 

установить курсор на значок 

и дважды нажать на левую клавишу

«мыши», при этом вид значка будет изменен на

| (монитор РВ) | Наименование ИС: | ПЭВМ «Монитор реального времени системы<br>сбора и первичной обработки телеинформации<br>(Монитор РВ) | Стр. 17 |
|--------------|------------------|----------------------------------------------------------------------------------------------------|---------|
|--------------|------------------|----------------------------------------------------------------------------------------------------|---------|

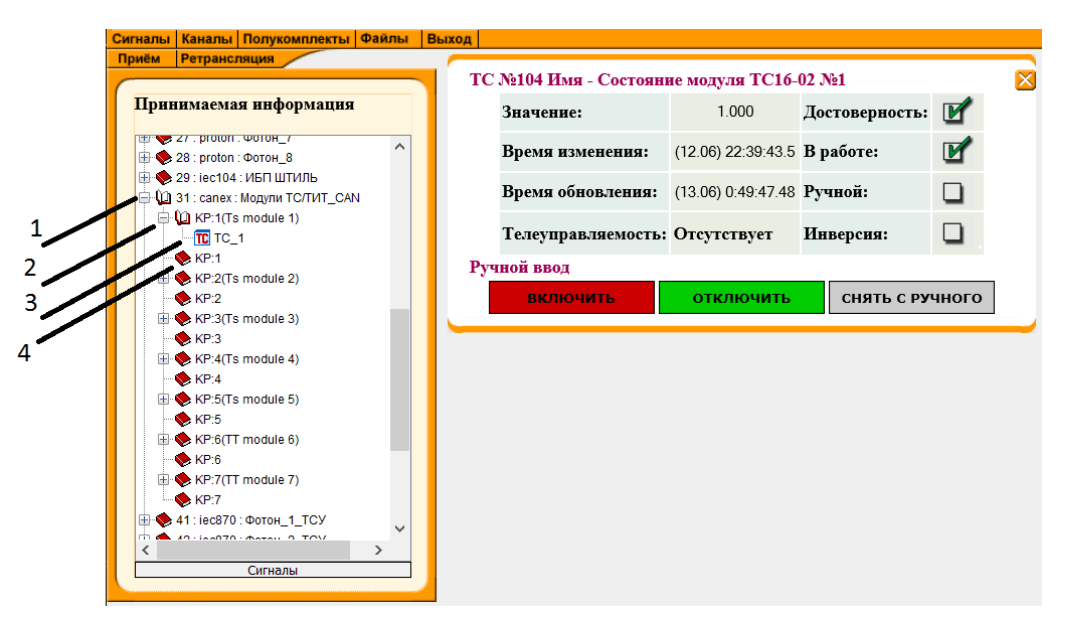

Рисунок 9 – Навигационное меню «Принимаемая информация» для вкладки «Прием»

Чтобы свернуть список следует выполнить одно из следующих действий:

– установить курсор на значок і и нажать на левую клавишу «мыши», при этом вид значка будет изменен на ;

– установить курсор на значок 🛀 и дважды нажать на левую клавишу

«мыши», при этом вид значка будет изменен на 堅.

В результате раскрытия иерархического списка, начиная с вершины названия канала приема данных, будет отображен список группы устройств (модулей), подключенных к этому каналу, если он обеспечивает магистральное подключение к контроллеру ТМ нескольких устройств (модулей). В нашем случае, этими устройствами являются КР1 и КР2.

От вершины «Сигналы» в иерархическом списке следуют следующие узлы (см. рисунок 9):

– каналы (см. метку 1 на рисунке 9);

- устройства КП (см. метку 2 на рисунке 9);

– модули ввода/вывода по типам (ТИ, ТИИ, ТС, команды ТУ), см. метку 3 на рисунке 9;

– сигнал состояния модуля (см. метку 4 на рисунке 9).

|                  | ПЭВМ «Монитор реального времени системы    |         |
|------------------|--------------------------------------------|---------|
| Наименование ИС: | сбора и первичной обработки телеинформации | Стр. 18 |
|                  | (Монитор РВ)                               |         |

Структура записи «канал» имеет вид: «номер системного канала: тип протокола информационного обмена: название протокола».

Структура записи «устройство КП» имеет вид: «префикс КП: локальный номер устройства».

В результате выбора первой записи от узла «каналы» в рабочей области будет выведено окно «Настройки протокола по каналу», содержащее информацию о протоколе, используемом для передачи данных по выбранному каналу (см. рисунок 10).

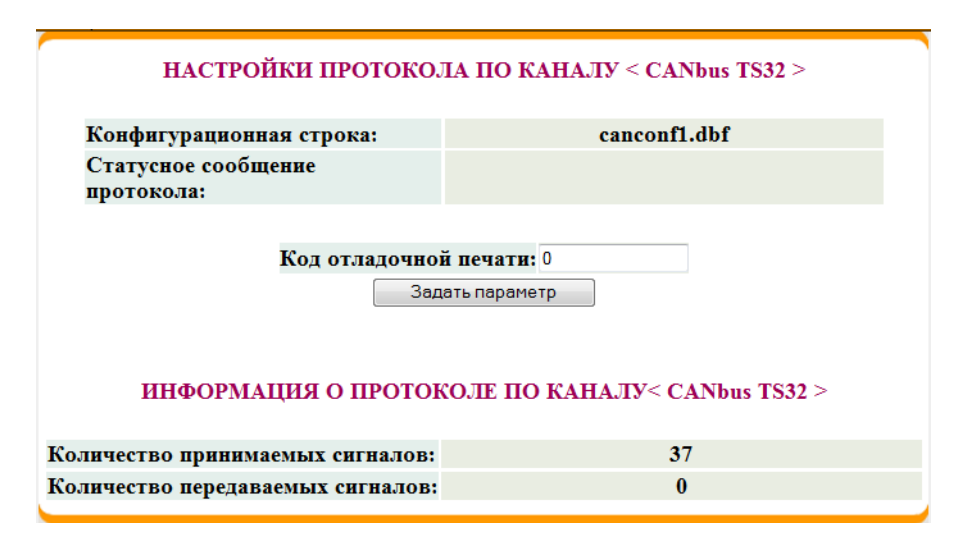

Рисунок 10 – Окно «Настройки протокола по каналу» с информацией о выбранном канале

Окно содержит следующие элементы:

 – «Конфигурационная строка» – поле, в которое выводится содержимое поля «CONFIG» таблицы «SYSCHAN.DBF». В данном случае это имя конфигурационного файла устройства типа «can», подключенному к CAN-порту контроллера TM;

 – «Статусное сообщение протокола» – поле, предназначенное для вывода сообщения в случае критической ошибки;

– «Код отладочной печати» – поле, предназначенное для ввода кода отладочной печати (зависит от типа протокола);

 – «Задать параметр» – кнопка, при нажатии на которую производится запись отладочной информации в журнал событий Монитор РВ в соответствии с кодом, введенным в поле «Код отладочной печати»;

– «Количество принимаемых сигналов» – количество сигналов,

#### принимаемых по выбранному каналу;

 – «Количество передаваемых сигналов» – количество сигналов, передаваемых по выбранному каналу.

#### 3.2.1.1.1 Представление телесигналов

Телесигналы (TC) отражают состояние коммутационных аппаратов и аналогичных объектов, имеющих два дискретных состояния.

Для выбора модуля TC (группы TC) в навигационном меню «Принимаемая

информация» следует установить курсор на значок *(*, относящийся к конкретному устройству и нажать на левую клавишу «мыши» (см. рисунок 9). В результате в рабочей области будет выведено окно «Текущие значения TC» (см. рисунок 11), в котором мнемосимволы TC располагаются в виде строк таблицы (горизонтальное расположение).

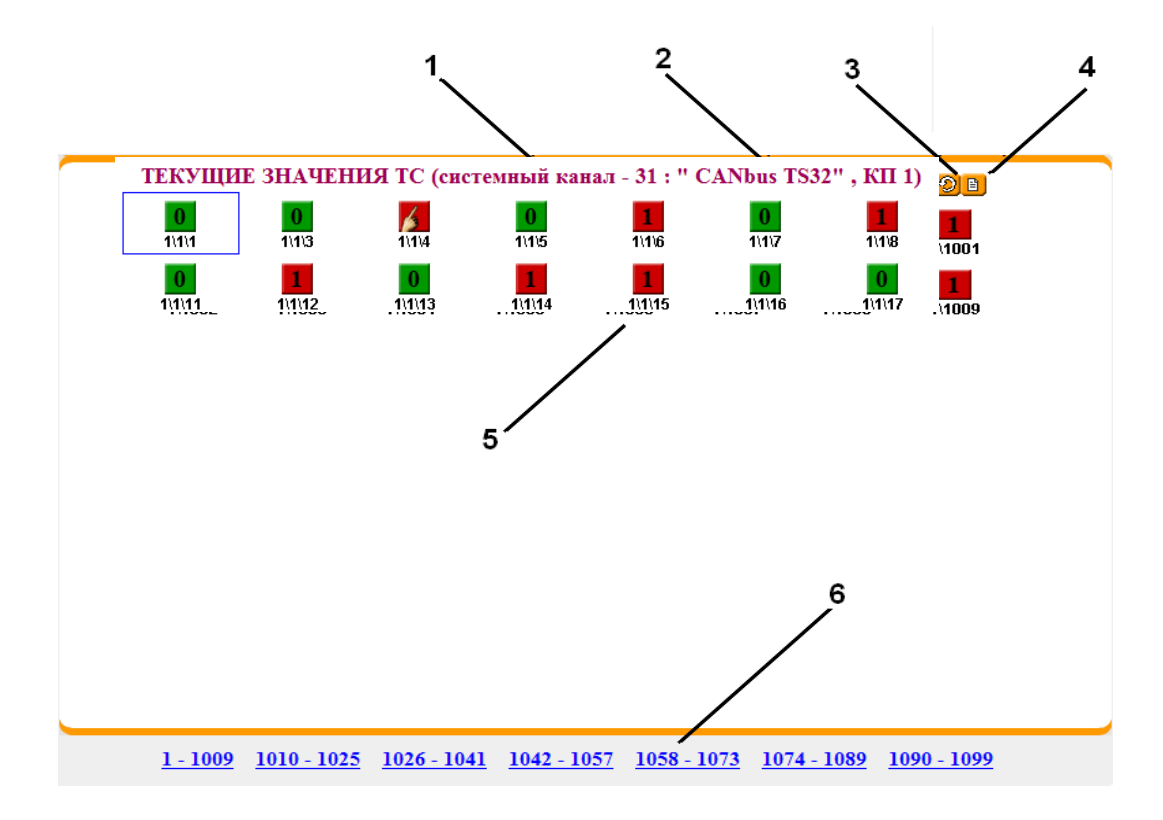

Рисунок 11 – Окно «Текущие значения TC»

Окно содержит следующие поля и командные кнопки:

- поле для вывода номера системного канала (см. метку 1 на рисунке 11);
- поле для вывода название канала (см. метку 2 на рисунке 11);

– кнопку «Запросить текущие значения», имеющую вид значка 🥺 (см. метку 3 на рисунке 11), предназначенную для инициализации принудительного опроса устройства (модуля) или группы устройств (модулей), подключаемых к контроллеру ТМ магистрально;

– кнопку «Изменить форму представления TC» в виде значка (см. метку 4 на рисунке 11), при нажатии на которую изменяется форма TC (с вертикальной на горизонтальную или наоборот);

– поле для вывода мнемосимволов TC (см. таблицу 3) и сигнатур TC (см. метку 5 на рисунке 11);

– строка с интерактивными полями для выбора диапазона индексов TC для табличного представления их значений (см. метку 6 на рисунке 11).

| Изображение | Значение сигнала                                         |
|-------------|----------------------------------------------------------|
| 0           | «O»                                                      |
| 1           | «0», установленный вручную                               |
| 1           | «1»                                                      |
| 4           | «1», установленный вручную                               |
| 🔟 или 🔳     | Недостоверный (устанавливается в процессе работы)        |
|             | Недостоверный (устанавливается после запуска Монитор РВ) |

Таблица 3 – Графическое представление ТС

В результате нажатия на значок **№**, являющийся командной кнопкой «Запросить текущие значения TC» (см. метку 3 на рисунке 11), в рабочей области будут отображены мнемосимволы TC, текущие значения которых отображаются цветом мнемосимвола, а в нижней части – сообщение «Команда принята Монитор PB» (см. рисунок 12).

В результате нажатия на значок <sup>1</sup>, представляющий собой командную кнопку «Изменить форму представления TC» (см. метку 4 на рисунке 11), мнемосимволы TC в окне будут отображаться в таблице в виде столбцов (то есть, вертикально) – см. рисунок 13. После повторного нажатия на этот значок таблица примет прежний вид.

|                  | ПЭВМ «Монитор реального времени системы    |         |
|------------------|--------------------------------------------|---------|
| Наименование ИС: | сбора и первичной обработки телеинформации | Стр. 21 |
|                  | (Монитор РВ)                               |         |

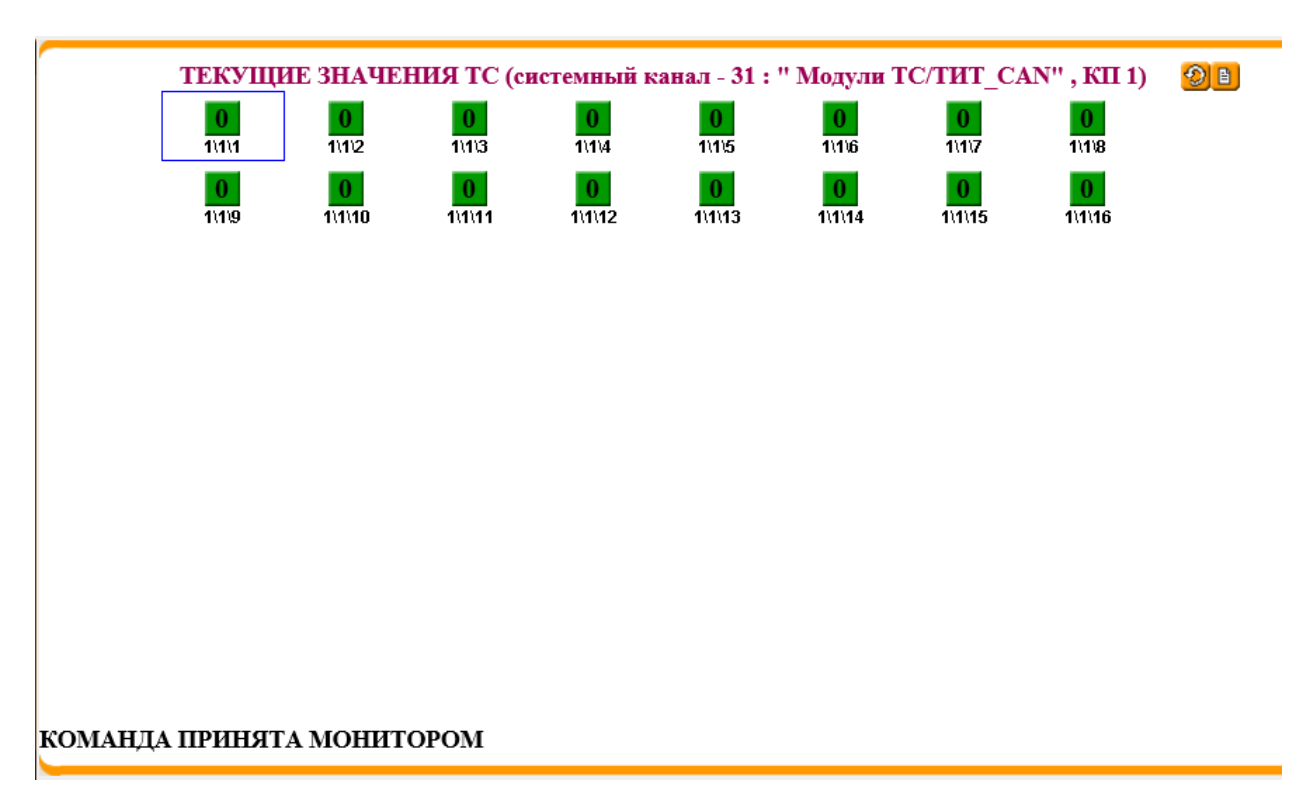

# Рисунок 12 – Окно «Текущие значения TC» с горизонтальным представлением TC (в виде строк)

| Nº | КП | Гр | Дт | Имя                                                     | Знач. | Время изм.           | Время обн.        |
|----|----|----|----|---------------------------------------------------------|-------|----------------------|-------------------|
| 1  | 1  | 1  | 1  | <ahдoma> Oxpaнa <filter=20></filter=20></ahдoma>        | 0     | (12.06) 22:39:46.416 | (13.06) 1:2:11.34 |
| 2  | 1  | 1  | 2  | <ahдoma> Неисправность <filter=20></filter=20></ahдoma> | 0     | (12.06) 22:39:46.418 | (13.06) 1:2:11.37 |
| 3  | 1  | 1  | 3  | <Тотьма-2> t max T2 110кB <filter=20></filter=20>       | 0     | (12.06) 22:39:46.421 | (13.06) 1:2:11.40 |
| 4  | 1  | 1  | 4  | <Тотьма-2> CMB 110кB <filter=20></filter=20>            | 0     | (12.06) 22:39:46.424 | (13.06) 1:2:11.42 |
| 5  | 1  | 1  | 5  | <Тотьма-2> ДавлА- СМВ 110кВ <filter=20></filter=20>     | 0     | (12.06) 22:39:46.427 | (13.06) 1:2:11.45 |
| 6  | 1  | 1  | 6  | <Тотьма-2> ДавлВ- СМВ 110кВ <filter=20></filter=20>     | 0     | (12.06) 22:39:46.429 | (13.06) 1:2:11.47 |
| 7  | 1  | 1  | 7  | <Тотьма-2> ДавлС- СМВ 110кВ <filter=20></filter=20>     | 0     | (12.06) 22:39:46.431 | (13.06) 1:2:11.49 |
| 8  | 1  | 1  | 8  | <Тотьма-2> СМВ 110кВ ШР-1 <filter=20></filter=20>       | 0     | (12.06) 22:39:46.435 | (13.06) 1:2:11.52 |
| 9  | 1  | 1  | 9  | <Тотьма-2> CMB 110кВ ШР-2 <filter=20></filter=20>       | 0     | (12.06) 22:39:46.437 | (13.06) 1:2:11.54 |
| 10 | 1  | 1  | 10 | <Тотьма-2> ОМВ 110кВ <filter=20></filter=20>            | 0     | (12.06) 22:39:46.440 | (13.06) 1:2:11.58 |
| 11 | 1  | 1  | 11 | <Тотьма-2> ДавлА- ОМВ 110кВ <filter=20></filter=20>     | 0     | (12.06) 22:39:46.443 | (13.06) 1:2:11.60 |
| 12 | 1  | 1  | 12 | <Тотьма-2> ДавлВ- ОМВ 110кВ <filter=20></filter=20>     | 0     | (12.06) 22:39:46.446 | (13.06) 1:2:11.63 |
| 13 | 1  | 1  | 13 | <Тотьма-2> ДавлС- ОМВ 110кВ <filter=20></filter=20>     | 0     | (12.06) 22:39:46.449 | (13.06) 1:2:11.65 |
| 14 | 1  | 1  | 14 | <Тотьма-2> ОМВ 110кВ ШР-1 <filter=20></filter=20>       | 0     | (12.06) 22:39:46.452 | (13.06) 1:2:11.68 |
| 15 | 1  | 1  | 15 | <Тотьма-2> ОМВ 110кВ ШР-2 <filter=20></filter=20>       | 0     | (12.06) 22:39:46.455 | (13.06) 1:2:11.73 |
| 16 | 1  | 1  | 16 | <Тотьма-2> ОМВ 110кВ ОР <filter=20></filter=20>         | 0     | (12.06) 22:39:46.458 | (13.06) 1:2:11.75 |
|    |    |    |    | ·                                                       |       |                      |                   |

Рисунок 13 – Окно «Текущие значения TC» с вертикальным представлением значений TC (в виде столбцов таблицы)

Окно содержит следующие поля, расположенные вертикально – в столбцах таблицы:

– «№» – поле для вывода номера TC, соответствующего значению поля «SYSDATA» таблицы «SYSDATA.DBF»;

– «КП» – поле для вывода номера устройства КП, соответствующего содержимому поля «SIGNATURE» таблицы «SYSDATA.DBF»;

– «Гр» – поле для вывода номера группы TC, соответствующего содержимому поля «SIGNATURE» таблицы «SYSDATA.DBF»

– «Дт» – поле для вывода номера канала ТС в модуле, соответствующего содержимому поля «SIGNATURE» таблицы «SYSDATA.DBF»;

– «Имя» – поле для вывода имени сигнала, соответствующего содержимому поля «DATANAME» таблицы «SYSDATA.DBF»;

 – «Знач.» – поле для графического представления текущего значения TC с признаком достоверности (см. таблицу 3);

 – «Время изм.» – поле для вывода времени последнего изменения значения TC;

– «Время обн.» – поле для вывода времени последнего обновления значения TC.

В нижней части окна выводится строка с интерактивными полями для выбора диапазонов индексов TC для представления значений в виде таблицы.

Для представления подробной информации о TC при горизонтальном представлении TC (в виде строк таблицы) необходимо установить курсор на графическое изображение TC и нажать на правую клавишу «мыши».

Для получения подробной информации о TC при вертикальном представлении TC (в виде столбцов таблицы) необходимо установить курсор на строку, содержащую имя требуемого TC, и нажать на правую клавишу «мыши».

В результате будет открыто окно с заголовком, например, «Информация о TC № 1; Адрес: 1\1\1», приведенное на рисунке 14.

22

|                  | ПЭВМ «Монитор реального времени системы    |      |
|------------------|--------------------------------------------|------|
| Наименование ИС: | сбора и первичной обработки телеинформации | Стр. |
|                  | (Монитор РВ)                               |      |

23

| 🛓 Ин       | формация о  | ТС № 1; Адрес: \1\1  | ∖1             |     | X |
|------------|-------------|----------------------|----------------|-----|---|
|            | Имя         | : <АНДОМА> Охрана <  | filter=20>     |     |   |
|            | Значение    | 0                    | Достоверен     | Да  |   |
|            | Время изм.  | (12.06) 22:39:46.416 | В работе       | Да  |   |
| Время обн. |             | (13.06) 1:10:58.637  | Ручной         | Нет |   |
|            | Телеупр.    | Нет                  | Инверсия       | Нет |   |
|            | Ручной ввод |                      |                |     |   |
|            | Установить  | в 1 Установить в 0   | Отменить ручно | ой  |   |

Рисунок 14 – Окно «Информация о TC № 1; Адрес: 1\1\1»

Заголовок окна содержит следующие поля:

– «TC №» – поле для вывода номера TC, соответствующего значению поля «SYSDATA» таблицы «SYSDATA.DBF»;

– «Адрес» – поле для вывода сигнатуры сигнала, соответствующей содержимому поля «SIGNATURE» таблицы «SYSDATA.DBF».

Тело окна содержит следующие поля и командные кнопки:

– поле «Имя:» для вывода имени сигнала, которое соответствует содержимому поля «DATANAME» таблицы «SYSDATA.DBF»;

– таблицу, содержащую время последнего изменения и последнего обновления TC и атрибуты TC согласно. таблице 4;

– командную кнопку «Установить в 1», при нажатии на которую, TC переводится на ручной ввод и принимает значение 1;

 командную кнопку «Установить в 0», при нажатии на которую, TC переводится на ручной ввод и принимает значение 0;

 командную кнопку «Отменить ручной», при нажатии на которую, ТС снимается с ручного ввода.

Таблица 4 – Список атрибутов TC, выводимых в окне «Информация о TC»

| Параметр   | Значение                                |
|------------|-----------------------------------------|
| Значение   | Значение ТС                             |
| Время изм. | Время последнего изменения значения ТС  |
| Время обн. | Время последнего обновления значения ТС |

| Наименование ИС: ПЭВМ «Монитор реального времени системы сбора и первичной обработки телеинформации (Монитор РВ) | С <b>тр. 24</b> |
|----------------------------------------------------------------------------------------------------|-----------------|
|----------------------------------------------------------------------------------------------------|-----------------|

| Телеупр.   | Указание на то, что ТС отражает состояние телеуправляемого |
|------------|------------------------------------------------------------|
|            | двухпозиционного объекта (КА)                              |
| Достоверен | Достоверность сигнала                                      |
| В работе   | Актуальность текущего значения ТС                          |
| Ручной     | Признак ручного ввода значения ТС                          |
| Инверсия   | Указание, что сигнал инвертируется                         |

В результате нажатия на одну из командных кнопок из группы «ручной ввод» будут произведены следующие действия:

 в окне «Текущие значения TC» будет изменен вид графического представления TC (см. таблицу 3);

– в окне «Информация о TC» значение TC будет обновлено. Также перед группой командных кнопок будет выведено сообщение «команды ручного ввода и ТУ – Команда исполнена» (см. рисунок 15).

| 🛓 Ин                                                                                            | формация о | ТС № 1; Адрес: \1\1                     | \1         |     |
|-------------------------------------------------------------------------------------------------|------------|-----------------------------------------|------------|-----|
|                                                                                                 | Имя        | : <АНДОМА> Охрана <                     | filter=20> |     |
|                                                                                                 | Значение   | 1                                       | Достоверен | Да  |
|                                                                                                 | Время изм. | (13.06) 1:12:46.99                      | В работе   | Да  |
|                                                                                                 | Время обн. | 5н. <b>(13.06) 1:12:46.99</b> Ручной Да |            |     |
|                                                                                                 | Телеупр.   | Нет                                     | Инверсия   | Нет |
| команды ручного ввода и ТУ - Команда исполнена<br>Установить в 1 Установить в 0 Отменить ручной |            |                                         |            | ой  |

Рисунок 15 – Окно «Информация о TC» после ручного ввода значения TC

Примечание. Разрешение пользователю на выполнение ручного ввода TC «устанавливает» системный администратор.

Для получения краткой информации о TC необходимо установить курсор «мыши» на его мнемосимвол, нажать на левую клавишу «мыши» и удерживать ее. В результате будет открыто всплывающее окно (см. рисунок 16), содержащее следующие поля:

– «Индекс» – поле для вывода номера TC, соответствующего значению поля «SYSDATA» таблицы «SYSDATA.DBF»;

– «Имя» – поле для вывода имени TC, соответствующего содержимому поля «DATANAME» таблицы «SYSDATA.DBF»;

| Наименование ИС: ПЭВМ «Монитор реального времени системы сбора и первичной обработки телеинформации (Монитор РВ) | . 25 |
|----------------------------------------------------------------------------------------------------|------|
|----------------------------------------------------------------------------------------------------|------|

– «Сигнатура» – поле для вывода сигнатуры сигнала, соответствующей содержимому поля «SIGNATURE» таблицы «SYSDATA.DBF».

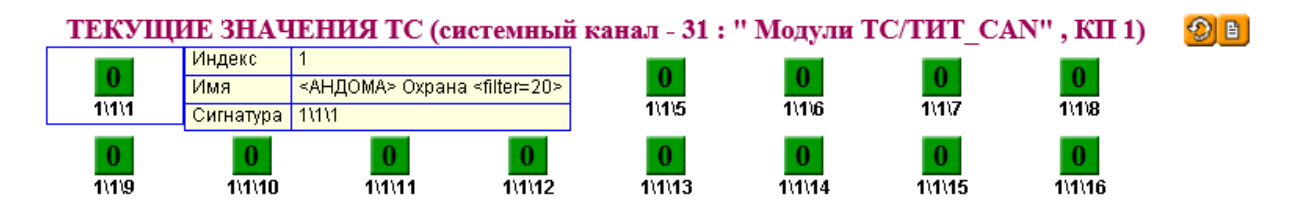

Рисунок 16 – Окно «Текущие значения TC» с краткой информацией о конкретном TC

#### 3.2.1.1.2 Представление телеизмерений

Телеизмерения «описывают» непрерывные процессы, происходящие на объекте контроля, как правило, они снабжаются меткой времени в момент измерения.

Для представления ТИ в табличном виде в навигационном меню «Принимаемая информация» (см. рисунок 9) следует установить курсор на

значок Для конкретного устройства и нажать на левую клавишу «мыши». В результате в рабочей области будет выведено окно «Текущие значения ТИ» (см. рисунок 17), в котором значения ТИ располагаются горизонтально – по строкам таблицы.

Окно содержит следующие поля и командные кнопки:

– поле для вывода номера системного канала (см. метку 1 на рисунке 17);

- поле для вывода названия канала (см. метку 2 на рисунке 17);

– поле для вывода названия модуля ТИ (см. метку 3 на рисунке 17);

– кнопку «Запросить текущие значения», имеющую вид значка 🥮 (см. метку 4 на рисунке 17), при нажатии на которую инициируется принудительный опрос модуля ТИ или группы модулей;

– кнопку «Изменить форму представления», имеющую вид значка 🧾 (см. метку 5 на рисунке 17), при нажатии на которую изменяется форма таблицы ТИ: из вертикальной (рисунок 19) на горизонтальную (рисунок 17), или наоборот;

– поля для вывода значений ТИ, их сигнатур и статусной информации

| Наименование ИС: | ПЭВМ «Монитор реального времени системы<br>сбора и первичной обработки телеинформации<br>(Монитор РВ) | Стр. 26 |
|------------------|----------------------------------------------------------------------------------------------------|---------|
|------------------|----------------------------------------------------------------------------------------------------|---------|

согласно таблице 5, (см. метку 6 на рисунке 17);

– строку с интерактивными полями для выбора индексов ТИ (см. метку 7 на рисунке 17), значения которых представляются в таблице.

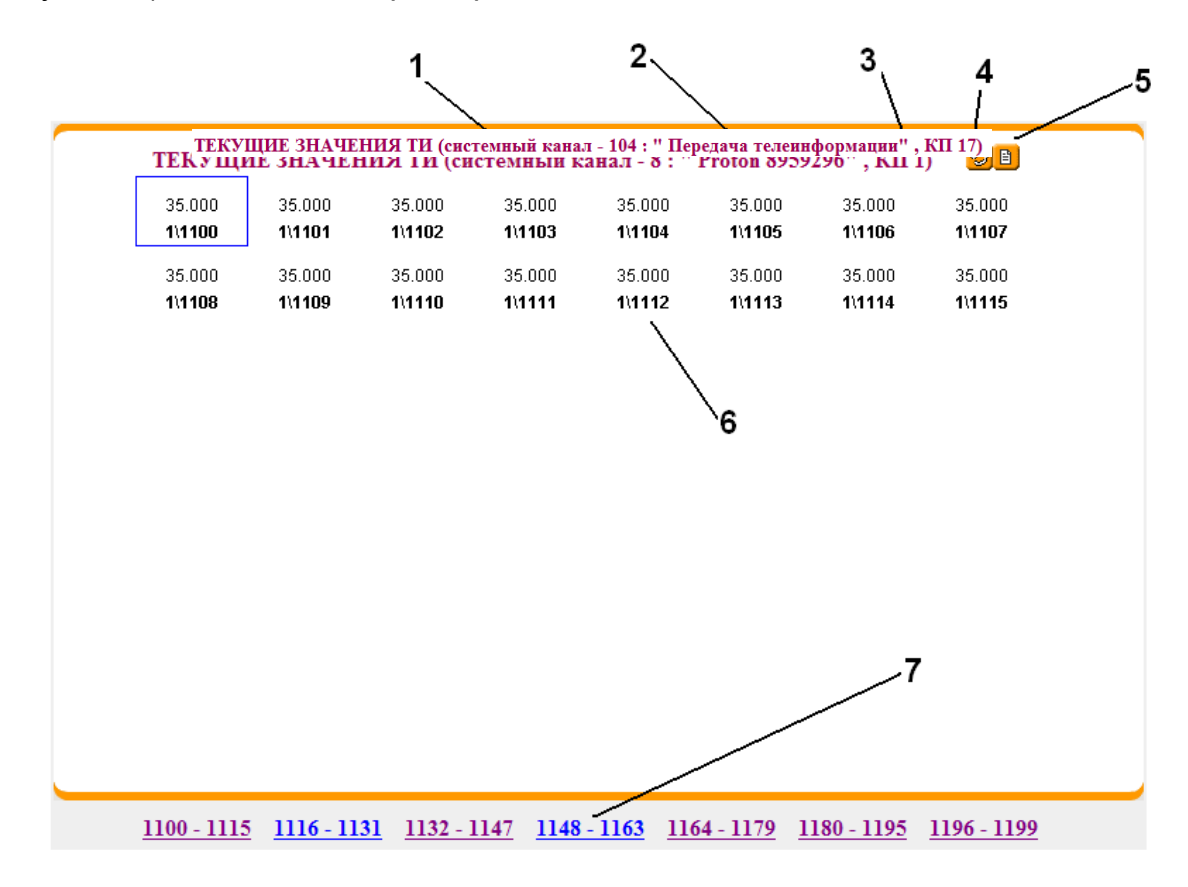

Рисунок 17 – Окно «Текущие значенияЯ ТИ» с горизонтальным представлением ТИ (в виде строк таблицы)

## Таблица 5 – Графическое представление статусной информации ТИ

| Изображение | Статус сигнала                                            |  |
|-------------|-----------------------------------------------------------|--|
|             | Отсутствие отклонений от нормы                            |  |
| ,           | Недостоверное значение (зафиксированное в процессе работы |  |
| -           | Монитор РВ)                                               |  |
| 9           | Недостоверное значение (принимает значение сразу после    |  |
| 5           | запуска Монитор РВ)                                       |  |
| - Im        | Ручной ввод значений ТИ                                   |  |
|             |                                                           |  |
| I           | Значение ТИ превысило «Аварийный максимум»                |  |

|                  | ПЭВМ «Монитор реального времени системы    |         |
|------------------|--------------------------------------------|---------|
| Наименование ИС: | сбора и первичной обработки телеинформации | Стр. 27 |
|                  | (Монитор РВ)                               |         |

| ! | Значение ТИ превысило «Технологический максимум» |
|---|--------------------------------------------------|
| ! | Значение ТИ меньше «Аварийного минимума»         |
| 1 | Значение ТИ меньше «Технологического минимума»   |

В результате нажатия на значок **2**, соответствующий командной кнопке «Запросить текущие значения» (см. метку 5 на рисунке 17), в нижней части рабочей области будет выведено сообщение «Команда принята МОНИТОР РВ» (рисунок 18).

| TE      | кущие з | НАЧЕНИЯ ТИ (  | системный к | анал - 104 : " | Передача тел | еинформации | " , КП 17) | 0      | 6      |
|---------|---------|---------------|-------------|----------------|--------------|-------------|------------|--------|--------|
|         | 35.000  | 35.000        | 35.000      | 35.000         | 35.000       | 35.000      | 35.000     | 35.000 | )<br>O |
| L       | 1(1100  | 1(1101        | 1(1102      | 1(1103         | 1(1104       | 1(1105      | 1(1106     | 1(1107 | !      |
|         | 35.000  | 35.000        | 35.000      | 35.000         | 35.000       | 35.000      | 35.000     | 35.000 | 0      |
|         | 1\1108  | 1\1109        | 1\1110      | 1\1111         | 1\1112       | 1\1113      | 1\1114     | 1\1115 |        |
| 10      | 1021    | 1/1022 1/1023 | 1/1024      |                |              |             |            |        |        |
|         |         |               |             |                |              |             |            |        |        |
|         |         |               |             |                |              |             |            |        |        |
|         |         |               |             |                |              |             |            |        |        |
|         |         |               |             |                |              |             |            |        |        |
|         |         |               |             |                |              |             |            |        |        |
|         |         |               |             |                |              |             |            |        |        |
|         |         |               |             |                |              |             |            |        |        |
|         |         |               |             |                |              |             |            |        |        |
|         |         |               |             |                |              |             |            |        |        |
| команла | принят  | а мониторо    | м           |                |              |             |            |        |        |
| коланда |         |               |             |                |              |             |            |        |        |

Рисунок 18 – Окно «Текущие значения ТИ» (вид после нажатия на командную кнопку «Запросить текущие значения»)

Окно «Текущие значения ТИ» (см. рисунок 19) содержит следующие поля, расположенные вертикально в виде столбцов таблицы:

«№» – поле для вывода номера ТИ, соответствующего значению поля «SYSDATA» таблицы «SYSDATA.DBF»;

«КП» – поле для вывода номера устройства КП, соответствующего содержимому поля «SIGNATURE» таблицы «SYSDATA.DBF»;

«Гр» – поле для вывода номера модуля ТИ, соответствующего

содержимому поля «SIGNATURE» таблицы «SYSDATA.DBF»;

«Дт» – поле для вывода номера модуля ТИ (в группе), соответствующего содержимому поля «SIGNATURE» таблицы «SYSDATA.DBF»;

«Имя» – поле для вывода имени ТИ, соответствующего содержимому поля «DATANAME» таблицы «SYSDATA.DBF»;

«Знач.» – поле для вывода значения ТИ;

«Статус» – строка, содержащая три поля, в которые выводятся компоненты статуса ТИ:

«Д» – ТИ достоверно;

«Р» – значение ТИ актуально (сбор ТИ производится в автоматическом режиме);

«РУЧ» – ТИ на ручном вводе.

Если поле статуса ТИ пустое, то в этом случае значение ТИ не записывается в БД РВ программы «Монитор РВ»;

«Время изм.» – поле для вывода времени последнего изменения значения ТИ;

«Время обн.» – поле для вывода времени последнего обновления значения ТИ.

В нижней части рабочего окна расположена строка с интерактивными полями, в которых указываются диапазоны ТИ для вывода в табличном виде.

|                  | ПЭВМ «Монитор реального времени системы    |         |
|------------------|--------------------------------------------|---------|
| Наименование ИС: | сбора и первичной обработки телеинформации | Стр. 29 |
|                  | (Монитор РВ)                               |         |

| N⁰  | КП | Гр | Дт | Имя                   | Знач.       | Статус | Время изм.          | Время обн.         |
|-----|----|----|----|-----------------------|-------------|--------|---------------------|--------------------|
| 677 | 2  | 1  | 1  | TECT                  | 255.000 (   | РД     | (05.10) 15:6:48.458 | (05.10) 15:6:55.47 |
| 678 | 2  | 1  | 2  | Р ВЛ-500 Т-САЛЕ       | 14.000 (14) | РД     | (05.10) 15:6:48.458 | (05.10) 15:6:55.47 |
| 679 | 2  | 1  | 3  | Q ВЛ-500 Т-САЛЕ       | 233.000 (   | РД     | (05.10) 15:6:48.458 | (05.10) 15:6:55.47 |
| 680 | 2  | 1  | 4  | Р ВЛ-500 СГРЭС-2      | 10.000 (10) | РД     | (05.10) 15:6:48.458 | (05.10) 15:6:55.47 |
| 681 | 2  | 1  | 5  | Q ВЛ-500 СГРЭС-2      | 55.000 (55) | РД     | (05.10) 15:6:48.458 | (05.10) 15:6:55.47 |
| 682 | 2  | 1  | 6  | Р ВЛ-500 СГРЭС-1      | 66.000 (66) | РД     | (05.10) 15:6:48.458 | (05.10) 15:6:55.47 |
| 683 | 2  | 1  | 7  | Q ВЛ-500 СГРЭС-1      | 210.000 (   | РД     | (05.10) 15:6:48.458 | (05.10) 15:6:55.47 |
| 684 | 2  | 1  | 8  | Р ВЛ-220 ПУЛЬ-ЯХА     | 10.000 (10) | РД     | (05.10) 15:6:48.458 | (05.10) 15:6:55.47 |
| 685 | 2  | 1  | 9  | Q ВЛ-220 ПУЛЬ-ЯХА     | 77.000 (77) | РД     | (05.10) 15:6:48.458 | (05.10) 15:6:55.47 |
| 686 | 2  | 1  | 10 | Р ВЛ-220 ВЫНГАПУР     | 99.000 (99) | РД     | (05.10) 15:6:48.458 | (05.10) 15:6:55.47 |
| 687 | 2  | 1  | 11 | Q ВЛ-220 ВЫНГАПУР     | 100.000 (   | РД     | (05.10) 15:6:48.458 | (05.10) 15:6:55.47 |
| 688 | 2  | 1  | 12 | Р ВЛ-220 ЯНГА-ЯХА     | 134.000 (   | РД     | (05.10) 15:6:48.458 | (05.10) 15:6:55.47 |
| 689 | 2  | 1  | 13 | Q ВЛ-220 ЯНГА-ЯХА     | 255.000 (   | РД     | (05.10) 15:6:48.458 | (05.10) 15:6:55.47 |
| 690 | 2  | 1  | 14 | Р ВЛ-220 КОГАЛЫМ      | 100.000 (   | РД     | (05.10) 15:6:48.458 | (05.10) 15:6:55.47 |
| 691 | 2  | 1  | 15 | Q ВЛ-220 КОГАЛЫМ      | 20.000 (20) | РД     | (05.10) 15:6:48.458 | (05.10) 15:6:55.47 |
| 692 | 2  | 1  | 16 | Р ВЛ-220 КИРИЛЛОВСКАЯ | 1.000(1)    | РД     | (05.10) 15:6:48.458 | (05.10) 15:6:55.47 |

#### <u>677 - 692</u>

Рисунок 19 – Окно «Текущие значения ТИ» при вертикальном представлении значений ТИ (в виде столбцов таблицы)

Для отображения подробной информации о ТИ при горизонтальном представлении значений ТИ следует установить курсор на мнемосимвол ТИ и нажать на правую клавишу «мыши».

Для отображения подробной информации о ТИ при вертикальном отображении значений ТИ следует установить курсор на строку с названием этого ТИ и нажать на правую клавишу «мыши».

В результате будет открыто окно, имеющее заголовок, например, «Информация о ТИТ № 1100; Адрес: 1\1100», приведенное на рисунке 20.

29

| 緍 Информа              | 🕌 Информация о ТИТ № 1100; Адрес: 1\1100 📃 🔀 |            |               |        |   |  |  |  |  |
|------------------------|----------------------------------------------|------------|---------------|--------|---|--|--|--|--|
| Имя: Напряжение фазы А |                                              |            |               |        |   |  |  |  |  |
| Значение               | 85                                           | Статус     | 00002011      | Ав.тах | 0 |  |  |  |  |
| Код                    | 15                                           | Достоверен | Да            | Пр.max | 0 |  |  |  |  |
| Время изм.             | (13.07) 11:27:46                             | В работе   | Да            | Пp.min | 0 |  |  |  |  |
| Время обн.             | (13.07) 11:27:46                             | Ручной     | Нет           | AB.min | 0 |  |  |  |  |
| Телерег.               | Нет                                          |            |               | Аперт. | 0 |  |  |  |  |
| - Duning and a         | Формула: 85.13= 0.01 * 13 + 85               |            |               |        |   |  |  |  |  |
| ГРУЧНОИ ВВОД           |                                              |            |               |        |   |  |  |  |  |
|                        | 0 Вклн                                       | очить Сня  | ять с ручного |        |   |  |  |  |  |
| L                      |                                              |            |               |        |   |  |  |  |  |

Рисунок 20 – Окно «Информация о ТИТ»

Заголовок окна содержит следующие поля:

«ТИТ №» – поле для вывода номера ТИ, соответствующего значению поля «SYSDATA» таблицы «SYSDATA.DBF»;

«Адрес» – поле для вывода сигнатуры ТИ, соответствующее содержимому поля «SIGNATURE» таблицы «SYSDATA.DBF».

Тело окна содержит следующие поля:

– «Имя ТИ» – поле для вывода имени ТИ, соответствующего содержимому поля «DATANAME» таблицы «SYSDATA.DBF»;

– таблицу, в которой представлены значение выбранного ТИ и его атрибуты (см. таблицу 6);

– «Формула» – поле, предназначенное для вывода формулы, используемой для дорасчета значения ТИ;

– панель инструментов «Ручной ввод», включающую поле для ввода значения ТИ и командные кнопки: «Включить» (присвоить введенному значению признак ручного ввода) и «Снять с ручного» (перевод соответствующего ТИ на автоматический ввод значений).

Таблица 6 – Значения и атрибуты ТИ

| Значение/Атрибут | Комментарий                                    |
|------------------|------------------------------------------------|
| Значение         | Значение ТИ после перерасчета по формуле       |
| Код              | Код ТИ (двоичный код, получаемый от модуля ТИ) |

| Наименование ИС: | ПЭВМ «Монитор реального времени системы<br>сбора и первичной обработки телеинформации<br>(Монитор РВ) | Стр. 31 |
|------------------|----------------------------------------------------------------------------------------------------|---------|
|------------------|----------------------------------------------------------------------------------------------------|---------|

| Время изм. | Время последнего изменения текущего значения ТИ                                                                                                    |
|------------|----------------------------------------------------------------------------------------------------|
| Время обн. | Время последнего обновления текущего значения ТИ                                                                                                    |
| Телерег.   | Указание на «связь» данного ТИ с телерегулированием                                                                                                    |
| Статус     | Статус ТИ (в виде букв: Д, В и Р)                                                                                                    |
| Достоверен | Статус ТИ                                                                                                    |
| В работе   | Подтверждение актуальности значения ТИ                                                                                                    |
| Ручной     | Указание на ручной ввод значения ТИ                                                                                                    |
| Ав. тах    | Значение аварийного максимума, соответствующее значению поля «CRASHMAX» таблицы «ANALOG.DBF»                                                               |
| Пр. тах    | Значение предупредительного максимума, соответствующее значению поля «ALARMMAX» таблицы «ANALOG.DBF»                                                       |
| Пр. min    | Значение предупредительного минимума, соответствующее значению поля «ALARMMIN» таблицы «ANALOG.DBF»                                                        |
| Ав. min    | Значение аварийного минимума, соответствующее значению поля «CRASHMIN» таблицы «ANALOG.DBF»                                                                |
| Аперт.     | Апертура (величина значимого отклонения текущего<br>значения ТИ от предыдущего значения), соответствующая<br>значению поля «APERTURE» таблицы «ANALOG.DBF» |

Панель инструментов «Ручной ввод» предназначена для ввода значения и кода ТИ с помощью клавиатуры (поля «Значение» и «Код»). При этом к введенному значению будет применяться формула перерасчета.

При нажатии на командную кнопку «Включить» ТИ переводится на ручной ввод.

Командная кнопка «Снять с ручного» предназначена для снятия ТИ с ручного ввода.

После ручного ввода значения ТИ будут выполнены следующие изменения:

в окне «Текущие значения ТИ» будет изменено графическое представление ТИ в соответствии с таблицей 5;

– в окне «Информация о ТИТ» будет указано введенное значение ТИ и его атрибуты. В поле (ниже таблицы) будет представлена формула дорасчета ТИ и панель управления «Ручной ввод» с введенным кодом 100 (см. рисунок 21).

| Наименование ИС: | ПЭВМ «Монитор реального времени системы<br>сбора и первичной обработки телеинформации | Стр. 32 |
|------------------|---------------------------------------------------------------------------------------|---------|
|                  | (Монитор РВ)                                                                          |         |

#### ТЕКУЩИЕ ЗНАЧЕНИЯ ТИ (системный канал - 5 : " Sirius2L" )

| Nº   | КП | Гр | А Информация | В Информация о ТИТ № 9053: Адрес: \-\1\32203 |                           |                           |        |   | -1  | Время обн.           |
|------|----|----|--------------|----------------------------------------------|---------------------------|---------------------------|--------|---|-----|----------------------|
| 9051 |    | 1  |              | Имя: Молуль тока фазы В                      |                           |                           |        |   |     | (10.07) 16:34:50.297 |
| 9052 | -  | 1  | Значение     | 100.000                                      | Статус                    | 00002111                  | Ав.тах | 0 | 90  | (10.07) 16:34:49.811 |
| 9053 | -  | 1  | Код          | 100                                          | Достоверен                | Да                        | Пp.max | 0 | 267 | (10.07) 16:34:49.267 |
| 9054 | -  | 1  | Время изм.   | (10.07) 16:34:49.267                         | В работе                  | Да                        | Np.min | 0 | 61  | (10.07) 16:34:49.852 |
| 9055 |    | 1  | Время обн.   | (10.07) 16:34:49.267                         | Ручной                    | Да                        | AB.min | 0 | 32  | (10.07) 16:34:49.892 |
| 9056 | -  | 1  | Телерег.     | Нет                                          |                           |                           | Аперт. | 0 | 32  | (10.07) 16:34:49.892 |
|      |    |    | Ручной ввод  | Формула: 0=Value =                           | Code * 0.01#<br>очить Сня | 0 * 0.01<br>ать с ручного |        |   |     |                      |

Рисунок 21 – Окно «Информация о ТИТ» после ручного ввода значения ТИ

Примечание. Разрешение пользователю на выполнение ручного ввода ТИ «устанавливает» системный администратор.

Для отображения краткой информации о конкретном ТИ, представленном в строке таблицы ТИ, следует установить курсор на мнемосимвол ТИ, нажать на левую клавишу «мыши» и удерживать ее. В результате рядом с курсором будет открыто всплывающее окно (см. рисунок 22), содержащее следующие поля:

– Индекс – поле для вывода номера ТИ, соответствующего значению поля «SYSDATA» таблицы «SYSDATA.DBF»;

– Имя – поле для вывода имени ТИ, соответствующего содержимому поля «DATANAME» таблицы «SYSDATA.DBF»;

– Сигнатура – поле для вывода сигнатуры ТИ, соответствующей содержимому поля «SIGNATURE» таблицы «SYSDATA.DBF».

| ТЕКУЩИЕ ЗНАЧЕНИЯ ТИ (системный канал - 104 : "Передача телеинформации", КП 17)<br>ТЕКУЩИЕ ЭПАЧЕНИЯ ТИ (системный канал - 6 : Ггонов обоберов, КП 1) |                        |                         |                        |                         |                        |                        |                        |  |  |
|----------------------------------------------------------------------------------------------------|------------------------|-------------------------|------------------------|-------------------------|------------------------|------------------------|------------------------|--|--|
|                                                                                                    | Индекс                 | 1100                    |                        |                         |                        |                        |                        |  |  |
| 85.060                                                                                                    | Имя                    | Напряжение фази         | ы А <sup>800</sup>     | 14.400                  | 1.368                  | 0.456                  | -54.414                |  |  |
| 1\1100                                                                                                    | Сигнатура              | 1\1100                  | 103                    | 1\1104                  | 1\1105                 | 1\1106                 | 1\1107                 |  |  |
| 7.200<br><b>1\1108</b>                                                                                                    | 7.620<br><b>1\1109</b> | 24.000<br><b>1\1110</b> | 3.600<br><b>1\1111</b> | 26.670<br><b>1\1112</b> | 2.400<br><b>1\1113</b> | 0.216<br><b>1\1114</b> | 0.624<br><b>1\1115</b> |  |  |

Рисунок 22 – Окно «Текущие значения ТИ» с всплывающим окном, в котором представлена краткая информация о конкретном ТИ

## 3.2.1.1.3 Представление команд телеуправления

Телеуправление (ТУ) – в нашем случае, это управление коммутационными аппаратами (КА) или аналогичными двухпозиционными объектами. По командам ТУ изменяется положение КА (с ВКЛ на ОТКЛ, или наоборот) и аналогичного им оборудования. После выдачи и исполнения каждой команды ТУ предусматривается выдача «квитанции» об ее исполнении.

Для выбора группы ТУ следует в навигационном меню «Принимаемая

информация» (см. рисунок 9) установить курсор на значок <sup>П</sup> для соответствующего устройства и нажать на левую клавишу «мыши» (см. рисунок 9).

В результате в рабочей области интерфейса будет выведено окно «Выданные команды ТУ» (см. рисунок 23) в виде таблицы телеуправляемых объектов, расположенных горизонтально – в строке таблицы.

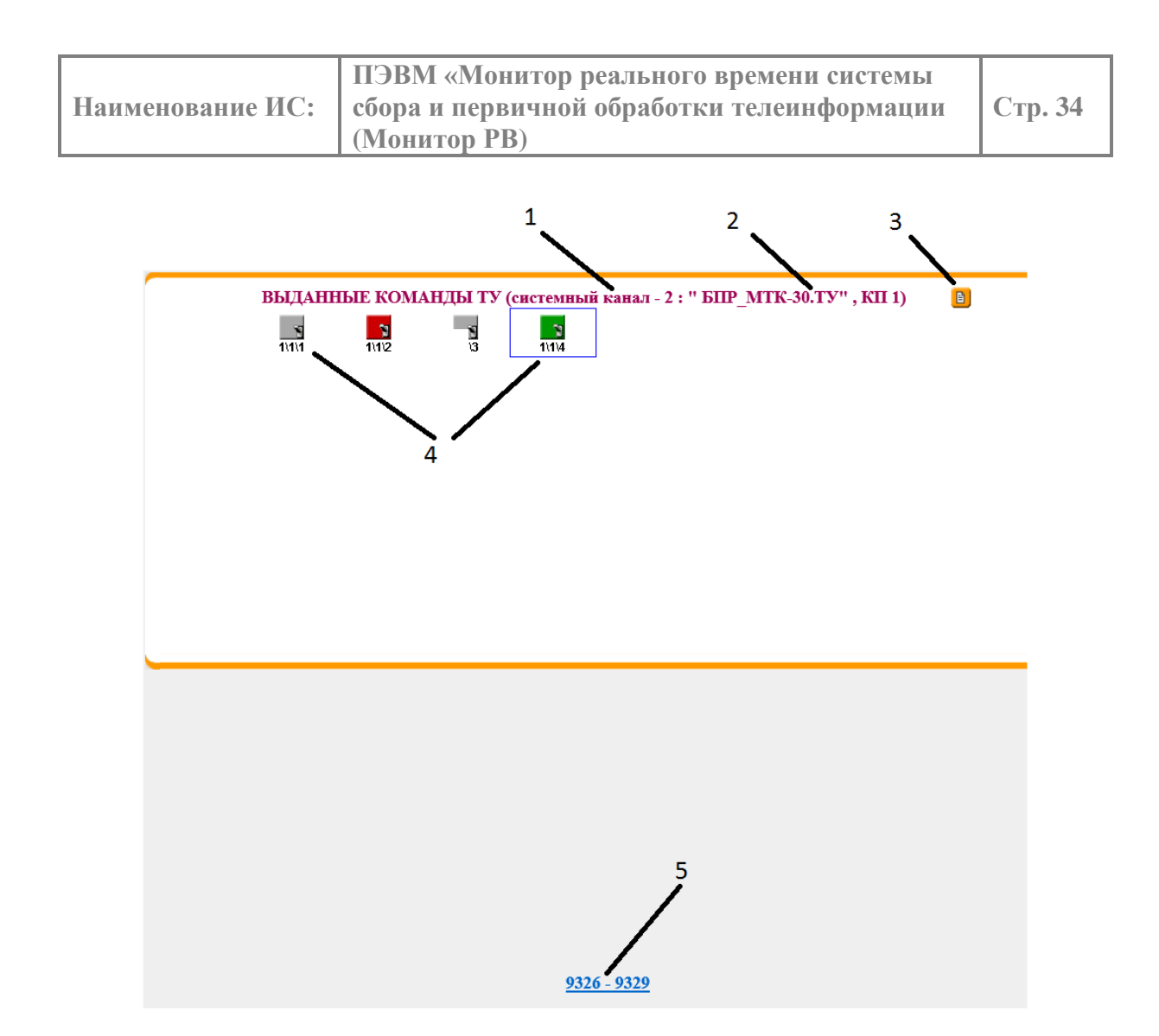

Рисунок 23 – Окно объектов телеуправления, расположенных горизонтально (в виде строк таблицы)

Заголовок окна «содержит следующие поля:

– поле «Системный канал» – для вывода номера системного канала (см. метку 1 на рисунке 23);

 – поле «Название системного канала» – для вывода названия системного канала (см. метку 2 на рисунке 23).

Окно содержит:

- командную кнопку «Изменить форму представления», представленную

значком (см. метку 3 на рисунке 23), при нажатии на которую изменяется форма представления объектов ТУ: с вертикальной (рисунок 24) на горизонтальную (рисунок 23), или наоборот;

- графическое представление объектов ТУ согласно таблице 7, и их

|                  | ПЭВМ «Монитор реального времени системы    |         |  |
|------------------|--------------------------------------------|---------|--|
| Наименование ИС: | сбора и первичной обработки телеинформации | Стр. 35 |  |
|                  | (Монитор РВ)                               |         |  |

# сигнатуры (см. метку 4 на рисунке 23);

– строку для выбора группы ТУ по индексу (см. метку 5 на рисунке 23).

# Таблица 7 – Графическое представление объектов ТУ

| Изображение | Значение сигнала                             |
|-------------|----------------------------------------------|
| 2           | «0» (отключен)                               |
| 3           | «1» (включен)                                |
| 3           | Недостоверный (с момента запуска Монитор РВ) |

|      | КП | Гр | Дт | Имя                                              | Знач. | Время изм.           | Время обн.           |
|------|----|----|----|--------------------------------------------------|-------|----------------------|----------------------|
| 9326 | 1  | 1  | 1  | <Андома> ВЛ-35 кВ Аниково 35кВ ЛР-2 с.ш. (откл.) | 3     | (00.00) 0:0:0.0      | (00.00) 0:0:0.0      |
| 9327 | 1  | 1  | 2  | <Андома> ВЛ-35 кВ Аниково 35кВ ЛР-2 с.ш. (вкл.)  | 3     | (01.12) 12:50:55.669 | (01.12) 12:50:55.669 |
| 9328 | 1  | 1  | 3  | ТУ 3.1                                           | - F   | (00.00) 0:0:0.0      | (00.00) 0:0:0.0      |
| 9329 | 1  | 1  | 4  | ТУ 4.1                                           | 2     | (01.12) 12:51:3.528  | (01.12) 12:51:3.528  |
|      |    |    |    |                                                  |       |                      |                      |
|      |    |    |    |                                                  |       |                      |                      |

Рисунок 24 – Окно «Выданные команды ТУ», в котором представлены объекты ТУ в вертикальном виде

Окно (рисунок 24) содержит следующие поля, расположенные вертикально (в столбцах таблицы):

«№» – поле для вывода номера объекта ТУ (команды) ТУ,

соответствующего значению поля «SYSDATA» таблицы «SYSDATA.DBF»;

«КП» – поле для вывода номера устройства КП, соответствующего содержимому поля «SIGNATURE» таблицы «SYSDATA.DBF»;

«Гр» – поле для вывода модуля ТУ, соответствующего содержимому поля «SIGNATURE» таблицы «SYSDATA.DBF»;

«Дт» – поле для вывода номер канала ТУ в модуле, соответствующего содержимому поля «SIGNATURE» таблицы «SYSDATA.DBF»;

«Имя» – поле для вывода имени команды, соответствующего содержимому поля «DATANAME» таблицы «SYSDATA.DBF»;

«Знач.» – поле для графического представления объекта ТУ (см. таблицу 7);

«Время изм.» – поле для вывода времени выдачи команды ТУ;

«Время обн.» – поле для вывода времени исполнения команды ТУ (времени изменения состояния КА).

В нижней части рабочего окна предусмотрена строка с интерактивными полями для диапазонов индексов объектов ТУ (для выбора ТУ по индексу).

В случае вертикального отображения объектов ТУ в таблице, для представления подробной информации об объекте ТУ, а также для ручного ввода команды ТУ следует установить курсор на объект ТУ и нажать на правую клавишу «мыши».

В случае горизонтального отображения объектов ТУ в таблице, для вывода подробной информации об объекте ТУ, а также для ручного ввода команды ТУ следует установить курсор на объект ТУ и нажать на правую клавишу «мыши».

В результате будет открыто окно, имеющее заголовок, например, «Сформировать ТУ № 9327; Адрес: \1\1\2», приведенное на рисунке 25.

36
| Hamman and HC.   | ПЭВМ «Монитор реального времени системы                 |  |
|------------------|---------------------------------------------------------|--|
| паименование ис: | соора и первичнои оораоотки телеинформации (Монитор РВ) |  |

| 🙆 Сформировать ТУ № 9327; Адрес: \1\1\2 👘 🔁          |
|------------------------------------------------------|
| Имя: <Андома> ВЛ-35 кВ Аниково 35кВ ЛР-2 с.ш. (вкл.) |
| Код команды: 1                                       |
| Установить в 1 Установить в 0                        |
| Статус команд ТУ                                     |
| ТУ: Команда принята (01.12) 12:50:55.669             |
|                                                      |
|                                                      |

Рисунок 25 – Окно «Сформировать команду ТУ»

Заголовок этого окна содержит следующие поля:

«ТУ №» – поле для вывода номера команды ТУ, соответствующего значению поля «SYSDATA» таблицы «SYSDATA.DBF»;

«Адрес» – поле для вывода сигнатуры команды ТУ, соответствующей содержимому поля «SIGNATURE» таблицы «SYSDATA.DBF».

Тело окна содержит:

Имя команды ТУ – поле для вывода имени команды ТУ, соответствующее содержимому поля «DATANAME» таблицы «SYSDATA.DBF»;

 – «Код команды» – поле, предназначенное для ввода кода команды с использованием клавиатуры;

командную кнопку «Установить в 1», предназначенную для ввода кода команды и ее постановки на ручной ввод;

командную кнопку «Установить в 0», предназначенную для снятия сигнала с ручного ввода;

«Статус команд ТУ» – поле для вывода текстовых сообщений.

В результате нажатия на кнопку «Установить в 1» или «Установить в 0» будут произведены следующие действия:

– в окне «Выданные команды ТУ» графическое представление объекта ТУ будет изменено в соответствии с таблицей 7;

– в окне «Сформировать ТУ» – в текстовом поле «Статус команд ТУ» будет выведена информация о выполненных действиях (см. рисунок 26).

Примечание. Разрешение на выдачу пользователем команд ТУ «устанавливает» системный администратор.

| Наименование ИС: ПЭВМ «Монитор реального времени системы<br>сбора и первичной обработки телеинформации<br>(Монитор РВ) |
|----------------------------------------------------------------------------------------------------|
|----------------------------------------------------------------------------------------------------|

|      | 20         |
|------|------------|
| rn – | - <b>X</b> |
|      | 20         |

| 🖆 Сформировать ТУ № 9327; Адрес: \1\1\2                                                               |
|----------------------------------------------------------------------------------------------------|
| Имя: <Андома> ВЛ-35 кВ Аниково 35кВ ЛР-2 с.ш. (вкл.)                                                  |
| Код команды: 1                                                                                        |
| Установить в 1 Установить в 0                                                                         |
| Статус команд ТУ                                                                                      |
| Команда Включить сформирована<br>Монитор: Команда принята<br>ТУ: Команда принята (01.12) 12:59:57.101 |

Рисунок 26 – Окно «Информация об объекте ТУ» после ручного ввода команды

Для отображения краткой информации о конкретном объекте ТУ в случае, если объекты на мнемосхеме отображены в виде строк, то следует установить курсор на изображение объекта ТУ, нажать на левую клавишу «мыши» и удерживать ее. В результате будет открыто всплывающее окно (см. рисунок 27), содержащее следующие поля:

Индекс – поле, используемое для вывода номера объекта ТУ, соответствующего значению поля «SYSDATA» таблицы «SYSDATA.DBF»;

Имя – поле, используемое для вывода имени объекта ТУ, соответствующего содержимому поля «DATANAME» таблицы «SYSDATA.DBF»;

Сигнатура – поле, используемое для вывода сигнатуры команды ТУ, соответствующей содержимому поля «SIGNATURE» таблицы «SYSDATA.DBF».

| выданн | ные ком/ | анды т    | У (системный канал - 2 : " БПР_МТ               | К-30.ТУ" , КП 1) | B |
|--------|----------|-----------|-------------------------------------------------|------------------|---|
|        |          | Индекс    | 9327                                            |                  |   |
| 1      | 3        | Имя       | <Андома> ВЛ-35 кВ Аниково 35кВ ЛР-2 с.ш. (вкл.) |                  |   |
| 1\1\1  | 1\1\2    | Сигнатура | 1\1\2                                           |                  |   |

Рисунок 27 – Окно «Выданные команды ТУ» вместе с всплывающим окном «Краткая информация об объекте ТУ»

## 3.2.1.1.4 Представление информации о контролируемых пунктах

Для получения информации о работе устройства телемеханики (устройства КП) следует в навигационном меню «Принимаемая информация» (см. рисунок 9)

| Наименование ИС: ПЭВМ «Монитор реального времени системы<br>сбора и первичной обработки телеинформации<br>(Монитор РВ) | Стр. 39 |
|----------------------------------------------------------------------------------------------------|---------|
|----------------------------------------------------------------------------------------------------|---------|

установить курсор на название устройства КР.1(TC\_24.220) и нажать на левую клавишу «мыши» (см. метку 2 на рисунке 9). В результате в рабочей области интерфейса будет выведено окно, имеющее заголовок, например, «TC №175 Имя – TC\_24\_220\_ Состояние КП» (рисунок 28).

| and the second second se |                        |                    |                |        |
|----------------------------------------------------------------------------------------------------|------------------------|--------------------|----------------|--------|
| http://172.16.80.150:2080/arm/log                                                                                                    | in.cgi                 | 5 - Q              | ARM TM V:2.6   |        |
| it <u>V</u> iew F <u>a</u> vorites <u>T</u> ools <u>H</u> elp                                                                                                    |                        |                    |                |        |
| 11 HT 老家                                                                                                    | КП: Аттеста            | ационный стен,     | д УСПД_280. Пе | рвый г |
| алы Каналы Полукомплекты Файлы                                                                                                    | Выход                  |                    |                |        |
| Ретрансляция                                                                                                    | TC Na175 Marg. TC 24.2 | 20. Состоянно К    | п              |        |
| ринимаемая информация                                                                                                    | Значение:              | 1.000              | Достоверность: |        |
|                                                                                                    | Время изменения:       | (04.09) 13:4:53.13 | В работе:      |        |
|                                                                                                    | Время обновления:      | (04.09) 13:9:6.76  | Ручной:        |        |
| E-U KP:1(TC-24-220)<br>                                                                                                    | Телеуправляемость:     | Отсутствует        | Инверсия:      |        |
|                                                                                                    | Ручной ввод            |                    |                |        |
| ♦ 16 : tstcti : Эмуляция TC                                                                                                    | включить               | отключить          | СНЯТЬ С РУ     | чного  |
| 17. ISICI. Змуляция ПЛ<br>21. proton: Фотон, 1                                                                                                    |                        |                    |                |        |
| 22 : proton : Фотон_2                                                                                                    |                        |                    |                |        |
| 📚 23 : proton : Фотон_3                                                                                                    |                        |                    |                |        |
| 🔶 24 : proton : Фотон_4                                                                                                    |                        |                    |                |        |
| 🐤 25 : proton : Фотон_5                                                                                                    |                        |                    |                |        |
| 26 : proton : Фотон_6                                                                                                    |                        |                    |                |        |
| ≽ 27 : proton : Фотон_7                                                                                                    |                        |                    |                |        |
| 28 : proton : Фотон_8                                                                                                    |                        |                    |                |        |
| - 🍫 KP:1(902200537)                                                                                                    |                        |                    |                |        |
| 🍫 KP:1 🗸 🗸                                                                                                    |                        |                    |                |        |
| 4 III                                                                                                    |                        |                    |                |        |
| Сигналы                                                                                                    |                        |                    |                |        |

Рисунок 28 – Окно «Состояние КП»

Заголовок окна содержит поля:

«ТС №» – поле для вывода индекса сигнала;

«Имя» – поле для вывода имени сигнала.

Тело окна имеет следующие поля:

«Значение» – поле для вывода значения ТС;

«Время изменения» – поле для вывода времени последнего изменения значения TC;

«Время обновления» – поле для вывода времени последнего обновления значения TC;

«Телеуправляемость» – поле для вывода атрибута. указывающего на «связь» данного TC с объектом управления;

«Статус» – поля для вывода статуса ТС;

«Достоверность» - подтверждение достоверности значения ТС;

«В работе» – подтверждение актуальности значения TC; «Ручной» – подтверждение ручного ввода значения TC; «Инверсия» – подтверждение инверсии TC;

Панель инструментов ручного ввода с командными кнопками «Включить», «Отключить» и «Снять с ручного».

## 3.2.1.1.5 Визуализация служебных сигналов

С помощью Монитор РВ реализуется функция вычисления обобщенных параметров. В навигационном меню «Принимаемая информация» ниже узла «Служебные сигналы» (см. рисунок 9), находится узел «Рассчитываемые сигналы», после которого раскрываются служебные сигналы и их текущие значения.

Работа со списком «Рассчитываемые сигналы» выполняется аналогично описаниям, приведенным в п.3.2.1.1.1, 3.2.1.1.2 и 3.2.1.1.3.

## 3.2.1.2 Вкладка «Ретрансляция»

Ретрансляцией является процесс данных, принятых устройством ТМ и записанных в БД PB, на верхний уровень по каналам телемеханики. Передача данных может выполняться по нескольким направлениям одновременно. Таким же образом на верхний уровень передаются значения обобщенных параметров, полученные в результате вычислений, которые также размещаются в БД PB

Вкладка «Ретрансляция» предназначена для визуализации информации о системных каналах, используемых для ретрансляции данных, и представления интерфейса пользователя.

В результате вывода в окне web-браузера вкладки «Ретрансляция» в рабочем окне графического интерфейса будет выведена следующая информация:

– в навигационном меню «Ретрансляция» – иерархический список ТС и ТИ (см. рисунок 29), которые могут отображаться в рабочей области;

- в рабочей области - окно «Работа протоколов приема» (см. рисунок 30).

| Наименование ИС: | ПЭВМ «Монитор реального времени системы<br>сбора и первичной обработки телеинформации<br>(Монитор РВ) | Стр. 41 |
|------------------|----------------------------------------------------------------------------------------------------|---------|
|------------------|----------------------------------------------------------------------------------------------------|---------|

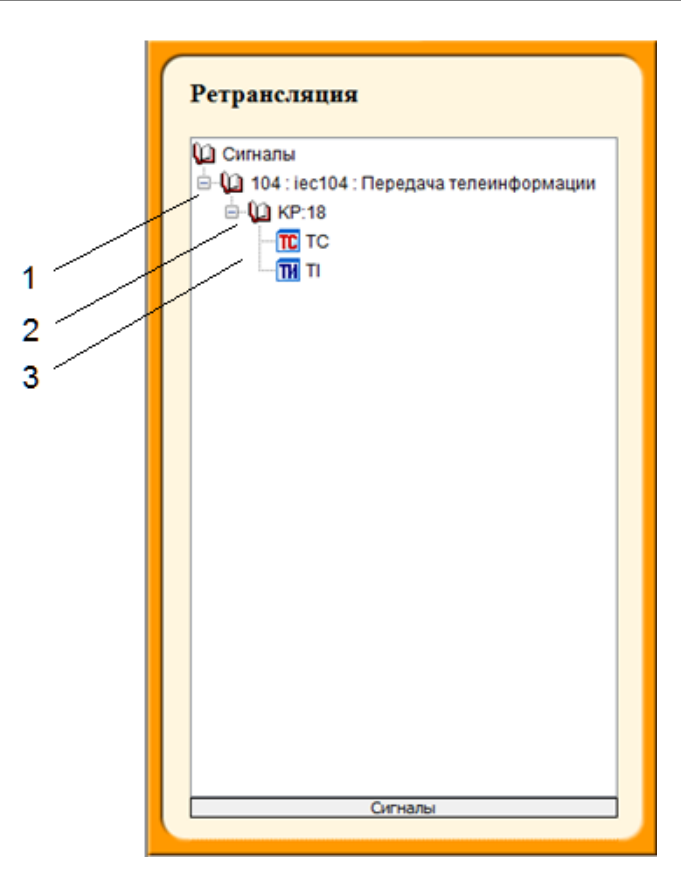

Рисунок 29 – Навигационное меню вкладки «Ретрансляция»

Иерархический список типов данных в навигационном меню «Ретрансляция» содержит следующие элементы:

- узлы «каналы» (см. метку 1 на рисунке 29);

- узел устройства (см. метку 2 на рисунке 29);

– узлы ТИ и ТС (см. метку 3 на рисунке 29).

Запись, содержащая название канала, имеет вид: «номер системного канала: тип протокола передачи данных: название системного канала». Значения элементов записи соответствуют содержимому следующих полей таблицы «SYSCHAN.DBF»:

«номер системного канала» – значению поля «SYSCHAN»;

«тип протокола системного канала» – значению поля «CHANTYPE»;

«название протокола» – содержимому поля «CHANNAME».

Если канал допускает магистральное подключение устройств ввода/вывода (к порту контроллера ТМ могут подключаться несколько устройств и передавать данные в режиме разделения времени), то в иерархическом списке

| Наименование ИС: | ПЭВМ «Монитор реального времени системы<br>сбора и первичной обработки телеинформации | Стр. 42 |
|------------------|---------------------------------------------------------------------------------------|---------|
|                  | (Монитор РВ)                                                                          |         |

представляются все устройства, при этом каждое из устройствах описывается узлами ТС и ТИ, и которые будут передаваться по указанному каналу.

В результате нажатия на вкладку «Ретрансляция» в рабочую область интерфейса будет выведено окно «Работа протоколов передачи» (рисунок 30).

| РАБОТА ПРОТОКОЛОВ ПЕРЕДАЧИ |       |
|----------------------------|-------|
| Протокол                   | № 104 |
| Канал - прием              | ИСЧЕЗ |
| Канал - передача           | NC4E3 |
| КП 18                      | РАБ   |
|                            |       |
|                            |       |
|                            |       |
|                            |       |
|                            |       |
|                            |       |
|                            |       |
|                            |       |
|                            |       |
|                            |       |
|                            |       |
|                            |       |
|                            |       |
|                            |       |
|                            |       |

Рисунок 30 – Окно «Работа протоколов передачи»

Работа с вкладкой «Ретрансляция» аналогична работе с вкладкой «Прием», описанной в подпункте 3.2.1.1. Отличие заключается лишь в том, что в окнах «Информация о TC» и «Информация о TИТ» отсутствует возможность ручного ввода значений TC и TИ (см. рисунок 31).

|            | N                 | ıя: Time KP |          |        |   |
|------------|-------------------|-------------|----------|--------|---|
| Значение   | 1317618783.000    | Статус      | 00002011 | Ав.тах | 0 |
| Код        | 0                 | Достоверен  | Да       | Пр.тах | 0 |
| Время изм. | (03.10) 9:13:3.47 | В работе    | Да       | Пp.min | 0 |
| Время обн. | (03.10) 9:13:3.47 | Ручной      | Нет      | AB.min | 0 |
| Телерег.   | Нет               |             |          | Аперт. | 0 |

Рисунок 31 – Окно «Информация о ТИТ»

# 3.2.2. ВКЛАДКА «КАНАЛЫ»

Наименование ИС:

Вкладка «Каналы» (см. рисунок 33) предназначена для отображения параметров, характеризующих передачу данных по каналам телемеханики (за сутки и с начала работы) и реализуется в виде:

 в навигационном меню – иерархического списка каналов телемеханики (см. рисунок 32);

– в рабочей области – окна «Работоспособность каналов связи» (см. рисунок 33).

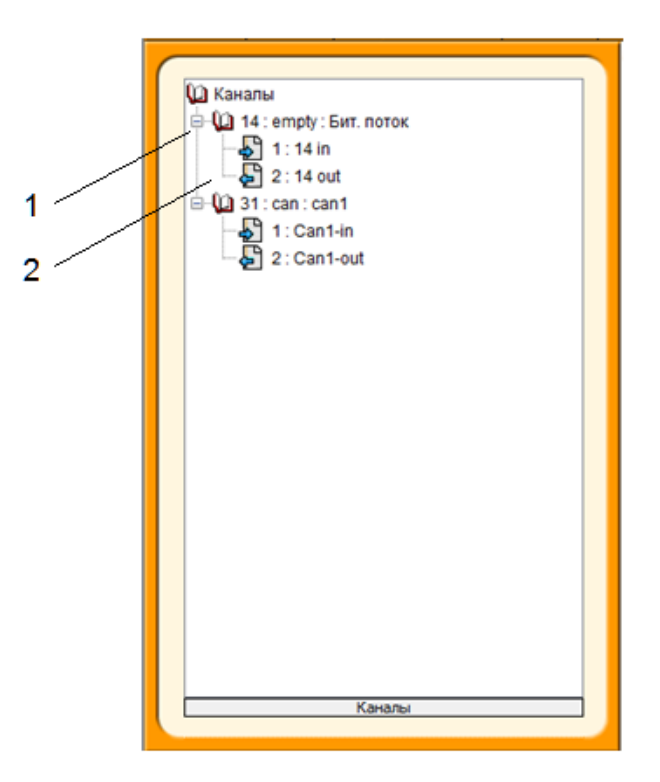

Рисунок 32 – Иерархический список каналов телемеханики (отдельно для приема и для передачи данных)

Корневая вершина «Каналы» в иерархическом списке содержит следующие узлы:

– устройство (см. метку 1 на рисунке 32) в формате «номер устройства: тип устройства: имя устройства»;

- канал (см. метку 2 на рисунке 32) в формате «номер: имя канала»:

– тип канала в виде значка:

🔊 – прием;

Наименование ИС:

🔁 – передача.

Окно «Работоспособность каналов связи» (см. рисунок 33) представляет собой таблицу, столбцы которой содержат значения следующих параметров:

«Устр-тво» – имя устройства, соответствующее содержимому поля «DEVNAME» таблицы «DEVICE.DBF»;

«№» – номер устройства, соответствующий содержимому поля «DEVNUM» таблицы «DEVICE.DBF»;

«Тип» – тип канала, соответствующий содержимому поля «CHANTYPE» таблицы «CHANNEL.DBF»;

«Имя канала» – имя канала, соответствующее содержимому поля «CHANNAME» таблицы «CHANNEL.DBF»;

| ARM TM V.2.0 - Windows Internet Explorer   |                       | _          | A state for our parents of | Street Sect. |              |                  |                           |
|--------------------------------------------|-----------------------|------------|----------------------------|--------------|--------------|------------------|---------------------------|
|                                            | Same Second States    |            |                            |              | •            | 😽 🗙 👂 Поиск@Маі  | LRu 🧳                     |
| 🗴 🍓 Convert 👻 🔂 Select                     |                       |            |                            |              |              |                  |                           |
| 👷 Избранное 🛛 🚖 🙋 Рекомендуемые узлы 👻 🔊 I | Коллекция веб-фрагм 👻 |            |                            |              |              |                  |                           |
| 😁 👻 🖉 ARM TM V.2.0 🛛 🛛 🗙 🏈 ARM TM V.2.0    | 0                     |            |                            |              | 🟠 🕶 🖾 👻 🖃    | ј 🖶 👻 Страница 🕶 | Безопасность 🕶 Сервис 🕶 🔞 |
| Сигналы Каналы Полукомплекты Файлы         | КП:                   | успд шпк-1 | 18                         |              |              | РМ Теле          | С<br>МСХСНИКС<br>Пастро   |
|                                            |                       |            | РАБОТОС                    | пособность к | АНАЛОВ СВЯЗИ |                  |                           |
| W Каналы<br>                               | Устр-во               | Nº.        | Тип                        | Имя канала   | Протокол     | Состояние        | Качество                  |
| 🗷 🔖 14 : empty : Бит. поток                | 11 COM2               | 1          | Приём                      | 11 in        | modbusu      | PAEOTA           | 98%                       |
| 🖻 🔶 31 : can : can0                        | 11 COM2               | 2          | Передача                   | 11 out       | modbusu      | РАБОТА           | 100%                      |
|                                            | 14 Бит. поток         | 1          | Приём                      | 14 in        | iec104       | ИСЧЕЗ            | 100%                      |
|                                            | 14 Бит. поток         | 2          | Передача                   | 14 out       | iec104       | ИСЧЕЗ            | 100%                      |
|                                            | 31 can0               | 1          | Приём                      | Can0-in      | canex        | ΡΑΒΟΤΑ           | 100%                      |
|                                            | 31 can0               | 2          | Передача                   | Can0-out     | canex        | PAEOTA           | 100%                      |
| Каналы                                     |                       |            |                            |              |              |                  |                           |
|                                            | ۲                     |            |                            | 111          |              |                  |                           |

Рисунок 33 - Список «Каналы» и окно «Работоспособность каналов связи»

– «Протокол» – тип протокола передачи данных по системному каналу, соответствующий содержимому поля «SIGNATURE» таблицы «SYSDATA.DBF»;

- «Состояние» - состояние работоспособности канала;

| Наименование ИС: | ПЭВМ «Монитор реального времени системы<br>сбора и первичной обработки телеинформации | Стр. 45 |
|------------------|---------------------------------------------------------------------------------------|---------|
|                  | (Монитор РВ)                                                                          | _       |

– «Качество» – качество приема/передачи данных в процентах (если содержимое поля равно «0», то определение качества канала системным администратором не предусмотрено).

Качество канала телемеханики для любого типа устройства, кроме «tcp» и «udp», рассчитывается по следующей формуле:

$$q = \left(\frac{N_n}{N_n + N_c}\right) \times 100,$$
 (1)

где:

q – показатель качество канала в процентах;

*N<sub>n</sub>* – количество корректно принятых фреймов (кадров);

*N<sub>c</sub>* – количество некорректно принятых фреймов (кадров).

Для просмотра характеристик канала телемеханики следует установить курсор на название требуемого канала и нажать на левую клавишу «мыши». В результате будет выведено окно «Информация о канале связи» (см. рисунок 34).

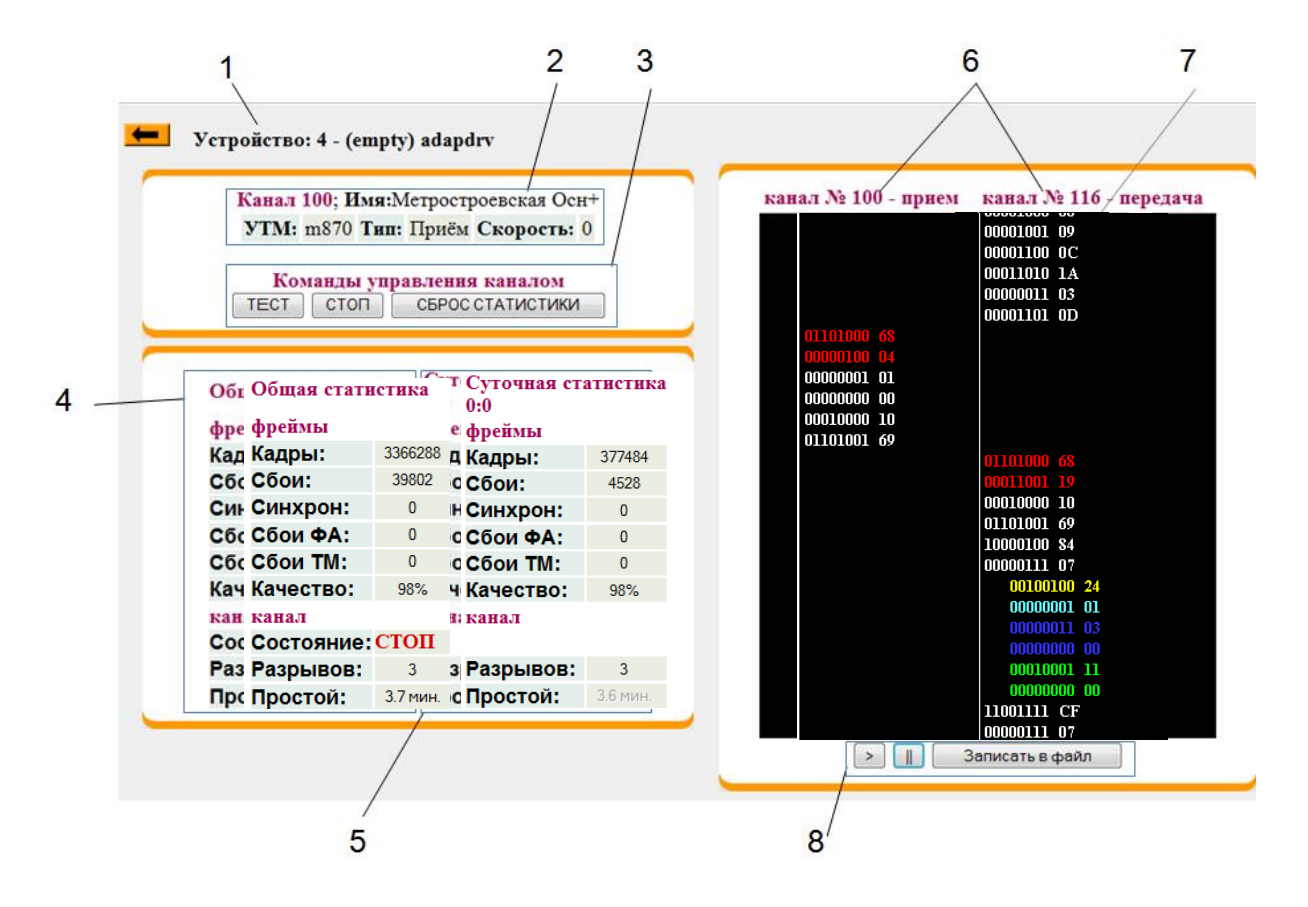

Рисунок 34 – Окно «Информация о канале связи»

Окно содержит следующие поля и таблицы:

Наименование ИС:

- поле «название устройства» - см. метку 1 на рисунке 34;

- таблицу «Канал» - см. метку 2 на рисунке 34;

 – панель управления «Команды управления каналом» – см. метку 3 на рисунке 34;

- таблицу «Общая статистика» - см. метку 4 на рисунке 34;

- таблицу «Суточная статистика» - см. метку 5 на рисунке 34;

 – поле для вывода номеров каналов приема и передачи – см. метку 6 на рисунке 34;

– окно вывода битового потока по каналам приема и передачи (см. рисунок
 36) – см. метку 7 на рисунке 34;

 – командные кнопки, предназначенные для работы с битовыми потоками – см. метку 8 на рисунке 34.

Командная кнопка **—** предназначена для возврата к окну «Работоспособность каналов связи» (см. рисунок 33).

### 3.2.2.1 Таблица «Канал»

Таблица «Канал» (см. метку 2 на рисунке 34) содержит сведения о канале телемеханики, по которому осуществляется прием или передача данных. Таблица включает следующие элементы:

«Имя» – поле для вывода имени канала, соответствующего содержимому поля «CHANNAME» таблицы «CHANNEL.DBF»;

«УТМ» – поле для вывода типа протокола, используемого устройством ТМ для передачи данных, соответствующего содержимому поля «DEVNAME» таблицы «DEVICE.DBF»;

«Тип» – тип канала, соответствует содержимому поля «СНАΝТҮРЕ» таблицы «SYSCHAN.DBF»;

«Скорость» – скорость передачи данных по каналу [бит/с].

### 3.2.2.2 Панель управления «Команды управления каналом»

Панель управления «Команды управления каналом» (см. метку 3 на рисунке 34) содержит следующие командные кнопки, предназначенные для управления передачей данных по каналу телемеханики:

«Тест» – инициировать запуск тестирования канала;

«Стоп» – остановить просмотр процесса передачи данных по каналу;

«Сброс статистики» – сброс (обнуление) основных счетчиков («хороших» и «плохих» кадров), характеризующих работу канала телемеханики.

По нажатию на кнопку «Тест» визуализация принимаемого битового потока в окне будет выполняться без выделения кадров и цветовой раскраски их элементов.

По нажатию на кнопку «Тест» в канал передачи данных будут посылаться меандры – последовательности единиц и нулей, например: «10101010...10».

При нажатии на кнопку «Стоп» тестирование канала прекратится (при этом на программном уровне можно блокировать входной поток, и ретрансляцию данных). При повторном нажатии на кнопку «Стоп» процедура тестирования будет продолжена.

Примечание. Разрешение пользователю на тестирование канала телемеханики «устанавливает» системный администратор.

## 3.2.2.3 Таблица «Общая статистика»

Таблица «Общая статистика» (см. метку 4 на рисунке 34) предназначена для представления информации о работе каналов телемеханики с момента запуска программы «Монитор PB» и включает следующие поля:

«Кадры» – поле для вывода числа кадров, принятых по каналу телемеханики с момента запуска программы «Монитор PB»;

«Сбои» – поле для вывода числа кадров, принятых по каналу телемеханики с ошибками (сбойных кадров);

«Синхрон.» – счетчик поиска заголовка кадров (синхронизации работы приемника и передатчика);

«Сбоев ФА» – количество кадров с ошибками по адресации;

«Сбоев ТМ» – количество кадров с ошибками по контрольной сумме;

|                  | ПЭВМ «Монитор реального времени системы    |         |
|------------------|--------------------------------------------|---------|
| Наименование ИС: | сбора и первичной обработки телеинформации | Стр. 48 |
|                  | (Монитор РВ)                               |         |

«Качество» – показатель качества работы канала телемеханики (в процентах);

«Состояние» - текущее состояние канала телемеханики;

«Разрывов» – количество зафиксированных пропаданий канала телемеханики;

«Простой» – суммарное время простоя канала (когда передача данных не осуществлялась).

## 3.2.2.4 Таблица «Суточная статистика»

Таблица «Суточная статистика» (см. метку 5 на рисунке 34) по структуре аналогична структуре таблицы «Общая статистика» (см. подпункт 3.2.2.3). В ней представлены те же параметры, характеризующие работу канала телемеханики за последние суток, за исключением текущего статуса канала.

### 3.2.2.5 Таблица «Синхронизация данных по каналам»

Для вывода таблицы «Синхронизация данных по каналам» (см. рисунок 35), содержащей статические и динамические параметры, характеризующие каналы телемеханики, следует в иерархическом списке «Каналы» (см. метку 1 на рисунке 32) выбрать требуемый канал.

Таблица имеет следующие поля:

«№ канала» – поле для вывода номера канала, соответствующего значению поля «CHANNUM» таблицы «CHANNEL.DBF»;

«Имя канала» – поле для вывода имени канала, соответствующего содержимому поля «CHANNAME» таблицы «CHANNEL.DBF»;

«Тип УТМ» – поле для вывода типа протокола устройства ТМ, соответствующего содержимому поля «CHANTYPE» таблицы «SYSCHAN.DBF»;

«Тип канала» – поле для вывода типа канала (прием или передача);

«Скорость» – поле для вывода скорости передачи данных по каналу [бит/с].

| № КАНАЛА     | 1       | 2        |  |
|--------------|---------|----------|--|
| ИМЯ КАНАЛА   | 11 in   | 11 out   |  |
| ТИП УТМ      | modbusu | modbusu  |  |
| ТИП КАНАЛА   | Приём   | Передача |  |
| СКОРОСТЬ     | 9600    | 9600     |  |
| кадров       | 3362220 | 3382063  |  |
| СБОЕВ ФА     | 0       | 0        |  |
| СБОЕВ ТМ     | 0       | 0        |  |
| КАЧЕСТВО ТМ  | 98      | 100      |  |
| состояние    | ПРИЁМ   | прд.     |  |
| ФУНКЦ. КЛАВ. | СТБ     | СТБ      |  |

#### СИНХРОНИЗАЦИЯ ДАННЫХ ПО КАНАЛАМ

Рисунок 35 – Таблица «Синхронизация данных по каналам»

Динамические параметры:

«Кадров» – поле для вывода числа кадров, принятых по каналу телемеханики за сутки;

«Сбоев ФА» – поле для вывода числа кадров с ошибками по адресации;

«Сбоев ТМ» – поле для вывода числа кадров с ошибками по контрольной сумме;

«Качество ТМ» – поле для вывода вычисляемого показателя качества канала телемеханики в процентах (см. формулу 1 в пункте 3.2.2);

«Состояние» – поле для графического представления состояния канала (см. таблицу 8).

Окно «Синхронизация данных по каналам» (см. рисунок 35) содержит следующие командные кнопки:

– кнопку «Стоп/Старт», имеющую вид значка Ш, используемую для останова приема или передачи данных по каналу. Является аналогом кнопки «Стоп» на панели управления «Команды управления каналом» (см. подпункт 3.2.2.2);

– кнопку «Тест», имеющую вид значка 🗵 и при нажатии на которую

49

осуществляется тестирование канала. Является аналогом кнопки «Тест» на панели управления «Команды управления каналом» (см. подпункт 3.2.2.2);

– кнопку «Битовый поток», имеющую вид значка [5], используемую для отображения битового потока данных.

| Изображение | Значение                                                      |
|-------------|---------------------------------------------------------------|
|             | Канал не описан в конфигурационной БД                         |
| ПРИЕМ       | Прием данных                                                  |
| ПРД.        | Передача данных                                               |
| ИСЧЕЗ       | Пропадание канала                                             |
| ИСЧЕЗ       | Канал не работает с момента запуска программы<br>«Монитор PB» |
| стоп        | Передача данных остановлена вручную                           |
| TECT        | Тестирование канала                                           |
| ФАЙЛ        | Эмуляция передачи данных (данные извлекаются из файла)        |
| СОМ         | Тип устройства – «СОМ» (последовательный порт)                |
| ТСР         | Тип устройства – «ТСР»                                        |
| UDP         | Тип устройства – «UDP»                                        |
| SELF        | Тип устройства – «SELF»                                       |

Таблица 8 – Графическое представление состояния каналов телемеханики

### 3.2.2.6 Представление битовых потоков

### 3.2.2.6.1 Команды для работы с битовыми потоками

Командная кнопка «Битовый поток», имеющая вид значка <sup>6</sup> на командной панели в таблице «Синхронизация данных по каналам» (см. рисунок 35), используется для инициализации вывода дополнительного окна «Битовый поток» (см. рисунок 36), предназначенного для визуализации битовых потоков, принимаемых по каналу телемеханики либо передаваемых в канал телемеханики в режиме реального времени. Битовые потоки могут выводиться в двух окнах:

– левое окно – визуализация битового потока по каналу приема данных;

правое окно – визуализация битового потока, выводимого в канал передачи данных.

Элементы структуры кадров унаследованных устройств телемеханики выделяются цветом. Цветовая раскраска элементов кадров определяется типом протокола телемеханики.

| синхронизация | данных по каналам |          |                             |
|---------------|-------------------|----------|-----------------------------|
| № КАНАЛА      | 1                 | 2        |                             |
| ИМЯ КАНАЛА    | 11 in             | 11 out   | KAHAJI 2                    |
| ТИП УТМ       | modbusu           | modbusu  |                             |
| ТИП КАНАЛА    | Приём             | Передача |                             |
| СКОРОСТЬ      | 9600              | 9600     |                             |
| кадров        | 3366288           | 3386168  | 00000001.01.<br>00000100.04 |
| СБОЕВ ФА      | 0                 | 0        | 00010000 10<br>00000000 00  |
| СБОЕВ ТМ      | 0                 | 0        | 00000000 00                 |
| КАЧЕСТВО ТМ   | 98                | 100      | 10110100 B4                 |
| состояние     | стоп              | ПРД.     |                             |
| ФУНКЦ. КЛАВ.  | СТБ               | СТБ      |                             |
|               |                   |          |                             |
|               |                   |          | 10110100 B4                 |
|               |                   |          | > 🗍 Записать в файл         |
|               |                   |          |                             |

Рисунок 36 – Окно «Синхронизация данных по каналам» и дополнительное окно визуализации битового потока по выбранному каналу

Для работы с битовым потоком предусмотрены командные кнопки, распложенные в нижней части окна «Битовый поток» (см. метку 8 на рисунке 34), имеющие вид, приведенный в таблице 9.

Таблица 9 – Командные кнопки для работы с битовым потоком

| Изображение<br>командной кнопки | Действие, инициируемое нажатием на кнопку         |
|---------------------------------|---------------------------------------------------|
|                                 | Возобновление просмотра потока (если ранее он был |
| >                               | остановлен)                                       |

| Наименование ИС: ПЭВМ «Монитор реального времени системы сбора и первичной обработки телеинформации (Монитор РВ) | Стр. 52 |
|----------------------------------------------------------------------------------------------------|---------|
|----------------------------------------------------------------------------------------------------|---------|

|                 | Сделать паузу в воспроизведении битового потока (в  |
|-----------------|-----------------------------------------------------|
|                 | режиме паузы просмотр данных потока осуществляется  |
|                 | с помощью стандартных кнопок прокрутки)             |
|                 | Инициирование записи битового потока в файл, при    |
| Записать в файл | этом внешний вид кнопки будет изменен на            |
|                 | Идет запись!                                        |
|                 | По нажатию на кнопку запись битового потока в файл, |
| Идет запись!    | прекращается, при этом внешний вид кнопки           |
|                 | изменяется на первоначальный Записать в файл        |

Файл, в который записываются битовые потоки, размещен в рабочем каталоге «web». Имя файла имеет вид «sbr\_1\_2\_0.bit», фрагмент его содержимого в качестве примера приведен на рисунке 37.

| 🗎 MwAF | RM.cfg 📙 sys | chan.dbf | 🔚 MwPass.cfg | 📙 sbr_1_1_2.bit | 📄 sbr_1_2_0.bit |
|--------|--------------|----------|--------------|-----------------|-----------------|
| 1      | 2013_3_4     | _11_36   | _32          |                 |                 |
| 2      |              |          |              |                 |                 |
| 3      |              |          | 00010000     | 10              |                 |
| 4      |              |          | 01001001     | 49              |                 |
| 5      |              |          | 0000001      | 01              |                 |
| 6      |              |          | 01001010     | 4A              |                 |
| 7      |              |          | 00010110     | 16              |                 |
| 8      |              |          | 00010000     | 10              |                 |
| 9      |              |          | 01001001     | 49              |                 |
| 10     |              |          | 0000001      | 01              |                 |
| 11     |              |          | 01001010     | 4A              |                 |
| 12     |              |          | 00010110     | 16              |                 |
| 13     |              |          | 00010000     | 10              |                 |

Рисунок 37 – Фрагмент содержимого файла «sbr\_1\_2\_0.bit»

В результате нажатия на командную кнопку «Возобновить просмотр» на экране будет открыто окно «Сообщения» (см. рисунок 38), в котором будет сообщение о принятии команды. Предусмотрено автоматическое закрытие этого окна через несколько секунд. Для принудительного закрытия окна следует установить курсор на значок — и нажать на левую клавишу «мыши».

| Наименование ИС: | ПЭВМ «Монитор реального времени системы<br>сбора и первичной обработки телеинформации<br>(Монитор РВ) | Стр. 53 |
|------------------|----------------------------------------------------------------------------------------------------|---------|
|                  |                                                                                                    |         |

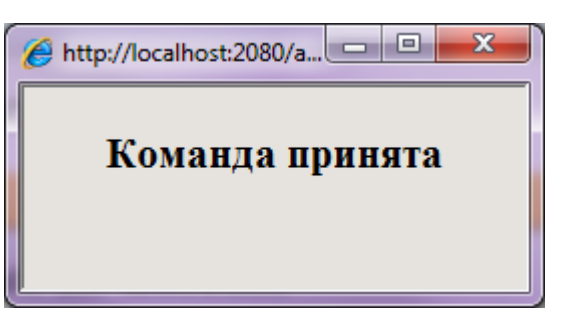

Рисунок 38 – Окно «Сообщения»

# 3.2.2.6.2 Битовые потоки телемеханических протоколов

Протоколы «МЭК 60870-5-104» и «МЭК 60870-5-101» предназначены для передачи данных (ТС, ТИ и команд ТУ) в системах телемеханики. Идентификаторами этих протоколов в Монитор РВ являются «IEC-101» и «IEC-104».

Битовые потоки протоколов «IEC-101» и «IEC-104» имеют одинаковую структуру. Пример отображения битового потока для этих протоколов приведен на рисунке 39.

|                                                                                 | ПЭВМ «Монитор реального времени системы                                                                                                    |                                         |
|---------------------------------------------------------------------------------|----------------------------------------------------------------------------------------------------|-----------------------------------------|
| Наименование ИС:                                                                | сбора и первичной обработки телеинформации                                                                                                    | Стр. 54                                 |
|                                                                                 | (Монитор РВ)                                                                                                    |                                         |
| 100, ID_C_IC_MA_1<br>COT=6 (an<br>0 enp.<br>ASDU=4 (expec<br>IOI=0 (expec offse | (YOUNTOP FES)<br>(Sempoc) :0x64<br>SQ=0, B=1 :0x01<br>THEREDING :0x00<br>ASDU) :0x0004<br>METAL :0x000000<br>QOT=20 :0x14<br>0x1E: 30, ID_M_SP_TB_1(TC)<br>0x02: SQ=0, N=2<br>0x03: COT=3 (cemonpowss.)<br>0x00: 0 ang.mmxumar.<br>0x00100: 10T=4096 (angec of<br>0x01: SPI=1, IV=0, NT=0, SS=0,<br>0x001000: IOT=4096 (angec of<br>0x01: SPI=1, IV=0, NT=0, SS=0,<br>0x001001: IOT=4097 (angec of<br>0x001001: IOT=4097 (angec of<br>0x00101: IOT=4097 (angec of<br>0x001: SPI=0, IV=0, NT=0, SS=0,<br>0x0000000003 B0011<br>: 14:51.478778<br>0x23: 35, ID_M_ME_TE_1(TMT)<br>0x03: SQ=0, N=3<br>0x03: COT=3 (cemonpowss.)<br>0x00: 0 ang.mmxumar.<br>0x002: IV=0, NT=0, SD=0, B1=0, O<br>0x0000: SV=0<br>0x0000: IV=0, NT=0, SD=0, B1=0, O<br>0x00000000023 A136:<br>: 13:16.43370<br>0x002001: IV=0, NT=0, SD=0, B1=0, O<br>0x00000000023 A136:<br>: 13:16.43370<br>0x002001: IV=0, NT=0, SD=0, B1=0, O<br>0x002001: IV=0, NT=0, SD=0, B1=0, O<br>0x002001: IV=0, NT=0, SD=0, B1=0, O<br>0x002001: IV=0, NT=0, SD=0, B1=0, O<br>0x002001: IV=0, NT=0, SD=0, B1=0, O<br>0x002001: IV=0, NT=0, SD=0, B1=0, O<br>0x0000000023 A136:<br>: 13:16-2000<br>I II=0, NT=0, SD=0, B1=0, O<br>0x0000000023 A136:<br>: 13:16-2000 | berta<br>berta<br>berta<br>berta<br>v=0 |

Рисунок 39 – Окно «Битовые потоки протоколов IEC-101 и IEC-104»

В левой части окна отображается битовый поток в направлении управления – от устройства телемеханики ПУ к устройству телемеханики КП.

В правой части окна отображается битовый поток в направлении контроля – от устройства телемеханики КП к устройству телемеханики ПУ.

Реализация протоколов и отображение информации соответствует документам «ГОСТ Р МЭК 60870-5-101» и «ГОСТ Р МЭК 60870-5-104».

| Наименование ИС: | ПЭВМ «Монитор реального времени системы<br>сбора и первичной обработки телеинформации<br>(Монитор РВ) | Стр. 55 |
|------------------|----------------------------------------------------------------------------------------------------|---------|
|------------------|----------------------------------------------------------------------------------------------------|---------|

# 3.2.2.6.3 Структура информационного кадра в направлении управления

Структура информационного кадра протокола «IEC-101» («IEC-104») в направлении управления приведена в таблице 10.

Таблица 10 – Структура информационного кадра протокола «IEC-101» («IEC-104») в направлении управления

| Строка информационного кадра    | Описание                                 | Значение                                                                                                    |
|---------------------------------|------------------------------------------|----------------------------------------------------------------------------------------------------|
| 100,ID_C_IC_NA_1 (запрос): 0x64 | Идентификатор<br>типа                    | Используется идентификатор<br>типа CON <100>, команда<br>опроса C_IC_NA_1                                                                                                    |
| SQ=0,N=1 :0x01                  | Классификатор<br>переменной<br>структуры | Используется классификатор<br>переменной структуры SQ=0<br>(комбинация одиночных<br>элементов информации),<br>N – двоичный код,<br>определяющий число<br>объектов информации,<br>SQ – метод адресации<br>объектов или элементов<br>информации в блоке ASDU |
| COT=6(активация) :0x06          | Причина<br>передачи                      | СОТ=6 – причиной передачи<br>является активация<br>СОТ=8 – причиной передачи<br>является деактивация                                                                                                    |

| Наименование ИС: | ПЭВМ «Монитор реального времени системы<br>сбора и первичной обработки телеинформации | Стр. 56 |
|------------------|---------------------------------------------------------------------------------------|---------|
|                  | (Монитор РВ)                                                                          |         |

# Окончание таблицы 9

| Строка информационного кадра                      | Описание                    | Значение                                                                                                    |
|---------------------------------------------------|-----------------------------|----------------------------------------------------------------------------------------------------|
| 0 адр.инциат. :0x00<br>ASDU=4(адрес ASDU) :0x0004 | Общий адрес<br>ASDU         | ASDU – блоки данных<br>прикладного уровня;<br>общий адрес ASDU – адрес<br>станции, который может быть<br>структурирован для<br>обеспечения возможности<br>адресации ко всей станции или<br>только к отдельному сектору<br>станции |
| IOI=0(адрес объекта) :0x000000                    | Адрес объекта<br>информации | IOI=0 – адрес<br>безразличен;<br>IOI – число в диапазоне от 1 до<br>65535 – адрес объекта<br>информации                                                                                                    |
| QOI=20 :0x14                                      | Описатель<br>запроса        | QOI=20 – проводится общий опрос станции                                                                                                    |

Внимание! Каждый кадр содержит только один ASDU.

3.2.2.6.4 Структура информационного кадра в направлении контроля

Пример битового потока в направлении контроля с идентификаторами типа «30» и «35» приведен на рисунке 39.

Структура информационного кадра «IEC-101» («IEC-104») в направлении контроля идентификатора типа «30» приведена в таблице 11.

Таблица 11 – Описание структуры информационного кадра телемеханического протокола «IEC-101» («IEC-104») в направлении контроля идентификатора типа «30»

| Строка информационного кадра | Описание              | Значение                                                                                                    |
|------------------------------|-----------------------|----------------------------------------------------------------------------------------------------|
| 0x1E: 30,ID_M_SP_TB_1(TC)    | Идентификатор<br>типа | Описывается идентификатор<br>типа «30», характеризующий<br>одноэлементную информацию<br>(TC) с меткой времени<br>СР56Время2А (M_SP_TB_1) |

| Наименование ИС: | ПЭВМ «Монитор реального времени системы<br>сбора и первичной обработки телеинформации | Стр. 57 |  |
|------------------|---------------------------------------------------------------------------------------|---------|--|
|                  | (Монитор РВ)                                                                          | Ê       |  |

|                                                      |                                          | 1                                                                                                    |
|------------------------------------------------------|------------------------------------------|----------------------------------------------------------------------------------------------------|
| 0x02: SQ=0,N=2                                       | Классификатор<br>переменной<br>структуры | Используется классификатор<br>переменной структуры SQ=0<br>(комбинация одиночных<br>элементов информации),<br>N – двоичный код,<br>определяющий число объектов<br>информации,<br>SQ – метод адресации<br>объектов или элементов<br>информации в блоке ASDU                                                                   |
| 0х03: СОТ=3 (самопроизв.)                            | Причина<br>передачи                      | СОТ=3 – причина передачи<br>спорадическая<br>(самопроизвольная);<br>СОТ=5 – по запросу;<br>СОТ=11 – информация,<br>вызванная удаленной<br>командой;<br>СОТ=12 – информация,<br>вызванная местной командой                                                                                                    |
| 0x00: 0 адр.инициат.<br>0xC042: ASDU=66 (адрес ASDU) | Общий адрес<br>ASDU                      | ASDU – блоки данных<br>прикладного уровня.<br>Общий адрес ASDU – адрес<br>станции, который может быть<br>структурирован, чтобы иметь<br>возможность адресации ко<br>всей станции или только к<br>отдельному сектору станции                                                                                                  |
| 0x001000: IOI=4096(адрес объекта)                    | Адрес объекта<br>информации              | IOI=4096 – адрес объекта<br>информации                                                                                                    |
| 0x01: SPI=1,IV=0,NT=0,SB=0,BL=0                      | Описатель<br>качества                    | Информация о показателях<br>качества объекта<br>информации:<br>SPI=1 – включено (0 –<br>выключено);<br>IV=0 – действительное<br>значение (1 –<br>недействительное значение);<br>NT=0 – актуальное<br>значение (1 – неактуальное<br>значение);<br>SB=0 – нет замещения<br>(1 – проведено замещение);<br>BL=0 – нет блокировки |

|                  | ПЭВМ «Монитор реального времени системы    |         |
|------------------|--------------------------------------------|---------|
| Наименование ИС: | сбора и первичной обработки телеинформации | Стр. 58 |
|                  | (Монитор РВ)                               |         |

|                   |               | (1 – блокировка) |           |     |
|-------------------|---------------|------------------|-----------|-----|
| 0x090A0D0C1A0152: |               | Момент           | врем      | ени |
| : 13-10-2009      | Метка времени | инициирования    | команды   | на  |
| : 12:26.00338     |               | контролирующей   | і станции |     |

Внимание! Метка времени всегда относится только к одиночному объекту информации.

Так как параметр «N» равен «2» (классификатор переменной структуры), то далее в кадре описывается следующий объект информации, имеющий адрес «4097», описатель качества и метку времени (см. рисунок 39).

Структура информационного кадра протокола «IEC-101» («IEC-104») в направлении контроля с идентификатором типа «35» приведена в таблице 12.

Таблица 12 – Структура информационного кадра телемеханического протокола «IEC-101» («IEC-104») в направлении контроля с идентификатором типа «35»

| Строка информационного кадра | Описание                                 | Значение                                                                                                    |
|------------------------------|------------------------------------------|----------------------------------------------------------------------------------------------------|
| 0x23: 35,ID_M_ME_TE_1(ТИТ)   | Идентификатор<br>типа                    | Описывается идентификатор<br>типа «35», характеризующий<br>значение измеряемой<br>величины (ТИТ),<br>масштабированное значение с<br>меткой времени СР56Время2А<br>(M_ME_TE_1)                                                                           |
| 0x03: SQ=0,N=3               | Классификатор<br>переменной<br>структуры | Используется классификатор<br>переменной структуры SQ=0<br>(комбинация одиночных<br>элементов информации), N –<br>двоичный код, определяющий<br>число объектов информации,<br>SQ – метод адресации<br>объектов или элементов<br>информации в блоке ASDU |
| 0x03: COT=3 (самопроизв.)    | Причина<br>передачи                      | СОТ=3 – причина передачи<br>спорадическая<br>(самопроизвольная);<br>СОТ=5 – по запросу;                                                                                                    |

|                  | ПЭВМ «Монитор реального времени системы    | ~ =0    |
|------------------|--------------------------------------------|---------|
| Наименование ИС: | сбора и первичной обработки телеинформации | Стр. 59 |
|                  | (Монитор РВ)                               |         |

# Продолжение таблицы 11

| Строка информационного кадра                        | Описание                                   | Значение                                                                                                    |
|-----------------------------------------------------|--------------------------------------------|----------------------------------------------------------------------------------------------------|
| 0x00: 0 адр.инициат.<br>0x0042: ASDU=66(адрес ASDU) | Общий адрес<br>ASDU                        | ASDU – блоки данных<br>прикладного уровня;<br>общий адрес ASDU – адрес<br>станции, который может быть<br>структурирован, чтобы иметь<br>возможность адресации ко<br>всей станции или только к<br>отдельному сектору станции                                                                                                    |
| 0х002002: IOI-8194(адрес объкта)                    | Адрес объекта<br>информации                | IOI=8194 – адрес объекта<br>информации                                                                                                    |
| 0x000D: SVA=0                                       | Масштабирован-<br>ное значение<br>величины | SVA – масштабированное<br>значение величины (передача<br>значений параметров сети,<br>таких как сила тока,<br>напряжение, мощность в их<br>физических единицах)                                                                                                    |
| 0x00: IV=0,NT=0,SD=0,BL=0,OV=0                      | Описатель<br>качества                      | Информация о показателях<br>качества объекта информации:<br>IV=0 – действительное<br>значение (1 –<br>недействительное значение);<br>NT=0 – актуальное<br>значение (1 – неактуальное<br>значение);<br>SB=0 – нет замещения<br>(1 – проведено замещение);<br>BL=0 – нет блокировки<br>(1 – блокировка);<br>OV=0 – нет<br>переполнения (1 –<br>переполнение); |
| 0x090A0D0C24A136:<br>: 13-10-2009<br>: 12:36.41270  | Метка времени                              | Время, когда команда<br>инициирована на<br>контролирующей станции                                                                                                    |

Физический смысл показателей качества заключается в следующем:

IV=0 – значение действительно, если получено правильно;

IV=1 – значение недействительно, если функция опроса обнаруживает неправильные условия в источнике информации (поврежденные или неработающие устройства); метка «недействительно» показывает, что значение может быть неправильным и им нельзя пользоваться;

SB=1 – значение объекта информации поступает на вход от оператора или от автоматического источника;

BL=1 – значение объекта информации блокировано для передачи (остается в состоянии, в котором было до передачи);

NT=0 – значение актуально, если большинство опросов было успешным;

NT=1 – значение неактуально, если оно не обновлялось в течение заданного промежутка времени или было недоступно;

OV=1 – значение объекта информации находится вне диапазона значений определенного заранее (аналоговые величины).

Так как параметр «N» равен «3» (классификатор переменной структуры), то далее в кадре описывается еще 2 объекта со своими адресами, масштабированными значениями, описателями качества и метками времени (см. рисунок 39).

### 3.2.3. ВКЛАДКА «ПОЛУКОМПЛЕКТЫ»

Вкладка «Полукомплекты» предназначена для отображения работы резервированной ЦППС и устройства МТК-30.КП с двумя контроллерами ТМ. Если устройства не являются резервированными (имеют один контроллер ТМ), то вкладка имеет вид, приведенный на рисунке 40.

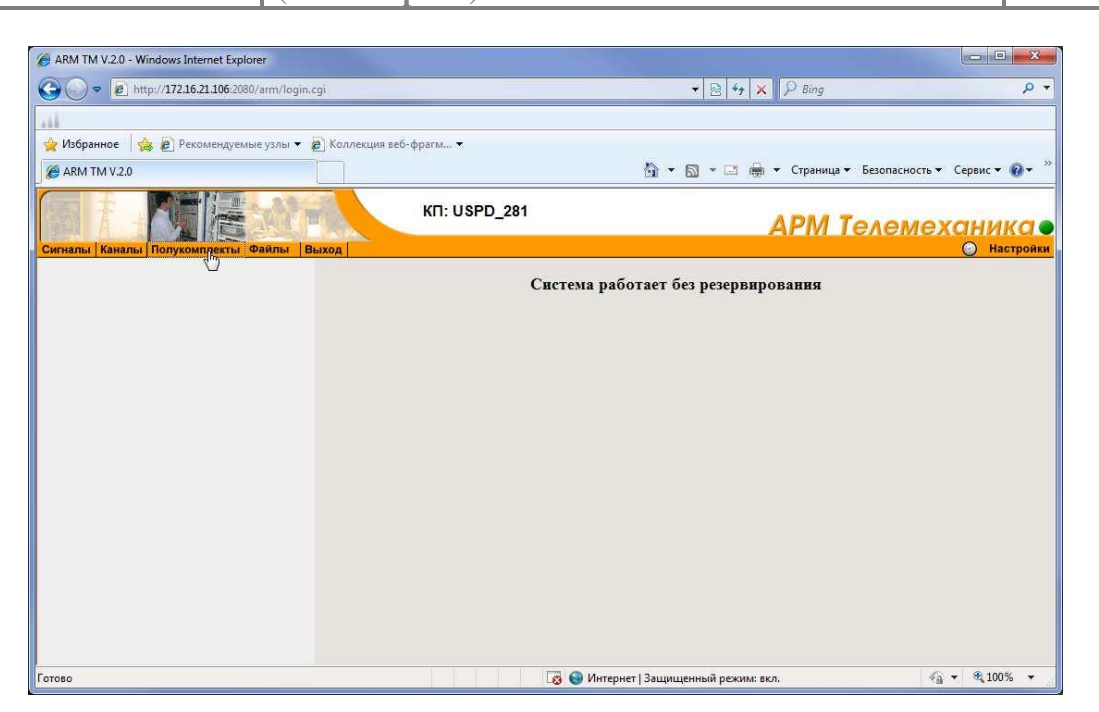

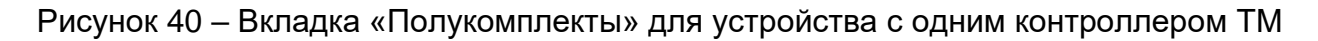

# 3.2.3.1 Резервирование ЦППС с использованием БРК

Для обеспечения бесперебойной работы, удобства обслуживания и ремонта целесообразно, чтобы ЦППС включала два идентичных полукомплекта, функционирующих в режиме «горячего» резервирования.

При работе ЦППС в режиме «горячего» резервирования полукомплектам присваиваются номера: «первый» и «второй». Присвоенные номера в процессе работы резервированной ЦППС не меняются. Меняются статусы полукомплектов. В любой момент времени один из полукомплектов имеет статус основного, а второй – резервного.

При запуске Монитор РВ на системных блоках полукомплектов ЦППС статус основного получает тот, на котором Монитор РВ запустился первым, а другой полукомплект определит себя как резервный.

Каждый полукомплект осуществляет прием данных от устройств (модулей) ввода/вывода, находящихся на подстанциях, но только полукомплект в статусе основного производит запись принятой информации в оперативную базу данных (БД РВ) Монитор РВ.

При этом все данные, собираемые основным полукомплектом, передаются на резервный полукомплект по выделенному каналу информационного обмена

между полукомплектами. Таким способом достигается идентичность данных в памяти (БД РВ) обоих полукомплектов в режиме реального времени.

ЦППС может принимать информацию как в цифровом виде. Так и в аналоговом. В случае приема информации в цифровом виде предусмотрена установка блоков гальванической развязки отдельно на каждый полукомплект. Если прием информации осуществляется по каналам тональной частоты, то полукомплекты ЦППС оснащаются модемными станциями. Модемная станция может быть одна и работать сразу на оба полукомплекта, а может быть две модемные станции, которые работают индивидуально ср своим полукомплектом.

В случае отказа полукомплекта, который находился в статусе основного, автоматически производится переключение статусов и резервный полукомплект становится основным.

Каждый из полукомплектов имеет свой блок релейных коммутаторов (БРК).

БРК коммутируют каналы выдачи запросов, квитанций и команд ТУ на контроллеры ТМ, находящиеся на подстанциях. Реле БРК находятся в замкнутом положении только у полукомплекта, имеющего статус – основной. Каналы протоколов. Работающих по локальной сети на резервном полукомплекте, блокируются автоматически.

Команды на переключение статусов полукомплектов (с основного на резервный) могут подаваться:

 – с пульта управления резервированием ЦППС (в режиме «ручного» управления);

– из АРМ Телемеханика полукомплекта ЦППС (при этом пульт управления резервированием должен находиться в режиме автоматического управления, а переключатели БРК, включающие реле принудительно, должны находиться в отключенном состоянии).

На лицевой панели БРК имеется выключатель, позволяющий включать реле коммутатора принудительно. Положение этого выключателя «видит» система резервирования и при его включении дает команду на переход полукомплекта, на котором включен выключатель, в режим «основной».

Внимание! Не следует включать одновременно данный выключатель на обоих БРК, так как в этом случае обратные каналы обоих полукомплектов будут включены и произойдет смешивание сигналов, которые идут с них. Устройства

телемеханики на подстанциях, передающие информацию по запросу, перестают «понимать» запросы ЦППС и трансляция информации с них будет прекращена. Поэтому нормальное положение данного выключателя – «отключен».

В состав БРК входят модули релейных коммутаторов PBR-16n. Модули (платы) PBR-16n функционально разделяются на два типа: плата управления и плата коммутации.

Плата управления выполняет:

 – прием команды управления на перекоммутацию каналов от одного из 3-х источников управления (БРК, пульт и АРМ Телемеханика);

- индикацию состояния собственных реле на передней панели,

– передачу статуса БРК в контроллер ТМ,

– передачу сигнала управления на платы коммутации.

Плата коммутации выполняет:

– прием сигнала от платы управления для управления своими реле;

- включение собственных реле, обеспечивающих коммутацию пар линий.

# 3.2.3.1.1 Представление информации по системе резервирования ЦППС с использованием БРК

Вкладка «Полукомплекты» (см. рисунок 6) предназначена для представления информации о параметрах системы резервирования.

Вкладка содержит окно «Информация о системе резервирования ЦППС» (рисунок 41).

| Режим работы полукомплекто            | ов: Автомат                             |  |  |
|---------------------------------------|-----------------------------------------|--|--|
| Состоян                               | HIE TO IVEONITIERTS                     |  |  |
| Полукомплект:                         | Первый (30.09) 14:45:16.424             |  |  |
| Состояние:                            | Основной (30.09) 15:14:58.962           |  |  |
|                                       |                                         |  |  |
| Переключение полукомплектов           |                                         |  |  |
| Основной                              | Резервный                               |  |  |
|                                       |                                         |  |  |
| Качество работы                       | и каналов связи: О                      |  |  |
|                                       |                                         |  |  |
| Индикаторы состояний локальной<br>БРК | й Индикаторы состояний удаленной<br>БРК |  |  |
| Состояние лок. БРК:                   | 1 Состояние лок. БРК: 0                 |  |  |
| Состояние удал. БРК:                  | 0 Состояние удал. БРК: 1                |  |  |
| Управляющий сигнал:                   | 1 Управляющий сигнал: 0                 |  |  |

Рисунок 41 – Окно «Информация о системе резервирования ЦППС»

Переключение полукомплектов с основного на резервный может выполняться с использованием БРК в режиме «Автомат» или «Ручной».

Кнопки «Основной» и «Резервный» предназначены для ручного переключения каналов телемеханики с основного полукомплекта на резервный и обратно. Переключение каналов может осуществляться, если пульт управления резервированием находится в режиме автоматического управления.

Информация о системе резервирования ЦППС с использованием БРК представляется пользователю в виде следующих таблиц:

- «Состояние полукомплекта»;

- «Индикаторы состояний локального БРК»;
- «Индикаторы состояний удаленного БРК».

### 3.2.3.1.2 Таблица «Состояние полукомплекта»

Таблица «Состояние полукомплекта» (см. рисунок 41) содержит поля для вывода информации о состоянии полукомплекта ЦППС:

 – «Полукомплект» – поле, в котором выводится номер полукомплекта (первый или второй) и время его ввода в работу (дата:час:мин:с:мс);

 – «Состояние» – поле, в которое выводится состояние полукомплекта (основной или резервный) и время последнего изменения его состояния (дата:час:мин:с:мс).

Для оценки состояния другого полукомплекта ЦППС необходимо запустить web-браузер и выполнить действия согласно пунктам 2.2.1 и 2.2.2.

### 3.2.3.1.3 Таблица «Индикаторы состояний локального БРК»

Таблица «Индикаторы состояний локального БРК» содержит следующие параметры:

– «Состояние лок. БРК» – поле для вывода состояния «своего» БРК: включен/выключен (зеленый/красный);

– «Состояние удал. БРК» – поле для вывода состояния БРК соседнего полукомплекта: включен/выключен (зеленый/красный);

– «Управляющий сигнал» – поле для вывода значения управляющего сигнала на «свой» БРК: выдан/сброшен (зеленый/красный).

#### 3.2.3.1.4 Таблица «Индикаторы состояний удаленного БРК»

Таблица «Индикаторы состояний удаленного БРК» содержит поля для вывода информации, принятой с другой («соседней») ЦППС:

– «Состояние лок. БРК» – поле для вывода состояния соседнего БРК: включен/выключен (зеленый/красный);

– «Состояние удал. БРК» – поле для вывода состояния «своего» БРК: включен/выключен (зеленый/красный);

«Управляющий сигнал» – поле для вывода состояния управляющего сигнала на «соседний» БРК: выдан/сброшен (зеленый/красный).

Для контроля состояния работоспособности системы резервирования используются данные, приведенные в таблицах «Индикаторы состояний локальной

БРК» и «Индикаторы состояний удаленной БРК». В случае совпадения состояний «своей» и «соседней» БРК следует обратиться к специалисту ООО «СИСТЕЛ», т.к. это свидетельствует о неправильной настройке системы резервирования.

# 3.2.3.2 Резервирование ЦППС (МТК-30.КП) без БРК

Резервирование комплекса ЦППС или МТК-30.КП может быть организовано без использования БРК.

Резервированное устройство также состоит из двух полукомплектов, которым назначаются номера: «первый» и «второй» и функционируют в режиме «горячего» резервирования. Один из полукомплектов имеет статус «основной» другой – «резервный». При запуске ЦППС в режиме «горячего» резервирования, полукомплект, который запустился и включился в работу первым, становится основным, а второй – резервным. Арбитраж и назначение роли основного или резервного производит полукомплект, ставший (назначенный) основным.

Основной полукомплект осуществляет сбор и передачу данных, а резервный находится в режиме ожидания, в нем на логическом уровне закрыты каналы сбора данных. Вся оперативная информация из БД РВ основного полукомплекта передается в БД РВ резервного полукомплекта по каналам межмашинного обмена, организованным посредством сетевых адаптеров. Таким способом достигается идентичность оперативных данных в режиме реального времени на обоих полукомплектах.

В случае нарушения функционирования основного полукомплекта, либо при выводе его из эксплуатации (например, в ремонт), резервный полукомплект автоматически становится основным, подключает к себе все каналы сбора данных, каналы передачи данных на верхний уровень и начинает работу в режиме основного полукомплекта.

Резервирование ЦППС или МТК-30.КП без БРК возможно лишь при использовании преобразователей интерфейсов RS232/485. Для каждого полукомплекта должен быть свой преобразователь. Объединение в одну линию происходит на стороне интерфейса RS–485.

66

 
 Наименование ИС:
 ПЭВМ «Монитор реального времени системы сбора и первичной обработки телеинформации (Монитор PB)
 Стр. 67

# 3.2.3.2.1 Представление информации о системе резервирования устройства без БРК

Для представления информации о системе резервирования устройства без БРК предусмотрена вкладка «Полукомплекты», включающая окно «Информация системы резервирования полукомплектов по TCP каналу» (рисунок 42). Переключение полукомплектов производится только средствами ПО «АРМ Телемеханика» с помощью панели управления (с использованием командных кнопок «Основной» и «Резервный»).

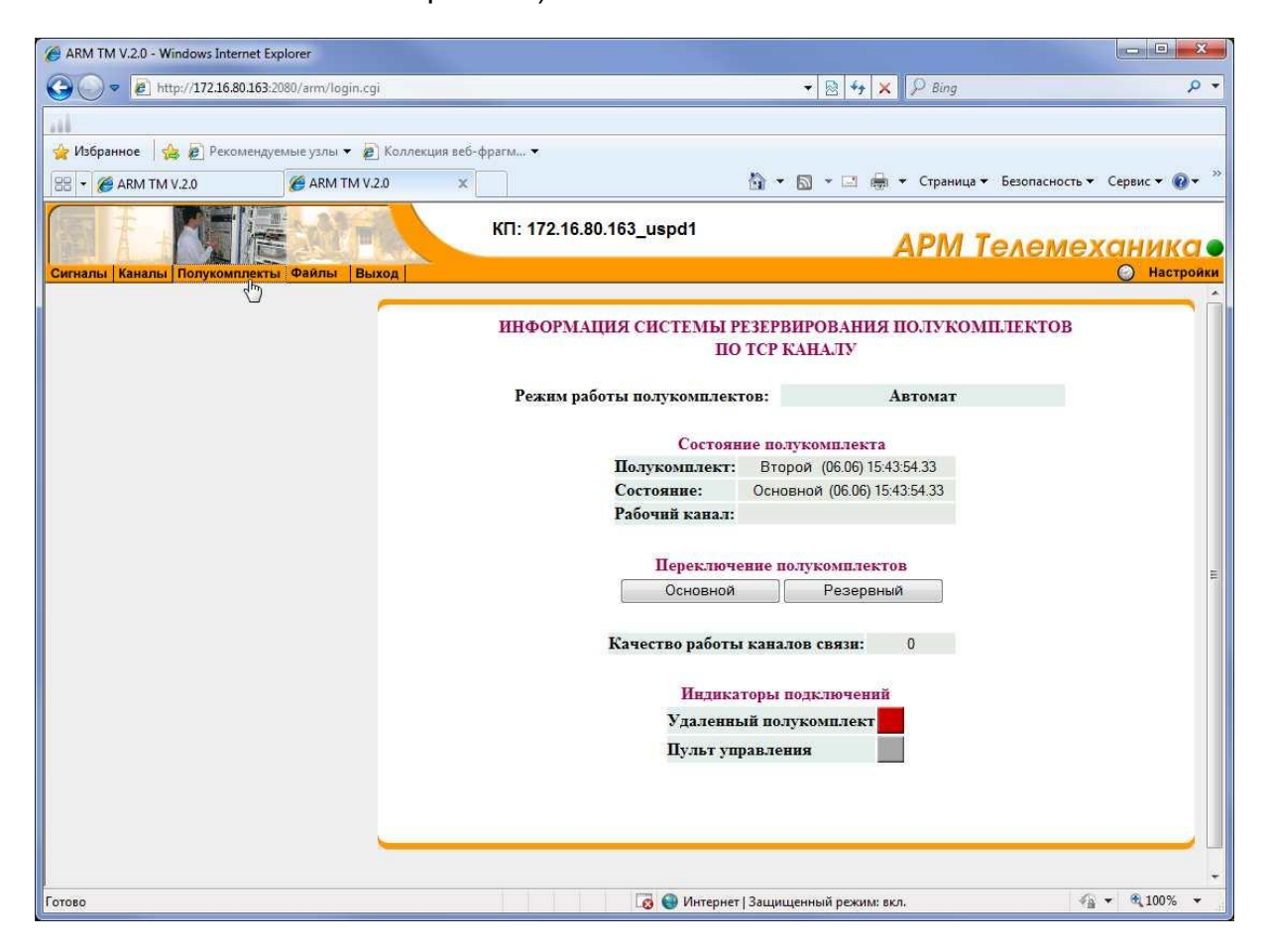

Рисунок 42 – Окно «Информация системы резервирования полукомплектов по

TCP каналу» с индикацией отключенного полукомплекта

Управление статусом полукомплектами выполняется в режиме «автоматический».

Информация о состоянии полукомплекта представляется в таблице «Состояние полукомплекта» (см. рисунок 42).

Таблица «Индикаторы подключений» содержит следующие поля:

| Наименование ИС: | ПЭВМ «Монитор реального времени системы<br>обора и нарриниой обработии толониформации | Cmp 68  |
|------------------|---------------------------------------------------------------------------------------|---------|
|                  | (Монитор РВ)                                                                          | C1p. 00 |

– «Удаленный полукомплект» – поле для вывода состояния: включен/выключен (зеленый/красный);

– «Пульт управления» – поле для вывода состояния: включен/выключен (зеленый/красный).

Пример индикации отключенного удаленного полукомплекта приведен на рисунке 42, пример подключенного – на рисунке 43.

| ARM TM V.2.0 - Windows Internet Explorer                              |                                                                                                    |
|-----------------------------------------------------------------------|----------------------------------------------------------------------------------------------------|
| 🚱 💭 🔻 😰 http://172.16.80.163:2080/arm/login.cgi                       | ▼ 🗟 😽 🗙 🖓 Bing 🛛 🔎 ₹                                                                                                    |
|                                                                       |                                                                                                    |
| 👷 Избранное 🛛 🏡 🙋 Рекомендуемые узлы 🔻 🖉 Коллекция веб-               | фрагм 🛪                                                                                                    |
| 🔠 🔻 🍘 ARM TM V.2.0 🍘 ARM TM V.2.0 🗙                                   | 🟠 🔻 🖾 👻 🖃 🖶 👻 Страница 👻 Безопасность 👻 Сервис 👻 🔞 👻                                                                                                    |
| Сигналы Каналы Полукомплекты Файлы Выход                              | КП: 172.16.80.163_uspd1<br>АРМ Телемеханика<br>О настройки                                                                                                    |
|                                                                       | ИНФОРМАЦИЯ СИСТЕМЫ РЕЗЕРВИРОВАНИЯ ПОЛУКОМПЛЕКТОВ<br>ПО ТСР КАНАЛУ                                                                                                    |
|                                                                       | Режим работы полукомплектов: Автомат                                                                                                    |
|                                                                       | Состояние полукомплекта<br>Полукомплект: Второй (06.06) 15.43.54.33<br>Состояние: Резервный (09.06) 12.34.14.820<br>Рабочий канала:<br>Переключение полукомплектов<br>Основной Резервный<br>Качество работы каналов связи: 0<br>Индикаторы подключений<br>Удаленный полукомплект<br>Пульт управления |
| http://172.16.80.163:2080/arm/show_half.cgi?SESSION_KEY=834057654124& | EESSI 🛛 👩 🚷 Интернет   Защищенный режим: вкл. 🎻 🔹 🔩 100% 👻                                                                                                    |

Рисунок 43 – Окно «Информация системы резервирования полукомплектов по

TCP каналу» с индикацией подключенного полукомплекта

# 3.2.4. ВКЛАДКА «ФАЙЛЫ»

Вкладка «Файлы» (см. рисунок 6) предназначена для сохранения и просмотра файлов конфигурации, журнала регистраций событий и пользовательских страниц.

| Наименование ИС: сбора и первичной обработки телеинформации (Монитор PB) | ого времени системы Стр. 69 |
|--------------------------------------------------------------------------|-----------------------------|
|--------------------------------------------------------------------------|-----------------------------|

Вкладка «Файлы» включает навигационное меню «Файлы», в котором отображается список файлов (см. рисунок 44), доступных для просмотра на экране, и сохранения в файловой системе локального компьютера.

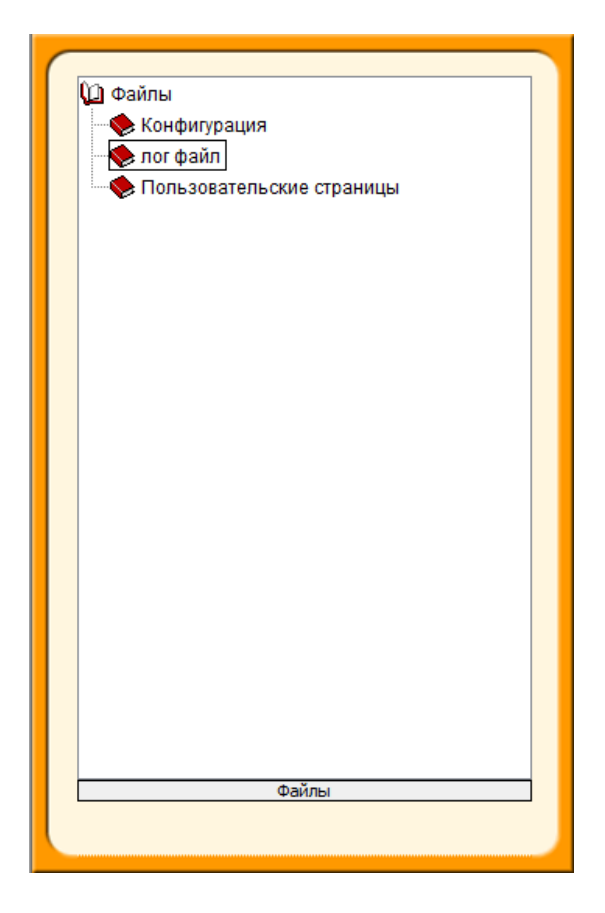

Рисунок 44 - Список «Файлы»

# 3.2.4.1 Файлы, содержащие параметры конфигурации

После установки в навигационном меню «Файлы» курсора на строку «Конфигурация» и нажатия на левую клавишу «мыши» будет открыто стандартное окно операционной системы «Загрузка файла», приведенное на рисунке 45.

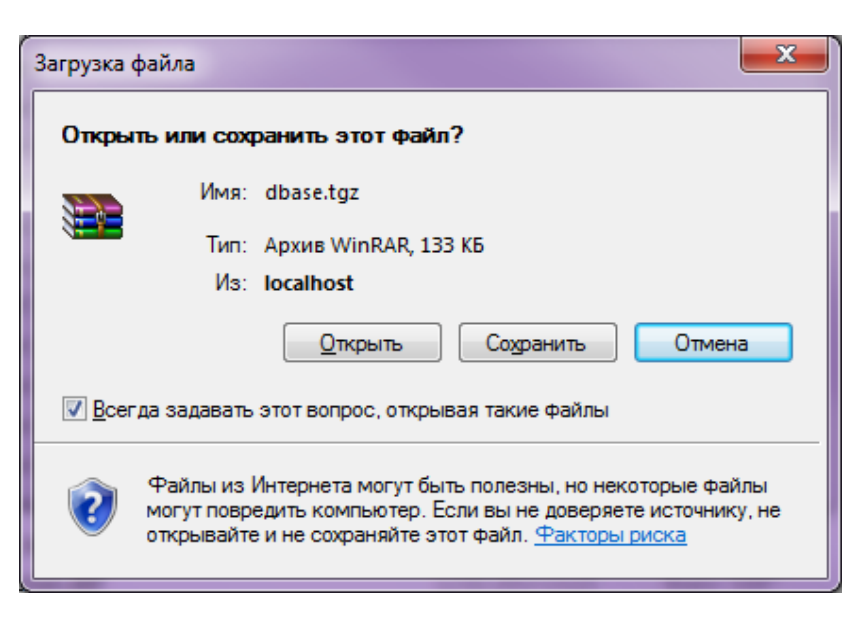

Рисунок 45 – Окно «Загрузка файла»

Кнопка «Открыть» используется для открытия окна, в котором выводится архив каталога «dbase» (см. рисунок 46), с конфигурационными файлами, «настроенными» для работы Монитор РВ на конкретном объекте внедрения.

| 🗎 dbase[1].tgz - WinRAR                                   |                   |                   |                  | • X   |
|-----------------------------------------------------------|-------------------|-------------------|------------------|-------|
| <u>Файл Команды О</u> перации Избранное <u>П</u> араметры | <u>С</u> правка   |                   |                  |       |
|                                                           |                   |                   |                  |       |
|                                                           | 111 - 🧏 🌄         | կլլյ 🎇 🖌          |                  |       |
| Добавить Извлечь Тест Просмотр Удалить                    | Найти Мастер      | Информация Вирусы |                  |       |
|                                                           |                   |                   |                  |       |
| 📕 🔚 dbase[1].tgz\\dbase - ТАК+GZIP архив, разме           | ер исходных файло | ов 1 959 666 байт |                  | •     |
| Имя                                                       | Размер 🏠          | Сжат Тип          | Изменён          | CRC32 |
| B.                                                        |                   | Folder            |                  |       |
| a.cfg                                                     | 78                | ? файл cfg        | 27.02.2013 11:46 |       |
| serial2.cfg                                               | 358               | ? файл cfg        | 01.06.2011 2:36  |       |
| serial1.cfg                                               | 360               | ? файл cfg        | 01.06.2011 2:36  |       |
| 📓 retrans.dbf                                             | 540               | ? файл dbf        | 24.06.2012 23:38 |       |
| 📓 sys_kp.dbf                                              | 858               | ? файл dbf        | 24.06.2012 23:43 |       |
| 📓 manual.dbf                                              | 1 065             | ? файл dbf        | 01.03.2013 10:13 |       |
| alc.dbf                                                   | 5 623             | ? файл dbf        | 12.02.2013 13:23 |       |
| alibr.dbf                                                 | 6 885             | ? файл dbf        | 12.02.2013 13:23 |       |
| device.bak                                                | 7 294             | ? файл bak        | 15.02.2012 22:20 |       |
| ////iec870_101_m.cfg                                      | 7 551             | ? файл cfg        | 01.04.2012 22:08 |       |
| devi.dbf                                                  | 8 250             | ? файл dbf        | 31.07.2012 0:52  |       |
| device.dbf                                                | 9 010             | ? файл dbf        | 12.02.2013 16:50 |       |
| 📓 time_kp.dbf                                             | 10 056            | ? файл dbf        | 12.02.2013 13:23 |       |
| 📓 idmap.dbf                                               | 11 636            | ? файл dbf        | 12.03.2012 22:26 |       |
| 📓 syschan.dbf                                             | 21 382            | ? файл dbf        | 12.02.2013 13:23 |       |
| 📓 schan.dbf                                               | 23 883            | ? файл dbf        | 11.03.2012 18:50 |       |
| 📓 channel.bak                                             | 25 602            | ? файл bak        | 15.02.2012 22:23 |       |
| 📓 channel.dbf                                             | 26 642            | ? файл dbf        | 12.02.2013 13:23 |       |
| 📓 chann.dbf                                               | 33 339            | ? файл dbf        | 11.03.2012 18:50 |       |
| 🔊 sysdata.dbf                                             | 1 759 254         | ? файл dbf        | 12.02.2013 17:35 |       |
|                                                           |                   |                   |                  |       |
| 🖅 🗝 Всего: 1 959 666 байт в 20 файлах                     |                   |                   |                  |       |

Рисунок 46 – Вид архива каталога «dbase»

Кнопка «Сохранить» в окне «Загрузка файла» используется для открытия стандартного окна операционной системы «Сохранить как» (см. рисунок 47),

| Наименование ИС: | ПЭВМ «Монитор реального времени системы<br>сбора и первичной обработки телеинформации<br>(Монитор РВ) | Стр. 71 |
|------------------|----------------------------------------------------------------------------------------------------|---------|
|------------------|----------------------------------------------------------------------------------------------------|---------|

предназначенного для сохранения содержимого каталога «dbase» в архивный файл, имеющий расширение «tgz».

Кнопка «Отмена» и значок 🔜 в окне «Загрузка файла» предназначены

для закрытия этого окна.

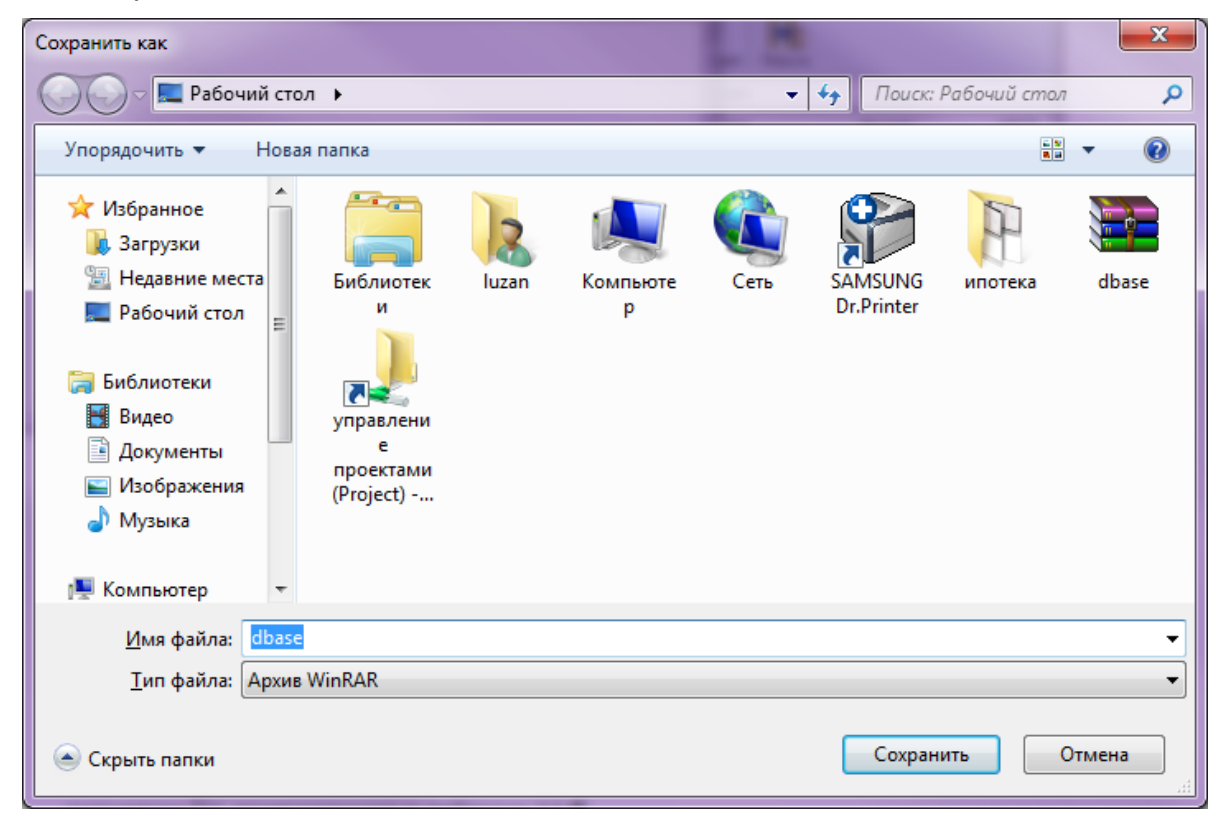

Рисунок 47 – Окно «Сохранить как»

# 3.2.4.2 Log-файл

После установки в навигационном меню «Файлы» курсора на строку «лог файл» и нажатия на левую клавишу «мыши» будет открыто окно, аналогичное приведенному на рисунке 46, в котором будет представлено содержимое журнала событий, зарегистрированных с момента запуска программы «Монитор PB».

Пример лог-файлов:

## Старт контроллера ТМ, запуск системы:

Aug 5 11:14:57 uspd280 kernel: imklog 4.2.0, log source = /proc/kmsg started.

5 11:14:57 uspd280 rsyslogd: [origin software="rsyslogd" swVersion="4.2.0" x-pid="800" x-Aug info="http://www.rsyslog.com"] (re)start

Aug 5 11:14:57 uspd280 rsyslogd: rsyslogd's groupid changed to 103

Aug 5 11:14:57 uspd280 rsyslogd: rsyslogd's userid changed to 101

| Наименование ИС: | ПЭВМ «Монитор реального времени системы<br>сбора и первичной обработки телеинформации<br>(Монитор РВ) | Стр. 72 |
|------------------|----------------------------------------------------------------------------------------------------|---------|
|------------------|----------------------------------------------------------------------------------------------------|---------|

Aug 5 11:14:57 uspd280 kernel: [ 0.00000] Initializing cgroup subsys cpuset
Aug 5 11:14:57 uspd280 kernel: [ 0.00000] Initializing cgroup subsys cpu
Aug 5 11:14:57 uspd280 kernel: [ 0.000000] Linux version 2.6.35-22-generic (buildd@rothera) (gcc version 4.4.5 (Ubuntu/Linaro 4.4.4-14ubuntu4)) #33-Ubuntu SMP Sun Sep 19 20:34:50 UTC 2010 (Ubuntu 2.6.35-22.33-generic 2.6.35.4)

### Запуск Монитор РВ (исполнительного файла «zemon»):

04.09.2018@12.29.36:893 -> >>>-- System is up for 5:00.18.50 --<<<<<

04.09.2018@12.29.36:893 -> Version 2.11.29.0.E-180528.1109\_USPD28X

{{-SYSTEL-}} Data Acquisition Monitor `ZEMON'

with UNITS/ARCHIVES add-ins

with New ARM

Released: 25.01.2012 Updated: 25.05.2018

Compiled: 28.05.2018@11.09.10 by [vam]

on [] from [/home/vam/WORK/Zemon/zemon-180525\_RELEASE-2.11]

for `Linux 2.6.35-22-generic' with gcc-4.4.5[i686-linux-gnu]

with flags:

-D\_ZEMON\_ON\_FLASH\_ -D\_\_DONT\_REQUIRE\_TM512\_TIT\_ -D\_MW\_LINUX\_ -DLINUX

-D\_USE\_CAN\_PROTOCOL\_ -D\_CAN\_CHAI14A\_USPD281\_FLAG\_\_ D\_SUMMARY\_ARCHIVE\_

> -D\_UNIT\_DEFINED\_ -D\_THREAD\_STATISTICS\_ -D\_NTP\_ -D\_\_EXIT\_ON\_RETURN\_ -DXMLBATA

04.09.2018@12.29.40:480 -> ====-->> \_\_\_S\_T\_A\_R\_T\_\_\_M\_O\_N\_I\_T\_O\_R\_\_!!! <<--===

#### Начало работы и пропадание аппаратного канала:

<EV N="2284" C="5" T="585990617680" DTF="10:10:17.680" Par="CHANNUM" Sig="P CHANNUM:1;**DEVNUM**:131;" RV="RUN" V="-1111"/> <EV N="2487" C="5" T="585990756814" DTF="10:12:36.814" Par="CHANNUM" Sig="P CHANNUM:1;**DEVNUM**:131;" RV="LOST" V="-1111"/>

#### Начало работы и пропадание устройства КП:

<EV N="4225" C="8" T="585992433096" DTF="10:40:33.096" Par="SYSCHAN" Sig="P SYSCHAN:31;LOC\_KP:5;" RV="RUN" V="-1111"/>

<EV N="17767" C="8" T="586005874850" DTF="14:24:34.850" Par="SYSCHAN" Sig="P SYSCHAN:31;LOC\_KP:1;" RV="LOST" V="-1111"/>

#### Переход из основного состояние в резерв:

<EV N="53305" C="17" T="586268746177" DTF="15:25:46.177" Par="RESERVPOS" Sig="P RESERVPOS:Master;RESERVSTATE:Main;RESERVMODE:auto;" RV="Master" V="-1111"/> <EV N="53308" C="18" T="586268746194" DTF="15:25:46.194" Par="TRANSFERMODE" Sig="P TRANSFERMODE:DEFAULT;RESERVCHANNEL:YES;CONNECT:YES;" RV="DEFAULT" V="-1111"/>
| Наименование ИС: | ПЭВМ «Монитор реального времени системы<br>сбора и первичной обработки телеинформации<br>(Мочится DD) | Стр. 73 |
|------------------|----------------------------------------------------------------------------------------------------|---------|
|                  | (Монитор РВ)                                                                                          |         |

<EV N="53317" C="17" T="586268748205" DTF="15:25:48.205" Par="RESERVPOS" Sig="P
RESERVPOS:Master;RESERVSTATE:Main;RESERVMODE:auto;" RV="Master" V="-1111"/>
<EV N="53319" C="17" T="586268748215" DTF="15:25:48.215" Par="RESERVPOS" Sig="P
RESERVPOS:Master;RESERVSTATE:Reserv;RESERVMODE:auto;" RV="Master" V="-1111"/>

### Вход и выход пользователя «admin»:

<EV N="53620" C="12" T="586358069277" DTF="16:14:29.277" Par="USER" Sig="P USER:admin;IP:172.16.80.130;" RV="LOGIN" V="-1111"/> N="53857" C="12" T="586358215981" Par="USER" <EV DTF="16:16:55.981" Sig="P USER:admin;IP:172.16.80.130;" RV="LOGOUT" V="-1111"/>

#### Вход и выдача команд телеуправления:

<EV N="40329" C="12" T="586426563154" DTF="11:16:03.154" Par="USER" Sig="P USER:admin;IP:172.16.100.145;" RV="LOGIN" V="-1111"/> <EV N="40418" C="20" T="586426656604" DTF="11:17:36.604" Par="USER" Sig="P USER:admin;IP:172.16.100.145;COMMENT:\\Data\3001 SET:1,0;" RV="Control TU" V="-1111"/> <EV N="40478" C="20" T="586426718573" DTF="11:18:38.573" Par="USER" Sig="P USER:admin;IP:172.16.100.145;COMMENT:\\Data\3002 SET:1,0;" RV="Control TU" V="-1111"/> <EV N="40488" C="20" T="586426726451" DTF="11:18:46.451" Par="USER" Sig="P USER:admin;IP:172.16.100.145;COMMENT:\\Data\3001 SET:1,1;" RV="Control TU" V="-1111"/> <EV N="40522" C="20" T="586426756436" DTF="11:19:16.436" Par="USER" Sig="P USER:admin;IP:172.16.100.145;COMMENT:\\Data\3001 SET:1,0;" RV="Control TU" V="-1111"/> C="20" T="586426773273" DTF="11:19:33.273" Par="USER" <EV N="40538" Sig="P USER:admin:IP:172.16.100.145:COMMENT:\\Data\3001 SET:1.1:" RV="Control TU" V="-1111"/> N="40551" C="20" T="586426780552" DTF="11:19:40.552" <EV Par="USER" Sig="P USER:admin;IP:172.16.100.145;COMMENT:\\Data\3002 SET:1,1;" RV="Control TU" V="-1111"/>

#### Тестирование каналов устройства 131:

<EV N="37099" C="20" T="586598651767" DTF="11:04:11.767" Par="USER" Sig="P USER:admin;IP:172.16.100.145;COMMENT:Direct test DEV:131 CHAN:1;" RV="Test channel" V="-1111"/>

C="20" DTF="11:04:14.320" <EV N="37103" T="586598654320" Par="USER" Sig="P USER:admin;IP:172.16.100.145;COMMENT:STOP DEV:131 CHAN:1;" RV="Test channel" V="-1111"/> <EV N="37118" C="20" T="586598670221" DTF="11:04:30.221" Par="USER" Sig="P USER:admin;IP:172.16.100.145;COMMENT:Inverse test DEV:131 CHAN:2;" RV="Test channel" V="-1111"/>

<EV N="37120" C="20" T="586598672013" DTF="11:04:32.013" Par="USER" Sig="P USER:admin;IP:172.16.100.145;COMMENT:STOP DEV:131 CHAN:2;" RV="Test channel" V="-1111"/> C="20" <EV N="37124" T="586598674953" DTF="11:04:34.953" Par="USER" Sig="P USER:admin;IP:172.16.100.145;COMMENT:STOP DEV:131 CHAN:2;" RV="Test channel" V="-1111"/> <EV C="20" T="586598677728" DTF="11:04:37.728" N="37127" Par="USER" Sig="P USER:admin;IP:172.16.100.145;COMMENT:STOP DEV:131 CHAN:1;" RV="Test channel" V="-1111"/>

73

|                  | ПЭВМ «Монитор реального времени системы    |         |
|------------------|--------------------------------------------|---------|
| Наименование ИС: | сбора и первичной обработки телеинформации | Стр. 74 |
|                  | (Монитор РВ)                               |         |

#### Ручной ввод:

<EV N="34740" C="20" T="586598934141" DTF="11:08:54.141" Par="USER" Sig="P</pre> 1111"/> <EV N="34742" C="20" T="586598935882" DTF="11:08:55.882" Par="USER" Sig="P</pre> USER:admin; IP:172.16.100.145; COMMENT: \\Data\4006 SET:0,0; " RV="Manual" V="-1111"/> <EV N="34746" C="20" T="586598946834" DTF="11:09:06.834" Par="USER" Sig="P</pre> USER:admin; IP:172.16.100.145; COMMENT: \\Data\4001 SET:1,0; " RV="Manual" V="-1111"/> <EV N="34748" C="20" T="586598948914" DTF="11:09:08.914" Par="USER" Sig="P</pre> USER:admin; IP:172.16.100.145; COMMENT: \\Data\4001 SET:0,0; " RV="Manual" V="-1111"/> <EV N="34752" C="20" T="586598954658" DTF="11:09:14.658" Par="USER" Sig="P</pre> USER:admin;IP:172.16.100.145;COMMENT:\\Data\4002 SET:1,0;" RV="Manual" V="-1111"/> <EV N="34754" C="20" T="586598955786" DTF="11:09:15.786" Par="USER" Sig="P</pre> USER:admin; IP:172.16.100.145; COMMENT: \\Data\4002 SET:0,0; " RV="Manual" V="-1111"/> <EV N="34756" C="20" T="586598963948" DTF="11:09:23.948" Par="USER" Siq="P</pre> USER:admin; IP:172.16.100.145; COMMENT: \\Data\4003 SET:1,0;" RV="Manual" V="-1111"/> <EV N="34758" C="20" T="586598964934" DTF="11:09:24.934" Par="USER" Sig="P</pre> USER:admin; IP:172.16.100.145; COMMENT: \\Data\4003 SET:0,0; " RV="Manual" V="-1111"/> <EV N="34764" C="20" T="586598982149" DTF="11:09:42.149" Par="USER" Sig="P</pre> USER:admin; IP:172.16.100.145; COMMENT: \\Data\4001 SET:1,1;" RV="Manual" V="-1111"/> <EV N="34766" C="20" T="586599002681" DTF="11:10:02.681" Par="USER" Sig="P</pre> USER:admin; IP:172.16.100.145; COMMENT: \\Data\4001 SET:1,0; " RV="Manual" V="-1111"/> <EV N="34768" C="20" T="586599003868" DTF="11:10:03.868" Par="USER" Sig="P</pre> USER:admin; IP: 172.16.100.145; COMMENT: \\Data\4001 SET: 0,0; " RV="Manual" V="-1111"/>

#### 3.2.4.3 Пользовательские страницы

После установки в навигационном меню «Файлы» курсора на строку «Пользовательские страницы» и нажатия на левую клавишу «мыши» будет открыто окно (см. рисунок 48), отображающее сигналы на одной странице web-браузера независимо от их типа и протокола. Эта возможность предназначена для анализа информации, получаемой в ходе мониторинга устройств ТМ и при проведении пуско-наладочных работ, например, для отслеживания факта изменения значения TC (состояния КА) после выполнении команды телеуправления.

Для создания «пользовательской страницуы» следует сообщить системному администратору номера сигналов, которые необходимо вывести на одной странице web-браузера.

Работа с окном «Пользовательские страницы» аналогична работе с окнами «Информация о TC» и «Информация о TИ», описанной ранее. Отличие заключается в дополнительном столбце «Тип», который введен вследствие того, что на одной странице могут располагаться данные, относящиеся к разным типамв.

## 3.2.5. ВКЛАДКА «ВЫХОД»

Вкладка «Выход» (см. рисунок 6) предназначена для завершения работы с АРМ Телемеханика.

После выбора вкладки «Выход» будет закрыта рабочая сессия пользователя с web-сервером и произведена загрузка стартовой HTML-страницы, предназначенной для идентификации пользователя и открытия новой сессии (см. пункт 2.2.2).

|--|

| ARM TM V.2.0 - Windows Internet Explorer      |                 |                |        | -      | ALC: NO. TO ARE ADDRESS. | of the local division of the local divisiono |               |                       |                       |                                  | ×              |
|-----------------------------------------------|-----------------|----------------|--------|--------|--------------------------|----------------------------------------------------------------------------------------------------|---------------|-----------------------|-----------------------|----------------------------------|----------------|
|                                               |                 |                |        |        | -                        |                                                                                                    |               | <b>- - + + + + +</b>  | 🗙 🔎 Поиск@Mail.Ru     |                                  | <del>ب</del> م |
| 🗴 🍕 Convert 🔻 🔂 Select                        |                 |                |        |        |                          |                                                                                                    |               |                       |                       |                                  |                |
| 🖕 Избранное 🛛 🝰 🖉 Рекомендуемые узлы 🔻 🔊 Колл | екция веб-фрагм | л <del>т</del> |        |        |                          |                                                                                                    |               |                       |                       |                                  |                |
| @ ARM TM V.2.0                                |                 |                |        |        |                          |                                                                                                    |               | 🚹 🕶 🖾 👻 🖷             | 🔹 👻 Страница 🕶 Безопа | сность 👻 Сервис 👻 🔞              | • >>           |
|                                               |                 | к              | п: шпк | -17 YC | ПД-281                   |                                                                                                    |               | AF                    | РМ Телем              | еханика                          | 1              |
| Сигналы Каналы Полукомплекты Фаилы В          | ыход            |                |        |        |                          |                                                                                                    |               |                       |                       | Настро                           | ики            |
|                                               | TestTabl        | eNew           |        |        |                          |                                                                                                    |               |                       |                       |                                  |                |
| Конфигурация                                  | No              | Тип            | КП     | En     | Пт                       | Има                                                                                                    | Suau          | CTATIC                | Brows waw             | Влемя обн                        | -1             |
| • Лог файл • Попьзовательские страницы        | 6               | тс             | 1      | 1      | 7                        | 4KBK24C0001.1                                                                                                    | 0.000 (0)     | РЛ                    | (19.03) 15:54:18.53   | (21.03) 10:47:27.54              |                |
| TestTableNew                                  | 7               | тс             | 1      | 1      | 8                        | 4KBK24C0001.2                                                                                                    | 1.000 (1)     | РД                    | (19.03) 12:12:36.486  | (21.03) 10:47:27.54              | -11            |
| TestTable555                                  | 8               | тс             | 1      | 1      | 9                        | 4KBK34C0002 1                                                                                                    | 0.000 (0)     | РД                    | (19.03) 15:21:55.980  | (21.03) 10:47:27.54              | -1             |
| TestTableNew222                               | 9               | тс             | 1      | 1      | 10                       | 4KBK34C0002.2                                                                                                    | 1,000 (1)     | РЛ                    | (19.03) 12:12:36.486  | (21.03) 10:47:27.54              | -11            |
|                                               | 10              | тс             | 1      | 1      | 11                       | 4KBK35C0001 1                                                                                                    | 0.000 (0)     | РД                    | (19.03) 15:22:0.940   | (21.03) 10:47:27.54              | -11            |
|                                               | 2010            | ТІ             | 14     | 1      | quality                  |                                                                                                    | 100.000 (100) | РД                    | (20.03) 9:10:24.953   | (20.03) 9:10:24.953              | -1             |
|                                               | 2011            | ті             | 14     | 1      | stmerror                 |                                                                                                    | 0.000 (0)     | РД                    | (20.03) 0:0:0.130     | (21.03) 0:0:0.167                | -1             |
|                                               | 2012            | т              | 14     | 1      | sfangerror               |                                                                                                    | 0.000 (0)     | РД                    | (20.03) 0:0:0.130     | (21.03) 0:0:0.167                | -              |
|                                               | 2013            | п              | 14     | 1      | ssinchrocounter          |                                                                                                    | 0.000 (0)     | РД                    | (20.03) 0:0:0.130     | (21.03) 0:0:0.167                | -1             |
|                                               | 2014            | п              | 14     | 1      | serrorcounter            | -                                                                                                    | 0.000 (0)     | РД                    | (20.03) 0:0:0.130     | (21.03) 0:0:0.167                |                |
|                                               | 2030            | п              | 14     | 2      | sfangerror               | -                                                                                                    | 0.000 (0)     | РД                    | (20.03) 0:0:0.130     | (21.03) 0:0:0.167                |                |
|                                               | 2031            | п              | 14     | 2      | ssinchrocounter          | -                                                                                                    | 0.000 (0)     | РД                    | (20.03) 0:0:0.130     | (21.03) 0:0:0.167                |                |
|                                               | 2032            | ті             | 14     | 2      | serrorcounter            | -                                                                                                    | 0.000 (0)     | РД                    | (20.03) 0:0:0.130     | (21.03) 0:0:0.167                |                |
|                                               | 2501            | ?              |        | -      | -                        | -                                                                                                    | 0 (0)         | сигнал не найден      | (0.0) 0:0:0.0         | (0.0) 0:0:0.0                    |                |
| Файлы                                         | 2502            | ?              |        | -      | -                        | -                                                                                                    | 0 (0)         | сигнал не найден      | (0.0) 0:0:0.0         | (0.0) 0:0:0.0                    |                |
|                                               | 2503            | ?              |        | -      | -                        | -                                                                                                    | 0 (0)         | сигнал не найден      | (0.0) 0:0:0.0         | (0.0) 0:0:0.0                    |                |
|                                               |                 |                |        |        |                          |                                                                                                    |               | 1                     |                       |                                  |                |
|                                               |                 |                |        |        |                          |                                                                                                    |               |                       |                       |                                  |                |
|                                               |                 |                |        |        |                          |                                                                                                    |               |                       |                       |                                  |                |
|                                               | •               |                |        |        |                          |                                                                                                    | 1             |                       |                       |                                  | T<br>F         |
| Готово                                        |                 |                |        |        |                          |                                                                                                    | 🕥 Местная     | интрасеть   Защищеннь | ій режим: выкл.       | <ul> <li>• • • • 117%</li> </ul> | -              |

Рисунок 48 – Окно «Пользовательские страницы»

## 3.2.6. ДОПОЛНИТЕЛЬНОЕ МЕНЮ

# 3.2.6.1 Отображение времени устройства КП и локального

## компьютера

При установке курсора на изображение кнопки (см. метку 4 на рисунке 5) и нажатии на левую клавишу «мыши» будет открыто окно, в котором выводится время, показываемое часами устройства ТМ и время, показываемое часами локального компьютера (см. рисунок 49).

Окно содержит следующие поля:

- время на часах устройства ТМ - см. метку 1 на рисунке 49;

- время на часах локального компьютера - см. метку 2 на рисунке 49;

– версия программы в формате «Версия ПО «Монитор PB» - Версия подсистемы «АРМ Телемеханика» – см. метку 3 на рисунке 49;

– комментарий – см. метку 4 на рисунке 49.

| Наименование ИС: | ПЭВМ «Монитор реального времени системы<br>сбора и первичной обработки телеинформации<br>(Монитор РВ) | Стр. 77 |
|------------------|----------------------------------------------------------------------------------------------------|---------|
|------------------|----------------------------------------------------------------------------------------------------|---------|

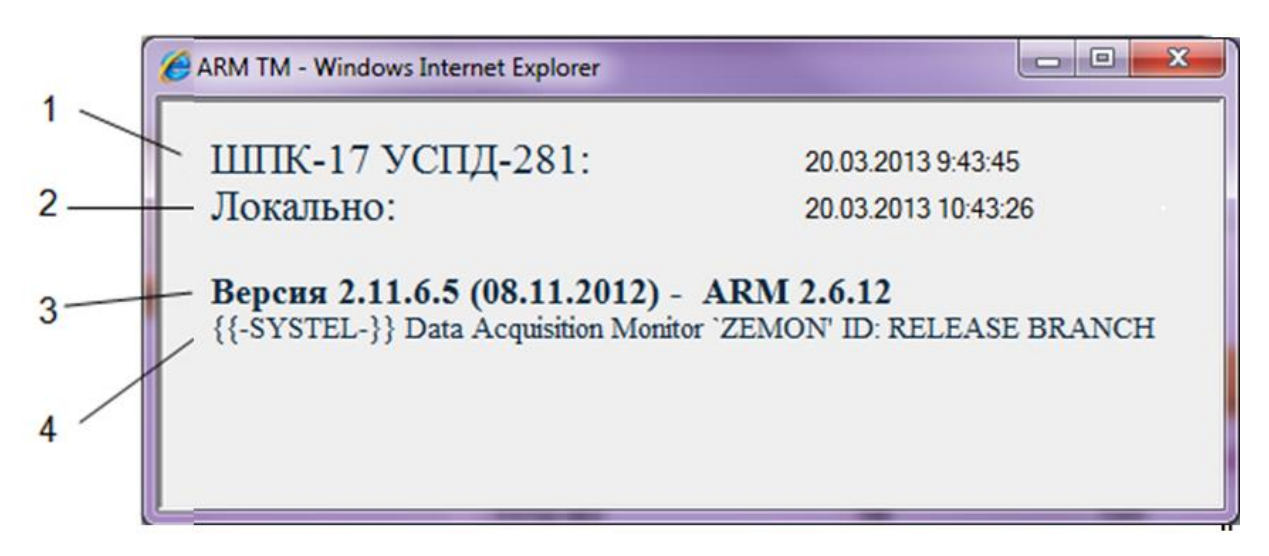

Рисунок 49 – Окно «Время устройства ТМ и локального компьютера

## 3.2.6.2 Команда «Настройки»

При установке курсора на надпись «Настройки» (см. метку 5 на рисунке 5) и нажатии на левую клавишу «мыши» будет открыто окно «Настройки пользователя», приведенное на рисунке 50.

| Настройки польз                                                                                                    | ователя                                       |
|----------------------------------------------------------------------------------------------------|-----------------------------------------------|
| Количество столбцов на странице<br>Количество сигналов на странице<br>Знаков после запятой<br>Таблица сигналов (по умолч.) | 10<br>215<br>1<br>Вертикальная •<br>Сохранить |

Рисунок 50 – Окно «Настройки пользователя»

Окно обеспечивает ввод значений следующих параметров графического интерфейса:

 – «Количество столбцов на странице» – количество столбцов в таблице сигналов (по умолчанию – 8, если настройки не были определены или файл конфигурации отсутствует);

– «Количество сигналов на странице» – количество сигналов,

| Наименование ИС: | ПЭВМ «Монитор реального времени системы<br>сбора и первичной обработки телеинформации<br>(Монитор РВ) | Стр. 78 |
|------------------|----------------------------------------------------------------------------------------------------|---------|
|------------------|----------------------------------------------------------------------------------------------------|---------|

отображаемых на странице (по умолчанию – 64, если оно не было определено при конфигурировании или файл конфигурации отсутствует);

 – «Знаков после запятой» – длина мантиссы для чисел, выводимых в таблице телеизмерений (по умолчанию – 3, если длина не была определена при конфигурировании или файл конфигурации отсутствует);

– «Таблица сигналов (по умолч.)» – выбор горизонтального или вертикального вывода значения сигналов в таблице (в строках или в столбцах) при открытии соответствующего окна (см. пояснение на рисунке 51). По умолчанию принимается значение «Горизонтальная» в том случае, если в конфигурационном файле не определено или файл конфигурации отсутствует.

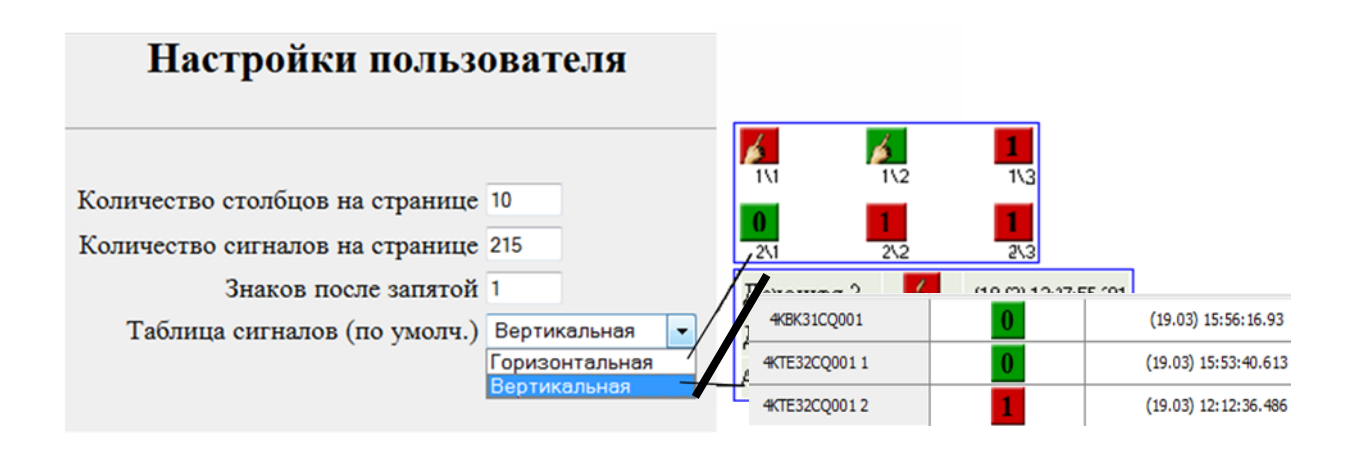

Рисунок 51 – Окно «Настройки пользователя» с пояснением

Кнопка «Сохранить» предназначена для сохранения значений параметров, введенных в окне «Настройки пользователя». После сохранения настроек будет выведено сообщение «Изменения в настройках были успешно сохранены. необходимо перезапустить интерфейс» (см. рисунок 52).

| Наименование ИС: | ПЭВМ «Монитор реального времени системы<br>сбора и первичной обработки телеинформации<br>(Монитор РВ) | Стр. 79 |
|------------------|----------------------------------------------------------------------------------------------------|---------|
|------------------|----------------------------------------------------------------------------------------------------|---------|

| Настройки пользо                                            | овате              | япя               |
|-------------------------------------------------------------|--------------------|-------------------|
| Изменения в настройках были усг<br>необходимо перезапустить | іешно со<br>интерф | охранены.<br>Эейс |
| Количество столбцов на странице                             | 10                 |                   |
| Количество сигналов на странице                             | 215                |                   |
| Знаков после запятой                                        | 1                  |                   |
| Таблица сигналов (по умолч.)                                | Вертика            | льная 🔻           |
|                                                             | Coxpa              | нить              |

Рисунок 52 – Окно «Настройки пользователя» после сохранения введенных значений

Для того, чтобы APM Телемеханика стал работать с новыми значениями конфигурационных параметров, пользователю следует завершить сеанс работы (см. пункт 3.2.5) и выполнить повторный вход (см. пункт 2.2.2).

## 3. ЗАВЕРШЕНИЕ РАБОТЫ

Для завершения работы с АРМ Телемеханика следует выполнить одно из следующих действий:

– выбрать вкладку «Выход» на панели инструментов (см. метку 1 на рисунке 53);

Внимание! Для завершения работы с АРМ Телемеханика не требуется подтверждения.

| M V2.0 - Windows Internet Explorer                                                                                                    |                                                                                                    |      |             |                        |          |                                                                                                    |                                                                                                    |
|----------------------------------------------------------------------------------------------------|----------------------------------------------------------------------------------------------------|------|-------------|------------------------|----------|----------------------------------------------------------------------------------------------------|----------------------------------------------------------------------------------------------------|
| P Mar Brahad IIII and and an                                                                                                    |                                                                                                    |      | _           |                        |          | D Barrow Malke                                                                                                    | COLUMN                                                                                                    |
|                                                                                                    | 1                                                                                                    | _    |             |                        |          | and the second second se |                                                                                                    |
| NUTLICIA DI LI CONTRACTO DI LI CONTRACTO DI LI |                                                                                                    |      |             | 5                      |          | Commune Learning                                                                                                    |                                                                                                    |
|                                                                                                    |                                                                                                    |      |             |                        |          |                                                                                                    |                                                                                                    |
|                                                                                                    | цппс: цпг                                                                                                    | 1C 1 |             |                        | 4.004    |                                                                                                    |                                                                                                    |
|                                                                                                    |                                                                                                    |      |             |                        | API      | Телеме                                                                                                    | ханик                                                                                                    |
| алы [Каналы   Полуковлленты   Файлы                                                                                                    | Dutana                                                                                                    |      |             |                        |          |                                                                                                    | О Настр                                                                                                    |
|                                                                                                    |                                                                                                    |      | PABOTOCI    | ЮСОБНОСТЬ КАНАЛОВ      | СВЯЗИ    |                                                                                                    |                                                                                                    |
|                                                                                                    | Yerp-so                                                                                                    | NE   | Ten         | Mun kakana             | Протежал | Состояние                                                                                                    | Качество                                                                                                    |
|                                                                                                    | 1 Tempanga opegad                                                                                                    | 1    | 7puer       | 1010,0                 | e670     | не описаелен                                                                                                    | 1%                                                                                                    |
|                                                                                                    | 1.Terreparype oppegadi                                                                                                    | - 1  | (Inpear-re  | terp_out               | n870     | FABOTA                                                                                                    | 10%                                                                                                    |
|                                                                                                    | 2UPS APC                                                                                                    | 1    | Typelite    | 101,0                  | iet.     | HE OTHEREADH                                                                                                    | 100                                                                                                    |
|                                                                                                    |                                                                                                    | 2    | Cleptone    | ups_out                | - 189    | PABOTA                                                                                                    | 200%                                                                                                    |
|                                                                                                    |                                                                                                    | 1    | (guess      | Ovariant+              | m870     | не определен                                                                                                    | 15                                                                                                    |
|                                                                                                    |                                                                                                    |      | (guestion   | Factore and the second |          | HE OTHERED                                                                                                    | 0%                                                                                                    |
|                                                                                                    |                                                                                                    | 1    | - Ppuller   | Matorioes +            | #870     | HE OTHEREDEN                                                                                                    |                                                                                                    |
|                                                                                                    | 4.adapdiv                                                                                                    |      | Taxet       | feorgeneem+            | m870     | HE OTPEZEZEN                                                                                                    |                                                                                                    |
|                                                                                                    | 4 adapātiv                                                                                                    | 7    | 7bHtm       | grant_flueicadi+       | gravit   | HE OTHERENEH                                                                                                    | 199                                                                                                    |
|                                                                                                    | 4 adapóry                                                                                                    |      | Queter      | Torbumies/ko+          | #870     | HE OTWEDEREH                                                                                                    | 1%                                                                                                    |
|                                                                                                    | 4 adapôry                                                                                                    |      | - Operative | Balkoptice +           | m#70     | HE OTHERENDH                                                                                                    | 8%                                                                                                    |
|                                                                                                    | 4.adapěr-                                                                                                    |      | Queen       | (jev+                  | ×870     | HE OPPEDEREN                                                                                                    | 0%                                                                                                    |
|                                                                                                    | 4 adapdrv                                                                                                    | 11   | 7bHtH       | Hueolostu+             | m870     | не определен                                                                                                    | - 15                                                                                                    |
|                                                                                                    | 4 adapidrv                                                                                                    | 12   | (gades      | National +             | #870     | не опиеделен                                                                                                    | 175                                                                                                    |
|                                                                                                    | 4 adapāti                                                                                                    | 13   | Operative.  | Noticerynotic +        |          | HE OPPEDEREN                                                                                                    | 0%                                                                                                    |
|                                                                                                    | 4 adaptiv                                                                                                    | 24   | (Design     | Hapdonse               | 00.6m    | не опуеделен                                                                                                    | - 15                                                                                                    |
|                                                                                                    | 4 adapetiv                                                                                                    | - 18 | (guintes    | HopesPart              | =870     | не определен                                                                                                    | - 25                                                                                                    |
|                                                                                                    | 4 adaptiv                                                                                                    | - 16 | Pipelin .   | Buikospan pes. +       | m670     | HE OTHERE TEH                                                                                                    |                                                                                                    |
|                                                                                                    | Construction of the second second sec |      | Constant    | 0.000                  | - mil 70 | PADOTA                                                                                                    | 1075                                                                                                    |
|                                                                                                    | 4 adaptry                                                                                                    | 18   | ( apaptor a |                        |          |                                                                                                    | and the second second s |

Рисунок 53 – Команды завершения работы с ПО «АРМ Телемеханика»